# **EPSON**

# دليل تشغيل (Windows/Mac) Epson iProjection دليل

## الملاحظات المستخدمة في هذا الدليل

| 5 | استخدام الدليل للبحث عن معلومات           |
|---|-------------------------------------------|
| 5 | ر ب - · · · · · · · · · · · · · · · · · · |
| 5 | الانتقال مباشرة من إشارات مرجعية          |
| 5 | طباعة الصفحات التي تريدها فقط             |

## مقدمة إلى برنامج Epson iProjection

| 7 | Epson iProjectior                                                       |  |
|---|-------------------------------------------------------------------------|--|
| 7 | يى<br>التوصيل بعدة أحمية.                                               |  |
| 7 | و یک                                                                    |  |
| 8 | <br>تغيير موضع العرض والعارضين                                          |  |
| 8 | وظيفة الوسيط                                                            |  |
| 8 | وظيفة عرض الصور المصغرة وعرض الشاشة                                     |  |
| 9 | العرض السهل عبر شبكة باستخدام محرك فلاش USB (أنظمة التشغيل Windows فقط) |  |

## إعداد البرنامج للمرة الأولى

| 11                                | تثبيت البرنامج                                                                                                    |
|-----------------------------------|----------------------------------------------------------------------------------------------------|
| 11                                | متطلبات النظام ليرنامج Epson iProjection                                                                                                    |
| 11                                | متطلبات العرض الممتد                                                                                                    |
| 12                                | Epson iProjection إصدارات                                                                                                    |
| 12                                | تثبيت برنامج Epson iProjection (أنظمة التشغيل Windows)                                                                                                    |
| 12                                | تثبيت برنامج Epson iProjection (أنظمة التشغيل Mac)                                                                                                    |
|                                   |                                                                                                    |
| 13                                | تحديد إعدادات شبكة جهاز العرض                                                                                                    |
| <b>13</b>                         | تحديد إعدادات شبكة جهاز العرض<br>طرق التوصيل الخاصة محتلف بيئات الشبكات                                                                                                    |
| <b>13</b><br>13<br>14             | تحديد إعدادات شبكة جهاز العرض<br>طرق التوصيل الخاصة بمختلف بيئات الشبكات<br>البيئة اللاسلكية الموصى بها لعرض أجهزة كمبيوتر متعددة                                                                                                    |
| <b>13</b><br>13<br>14<br>14       | <b>تحديد إعدادات شبكة جهاز العرض</b><br>طرق التوصيل الخاصة مختلف بيئات الشبكات<br>البيئة اللاسلكية الموصى بها لعرض أجهزة كمبيوتر متعددة<br>إعداد جهاز عرض للاتصال في وضع الاتصال السريع                                              |
| <b>13</b><br>13<br>14<br>14<br>14 | تحديد إعدادات شبكة جهاز العرض<br>طرق التوصيل الخاصة بمختلف بيئات الشبكات<br>البيئة اللاسلكية الموصى بها لعرض أجهزة كمبيوتر متعددة<br>إعداد جهاز عرض للاتصال في وضع الاتصال السريع<br>إعداد جهاز عرض عند الاتصال عبر شبكة LAN لاسلكية |

# الاتصال بجهاز العرض وعرض الصور

4

6

10

| طرق الاتصال                                                                   |
|-------------------------------------------------------------------------------|
| طرق الاتصال الخاصة بمختلف أنماط الاجتماع                                      |
| توصيل جهاز عرض بكمبيوتر مباشرةً باستخدام الاتصال اللاسلكي                     |
| الاتصال بجهاز العرض من خلال البرنامج عبر نظام شبكة                            |
| تحديد طريقة البحث عن جهاز عرض                                                 |
| طرق البحث 25                                                                  |
| البحث عن أجهزة عرض متصلة بشبكة تلقائيًا                                       |
| البحث عن أجهزة العرض المتصلة بالشبكة عن طريق تحديد عنوان IP أو اسم جهاز العرض |
| البحث عن أجهزة العرض المتصلة بالشبكة باستخدام ملف تعريف                       |
| استخدام ملفات التعريف في البحث                                                |
| إجراء بحث باستخدام ملف تعريف 26                                               |
| تسجيل ملف تعريف 27                                                            |
| تصدير ملف تعريف                                                               |
| استیراد ملف تعریف                                                             |
| إتاحة ملف تعريف للمشاركة عبر شبكة                                             |
| التحكم في الشاشة المعروضة                                                     |
| أنواع شاشة التحكم في العرض                                                    |
| تشغيل حالة الشاشة المعروضة                                                    |
| تغيير عدد اللوحات المعروضة                                                    |
| تغيير العارض                                                                  |
| تغير وضع العرض                                                                |
| قطع الاتصال                                                                   |

| م وظائف إضافية | استخدا |
|----------------|--------|
|----------------|--------|

| 36                       | البحث عن أجهزة العرض المتصلة بالشبكة باستخدام اختصار       |
|--------------------------|------------------------------------------------------------|
| 36                       | إنشاء اختصار                                               |
| ظمة التشغيل Windows فقط) | التوصيل بجهاز عرض متصل بشبكة باستخدام محرك فلاش USB (أذ    |
| ط)                       | إنشاء مفتاح USB في محرك فلاش USB (أنظمة التشغيل Windows فق |
| 37                       | استخدام مفتاح USB لتوصيل كمبيوتر يعمل بنظام تشغيل Windows  |
| 39                       | التوصيل بأجهزة عرض متعددة (النسخ المتطابق)                 |

17

35

## المحتويات

| 40 | إخراج الصوت من جهاز العرض                               |
|----|---------------------------------------------------------|
| 41 | عرض الشاشة                                              |
| 42 | تغيير الوسيط                                            |
| 43 | توزيع الشاشة المعروضة                                   |
| 44 | تحديد شاشة المشارك المطلوب عرضها باستخدام الصور المصغرة |
| 45 | إخفاء شاشة التحكم بالعرض                                |
| 46 | حظر عمليات المشاركين                                    |
| 47 | التحكم في النطاق الترددي للاتصال                        |
| 48 | قيود التحكم في النطاق الترددي                           |

### حل المشاكل

| 50                                                  | حل مشاكل الاتصال بالشبكة                                                                                                    |
|-----------------------------------------------------|----------------------------------------------------------------------------------------------------|
| 50                                                  | الحلول المستخدمة عند تعذر التوصيل باستخدام وضع الاتصال السريع                                                                                                    |
| 50 (1<br>51 (1                                      | الحلول المتبعة عند تعذر توصيل اجهزة العرض باستخدام وضع الاتصال المتقدم (لاسلكيَّ<br>الحلول المتبعة عند تعذر توصيل أجهزة العرض باستخدام وضع الاتصال المتقدم (سلكيًّا)                                                                                                    |
| 53                                                  | حل المشكلات أثناء العرض                                                                                                    |
| 53                                                  | الحلول المتبعة عند عرض الشاشة بشكل غير صحيح                                                                                                    |
| 53                                                  | الحلول المتبعة عند تشغيل الصوت بشكل غير صحيح                                                                                                    |
| 53                                                  | الحلول الممكنة عندما لا تعمل وظيفة الوسيط                                                                                                    |
| 54                                                  | الحلول المتبعة عند عدم ظهور الشاشات المعروضة                                                                                                    |
|                                                     |                                                                                                    |
| 55                                                  | قائمة رسائل الخطأ                                                                                                    |
| <b>55</b>                                           | قائمة رسائل الخطأ<br>رسائل الخطأ التي تظهر عند بدء تشغيل برنامج Epson iProjection                                                                                                    |
| <b>55</b><br>55<br>56                               | <b>قائمة رسائل الخطأ</b><br>رسائل الخطأ التي تظهر عند بدء تشغيل برنامج Epson iProjection<br>رسائل الخطأ التي تظهر عند استخدام مفتاح USB                                                                                                    |
| <b>55</b><br>55<br>56<br>57                         | <b>قائمة رسائل الخطأ</b><br>رسائل الخطأ التي تظهر عند بدء تشغيل برنامج Epson iProjection<br>رسائل الخطأ التي تظهر عند استخدام مفتاح USB<br>رسائل الخطأ التي تظهر عند البحث عن أجهزة عرض وتحديدها                                                                                         |
| <b>55</b><br>55<br>56<br>57<br>57                   | <b>قائمة رسائل الخطأ</b><br>رسائل الخطأ التي تظهر عند بدء تشغيل برنامج Epson iProjection<br>رسائل الخطأ التي تظهر عند استخدام مفتاح USB<br>رسائل الخطأ التي تظهر عند البحث عن أجهزة عرض وتحديدها                                                                                         |
| <b>55</b><br>55<br>56<br>57<br><br>57<br><br>57     | <b>قائمة رسائل الخطأ</b><br>رسائل الخطأ التي تظهر عند بدء تشغيل برنامج Epson iProjection<br>رسائل الخطأ التي تظهر عند استخدام مفتاح USB<br>رسائل الخطأ التي تظهر عند البحث عن أجهزة عرض وتحديدها<br>رسائل الخطأ التي تظهر عند تشغيل ملف تعريف                                            |
| <b>55</b><br>55<br>56<br>57<br>57<br>57<br>58       | قائمة رسائل الخطأ<br>رسائل الخطأ التي تظهر عند بدء تشغيل برنامج Epson iProjection<br>رسائل الخطأ التي تظهر عند استخدام مفتاح USB<br>رسائل الخطأ التي تظهر عند البحث عن أجهزة عرض وتحديدها<br>رسائل الخطأ التي تظهر عند العرض                                                             |
| <b>55</b><br>55<br>56<br>57<br>57<br>57<br>58<br>58 | قائمة رسائل الخطأ<br>رسائل الخطأ التي تظهر عند بدء تشغيل برنامج Epson iProjection<br>رسائل الخطأ التي تظهر عند استخدام مفتاح USB<br>رسائل الخطأ التي تظهر عند البحث عن أجهزة عرض وتحديدها<br>رسائل الخطأ التي تظهر عند تشغيل ملف تعريف<br>رسائل الخطأ التي تظهر عند استخدام وظيفة الوسيط |

| 60                         | ملخص الشاشة                                                                                                    |
|----------------------------|----------------------------------------------------------------------------------------------------|
| 61                         | شاشة تحديد وضع الاتصال                                                                                                    |
| 62                         | شاشة البحث                                                                                                    |
| 64                         | شاشة الحفظ                                                                                                    |
| 65                         | تعيين الخيارات                                                                                                    |
| 65<br>66<br>67<br>67<br>68 | تعيين الخيارات - إعدادات المستخدمين<br>تعيين الخيارات - الإعدادات العامة<br>تعيين الخيارات - ضبط الأداء<br>تعيين الخيارات - إخراج الصوت<br>تعيين الخيارات - عرض |
| 70                         | شريط الأدوات                                                                                                    |
| 71                         | شاشة التحكم بالعرض                                                                                                    |
| 73                         | شاشة الصور المصغرة                                                                                                    |
| 74                         | شاشة العارض                                                                                                    |

### الملحق

49

| 76 | تحديث البرنامج وإزالة تثبيته                    |
|----|-------------------------------------------------|
| 76 | الحصول على أحدث إصدار من البرنامج               |
| 76 | إزالة تثبيت برنامج (Windows) Epson iProjection) |
| 76 | ازالة تثبيت برنامج (Mac) Epson iProjection)     |
| 77 | مستويات الدقة المدعومة                          |
| 78 | القيود                                          |
| 78 | قيود الاتصال                                    |
| 79 | الملاحظات                                       |
| 79 | إشعار حقوق الطبع والنشر                         |
| 79 | حول التسميات الأصطلاحية                         |
| 79 | العلامات التجارية                               |
| 79 | عزو حقوق الطبع والنشر                           |

75

## الملاحظات المستخدمة في هذا الدليل

#### رموز السلامة

يستخدم جهاز العرض ودليل المستخدم رموزًا وعلامات رسومية لتوضيح المحتوى الذي يشرح لك كيفية استخدام المنتج بأمان.

يُرجى قراءة التعليمات التي تحمل هذه الرموز والعلامات واتباعها بعناية، وذلك لتجنب إصابة الأشخاص أو إلحاق الضرر بالممتلكات.

| يشير هذا الرمز إلى المعلومات التي قد يتسبب تجاهلها في حدوث إصابة شخصية وربما الوفاة.                                  | تحذير         |
|----------------------------------------------------------------------------------------------------|---------------|
| يشير هذا الرمز إلى معلومات قد يتسبب تجاهلها في حدوث إصابة شخصية أو تلف مادي نتيجة للتعامل مع الجهاز على نحو غير صحيح. | \Lambda تنبیه |

#### ملاحظات المعلومات العامة

| تنبيه               | تشير هذه العلامة إلى الإجراءات التي قد تسبب حدوث تلفيات أو وقوع إصابات في حالة عدم توخي الحذر. |
|---------------------|------------------------------------------------------------------------------------------------|
|                     | تشير هذه العلامة إلى المعلومات الإضافية التي قد يكون الإلمام بها مفيدًا.                       |
| [اسم الزر]          | يشير إلى أسماء الأزرار على وحدة التحكم عن بعد أو لوحة التحكم.                                  |
|                     | على سبيل المثال: الزر [Esc]                                                                    |
| اسم القامُة/الإعداد | يشير إلى قائمة جهاز العرض وأسماء الإعدادات.                                                    |
|                     | على سبيل المثال:                                                                               |
|                     | تحديد قائمة صورة                                                                               |
|                     | 🖜 الصورة > متقدم                                                                               |
|                     | تشير هذه العلامة إلى الارتباطات ذات الصلة بالصفحات.                                            |
|                     | تشير هذه العلامة إلى مستوى القائمة الحالية التي يعرضها الجهاز.                                 |

🖊 ارتباطات ذات صلة

"استخدام الدليل للبحث عن معلومات" صـ 5

## استخدام الدليل للبحث عن معلومات

يتيح لك الدليل المتوفر بصيغة PDF البحث عن المعلومات التي تريد الاطلاع عليها باستخدام كلمة أساسية أو الانتقال مباشرة إلى أقسام معينة باستخدام الإشارات المرجعية. يمكنك أيضًا طباعة الصفحات التي تريدها فقط. يشرح هذا القسم كيفية استخدام دليل بصيغة PDF تم فتحه في Adobe Reader X في الكمبيوتر التابع لك.

#### ارتباطات ذات صلة

- "البحث بكلمة أساسية" صـ 5
- "الانتقال مباشرة من إشارات مرجعية" صـ 5
- "طباعة الصفحات التي تريدها فقط" صـ 5

#### البحث بكلمة أساسية

انقر فوق **تحرير > بحث متقدم.** أدخل الكلمة الأساسية (النصية) المتعلقة بالمعلومات التي تريد العثور عليها في نافذة البحث ثم انقر فوق **بحث.** تظهر بعض نتائج البحث على هيئة قائمة. انقر فوق إحدى نتائج البحث المعروضة للانتقال سريعًا إلى تلك الصفحة.

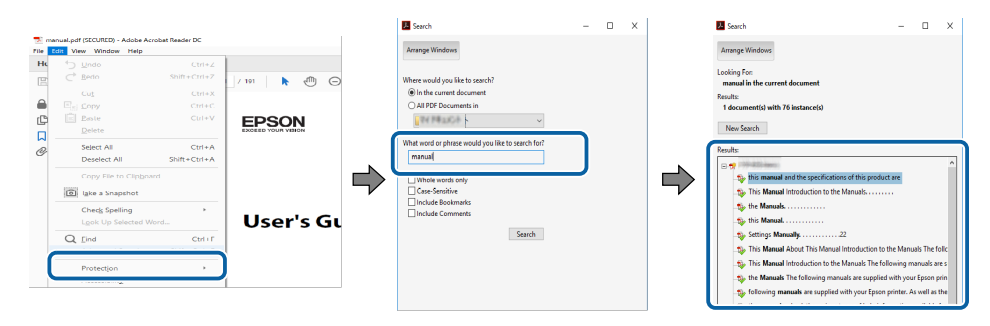

#### الانتقال مباشرة من إشارات مرجعية

انقر فوق عنوان للانتقال سريعًا إلى تلك الصفحة. انقر فوق + أو > لعرض عناوين في مستوى أدنى بذلك القسم. للعودة إلى الصفحة السابقة، أجرِ العملية التالية في لوحة المفاتيح.

- في Windows: اضغط مع الاستمرار على Alt ثم اضغط على ←.
- في Mac OS: اضغط مع الاستمرار على مفتاح الأوامر ثم اضغط على ←.

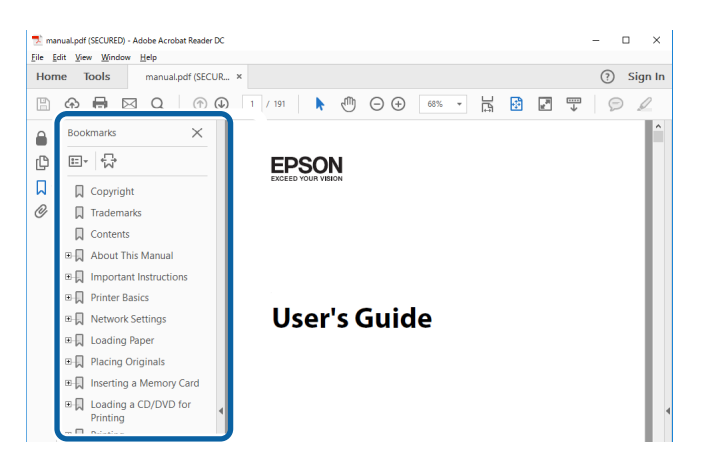

### طباعة الصفحات التى تريدها فقط

يمكنك استخراج وطباعة الصفحات التي تريدها فقط. انقر فوق **طباعة** في القائمة **ملف** ثم حدد الصفحات التي تريد طباعتها في ا**لصفحات في الصفحات المطلوبة طباعتها.** 

- لتحديد مجموعة من الصفحات المتسلسلة، أدخل شرطة واصلة بين صفحة البداية وصفحة النهاية.
   مثال: 20-25
  - لتحديد صفحات غير متسلسلة، افصل بين الصفحات باستخدام فاصلة.

#### مثال: 5، 10، 15

| Print                                                                          | ×                                                        |
|--------------------------------------------------------------------------------|----------------------------------------------------------|
| Prigter: V Properties A<br>Copies: 1 • Orint in grayscale ()<br>Save ink/toner | granced Heip ①<br>black and white)<br>①                  |
| Pages to Print All Current page Data                                           | Comments & Forms Document and Markups Summarize Comments |
| Page Sizing & Handling ()<br>Sizc Poster Multiple Booklet                      | Scale: 97%<br>8.27 x 11.09 Inches<br>EPSON               |

# مقدمة إلى برنامج Epson iProjection

راجع المعلومات الواردة هنا لمعرفة المزيد عن برنامج Epson iProjection.

🖊 ارتباطات ذات صلة

• "ميزات Epson iProjection" صـ 7

## میزات Epson iProjection

برنامج Epson iProjection هو تطبيق يتيح لك عقد اجتماعات أو دروس تفاعلية من خلال عرض صور من أجهزة عرض متصلة بشبكة. ويحكنك استخدام مجموعة متنوعة من خيارات العرض التي تناسب بيئتك.

#### ارتباطات ذات صلة

- "التوصيل بعدة أجهزة" صـ 7
- "عرض رباعي اللوحات" صـ 7
- "تغيير موضع العرض والعارضين" صـ 8
  - "وظيفة الوسيط" صـ 8
- "وظيفة عرض الصور المصغرة وعرض الشاشة" صـ 8
- "العرض السهل عبر شبكة باستخدام محرك فلاش USB (أنظمة التشغيل Windows فقط)" صـ 9

### التوصيل بعدة أجهزة

يمكنك توصيل ما يصل إلى 50 جهازًا بجهاز عرض واحد معًا في الوقت نفسه، مثل: أجهزة كمبيوتر وهواتف ذكية وأجهزة لوحية، باستخدام برنامج Epson iProjection. (يمكن عرض المحتوى باستخدام ما يصل إلى أربعة أجهزة معًا في وقت واحد.)

ويمكنك أيضًا عقد اجتماعات عن بُعد عبر إحدى الشبكات من خلال عرض الصورة ذاتها في نفس الوقت في أربعة أجهزة عرض أو أكثر متصلة بالشبكة.

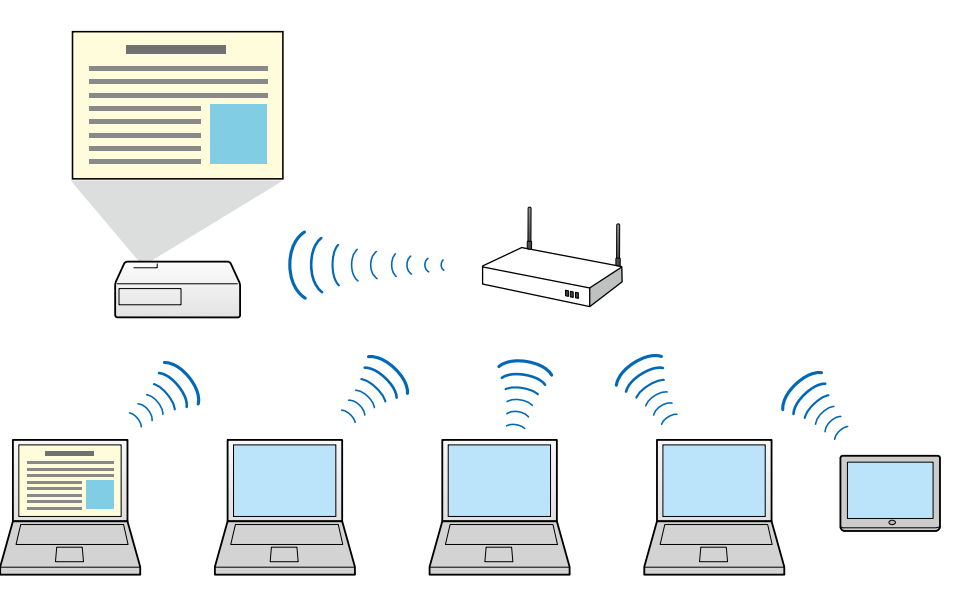

#### 🖊 ارتباطات ذات صلة

- "التوصيل بأجهزة عرض متعددة (النسخ المتطابق)" 39
  - "طرق الاتصال" <u>مـ 18</u>

## عرض رباعي اللوحات

يمكنك عرض ما يصل إلى أربع شاشات في الوقت ذاته في لوحات عرض منفصلة، الأمر الذي يفيد في بيئات الأعمال والبيئات التعليمية.

فعلى سبيل المثال، يمكنك مقارنة البيانات وتحليلها أثناء عرض الشاشات من عدة أجهزة في الوقت نفسه. وفي إحدى البيئات التعليمية، يمكنك عرض مواد الدروس في جزء من الشاشة وعرض إجابات الطلاب في جزء آخر لتحسين تجربة التعلم.

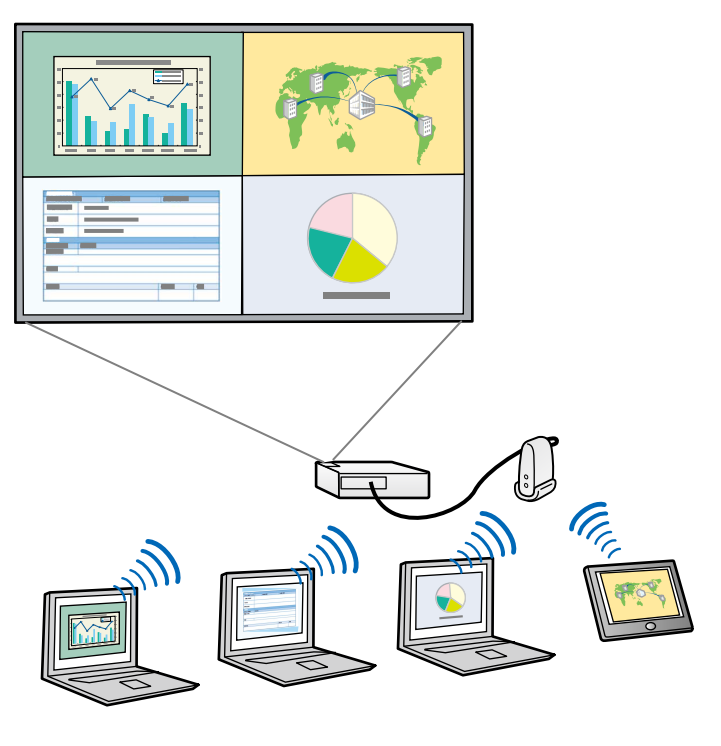

ارتباطات ذات صلة
 "تغير عدد اللوحات المعروضة" صـ 31

## میزات Epson iProjection

### تغيير موضع العرض والعارضين

باستخدام برنامج Epson iProjection، يمكنك بسهولة تغيير الشاشة الجاري عرضها وموضع العرض ببساطة عن طريق سحب أسماء المستخدمين وإفلاتها فى لوحات التحكم بشاشة التحكم فى العرض.

يمكنك مشاركة جهاز العرض مع مستخدمين آخرين على نفس الشبكة دون الحاجة إلى تغيير توصيلات الكبلات؛ مما يتيح للمستخدمين إمكانية تبادل أدوار تقديم العروض.

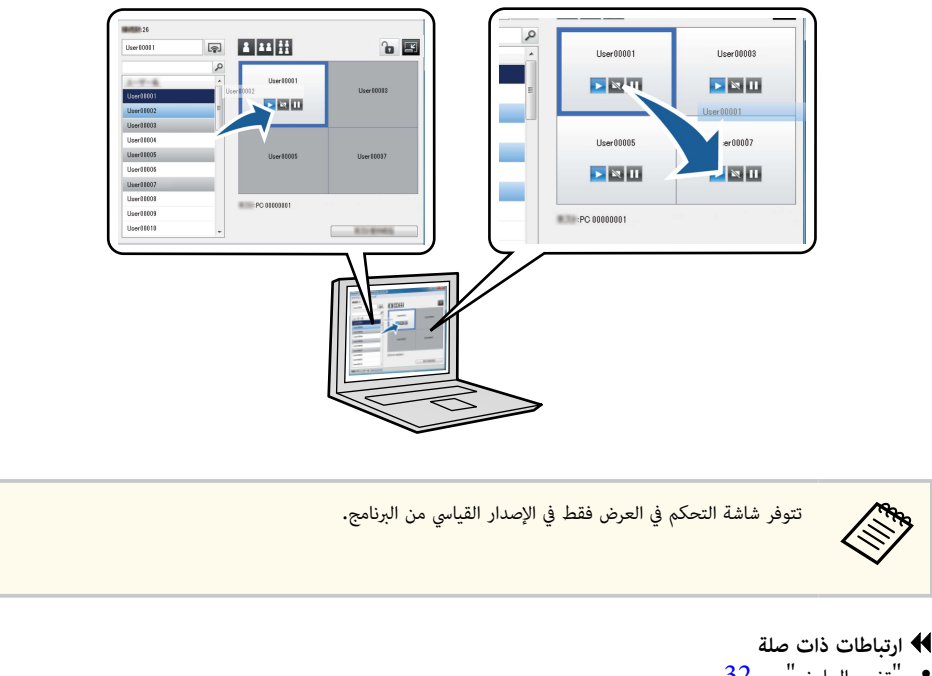

- "تغيير العارض" صـ 32
- "تغيير وضع العرض" صـ 33

### وظيفة الوسيط

عند استخدام وظيفة الوسيط، يؤدي شخص واحد فقط دور الوسيط الذي يتحكم في الشاشة المعروضة. تناسب هذه الوظيفة الاجتماعات التي يؤدي فيها أحد المستخدمين دور الوسيط ويؤدي الآخرون أدوار المشاركين، ويجب أن يتحكم الوسيط حينئذ في الشاشة المعروضة.

وقد يفيد ذلك أيضًا في بيئة غرف الدراسة التى يجب أن يكون الوسيط فيها هو المتحكم في عرض الدرس دون مقاطعة.

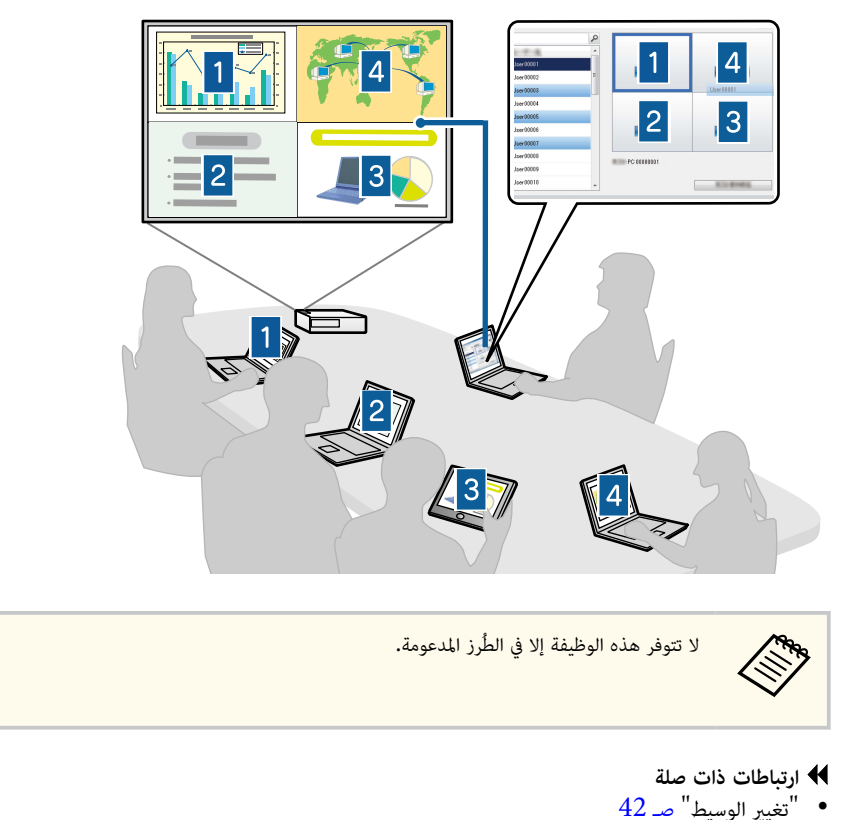

## وظبفة عرض الصور المصغرة وعرض الشاشة

"طرق الاتصال" صـ 18

يمكنك توزيع صور الشاشة المعروضة حاليًا على أجهزة المشارك. ومن ثم يمكن للمشاركين إضافة ملاحظات إلى الصور المستلمة باستخدام برنامج رسم، ثم يمكن للمضيف التحقق منها كصور مصغرة. تتناسب هذه الميزة مع البيئات التي يريد المضيف فيها طرح أسئلة على المشاركين لكي يجيبوا عليها، ثم تحديد الإجابات أو الأفكار المطلوب عرضها لتلبية لذلك.

## میزات Epson iProjection

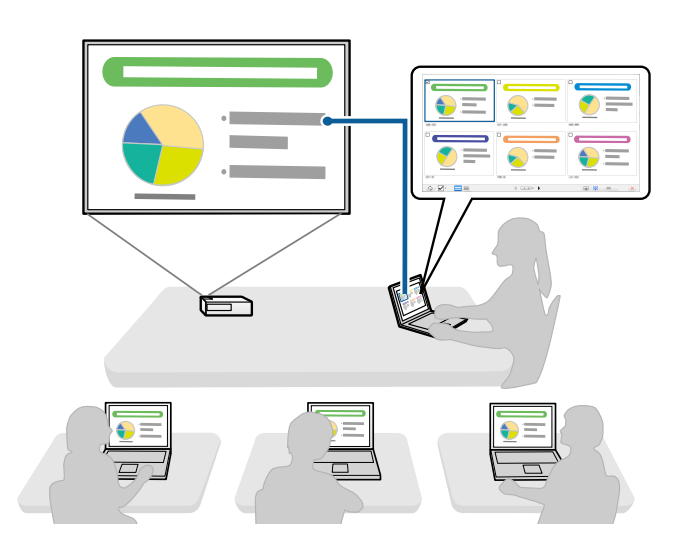

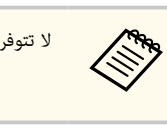

لا تتوفر هذه الوظيفة إلا في الطُرز المدعومة.

#### ارتباطات ذات صلة

- "توزيع الشاشة المعروضة" صـ 43
- "تحديد شاشة المشارك المطلوب عرضها باستخدام الصور المصغرة" صـ 44

العرض السهل عبر شبكة باستخدام محرك فلاش USB (أنظمة التشغيل Windows فقط)

يمكنك استخدام محرك فلاش USB المتوفر تجاريًّا كمفتاح USB لنقل معلومات شبكة جهاز العرض إلى كمبيوتر يعمل بنظام تشغيل Windows. يتيح لك إنشاء مفتاح USB عرض الصور بسرعة من جهاز عرض متصل بالشبكة. عند تغيير العارض، يمكنك تبديل الشاشة المعروضة من خلال إدخال مفتاح USB في كمبيوتر العارض الجديد.

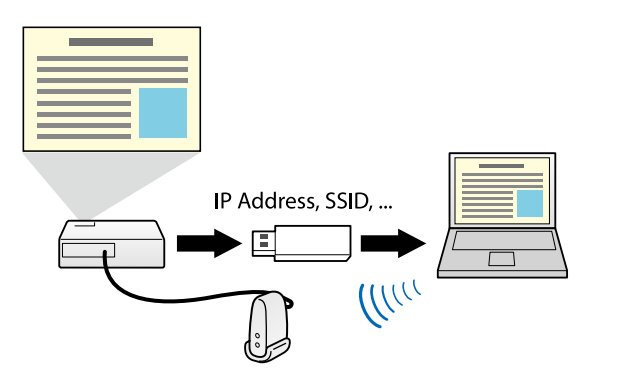

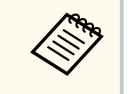

- لا تتوفر هذه الوظيفة إلا في الطُرز المدعومة. راجع دليل المستخدم لجهاز العرض للاطلاع على مزيد من التفاصيل.
  - لا يمكنك استخدام مفتاح USB كوحدة شبكة لاسلكية LAN لجهاز العرض.

#### ارتباطات ذات صلة

 "التوصيل بجهاز عرض متصل بشبكة باستخدام محرك فلاش USB (أنظمة التشغيل Windows فقط)" صر 37

## إعداد البرنامج للمرة الأولى

اتبع التعليمات التالية قبل توصيل كمبيوتر بجهاز العرض عبر شبكة.

- ♦ ارتباطات ذات صلة
   "تثبيت البرنامج" ص11
- "تحديد إعدادات شبكة جهاز العرض" صـ 13

ثبَّت برنامج Epson iProjection بتنزيله من موقع Epson على الويب.

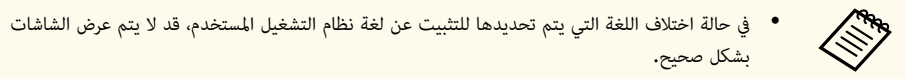

 إذا كان هناك إصدار قديم من هذا البرنامج أو EasyMP Multi PC Projection مثبتًا بالفعل في الكمبيوتر، فأزل تثبيته أولاً ثم ثبّت برنامج Epson iProjection.

#### 🕇 ارتباطات ذات صلة

- "متطلبات النظام لبرنامج Epson iProjection" صـ 11
  - "Epson iProjection إصدارات" ص 12
- "تثبيت برنامج Epson iProjection (أنظمة التشغيل Windows)" صـ 12
  - "تثبيت برنامج Epson iProjection (أنظمة التشغيل Mac)" صـ 12

## متطلبات النظام لبرنامج Epson iProjection

يجب توفر المتطلبات التالية في جهاز الكمبيوتر لاستخدام برنامج Epson iProjection.

| المتطلبات    | Windows                            | Мас              |
|--------------|------------------------------------|------------------|
| نظام التشغيل | Windows 10                         | macOS            |
| ,            | • Windows 10 Home و64 بت)          | macOS Monterey • |
| ,            | • Windows 10 Pro و 64 يت)          | macOS Ventura •  |
|              | 32) Windows 10 Enterprise •        | macOS Sonoma •   |
|              | و64 بت)                            | macOS Sequoia •  |
| L            | Windows 11                         |                  |
| ,            | • 64) Windows 11 •                 |                  |
| ,            | • 64) Windows 11 Pro               |                  |
|              | • 64) Windows 11 Enterprise<br>بت) |                  |

| Мас                                                   | Windows                                                        | المتطلبات                       |
|-------------------------------------------------------|----------------------------------------------------------------|---------------------------------|
| معالج من الجيل الثامن لسلسلة Intel<br>Core i5 أو أسرع | معالج من الجيل الثامن لسلسلة Intel<br>Celeron أو أسرع          | وحدة المعالجة المركزية<br>(CPU) |
|                                                       | (يُنصح بمعالج من الجيل الثامن لسلسلة Intel<br>Core i5 أو أسرع) |                                 |
|                                                       | 4 جيجابايت أو أكبر<br>(يُنصح بسعة 8 جيجابايت أو أكبر)          | الذاكرة                         |
|                                                       | مساحة القرص الثابت                                             |                                 |
| (WUXGA) 1200 :                                        | الشاشة                                                         |                                 |

🖊 ارتباطات ذات صلة

• "متطلبات العرض الممتد" <del>صـ 11</del>

#### متطلبات العرض الممتد

باستخدام وظيفة العرض الممتد في نظام التشغيل الذي تستخدمه، يمكنك أن تعرض في شاشة الكمبيوتر محتوى شاشة مختلفة عن محتوى الشاشة الذي تعرضه من جهاز العرض.

لاستخدام وظيفة العرض الممتد، يجب أن يستوفي الكمبيوتر متطلبات النظام التالية.

| المتطلبات                                                   | الوصف                                           |
|-------------------------------------------------------------|-------------------------------------------------|
| نظام التشغيل                                                | الإصدار 2004 أو الأحدث لنظام التشغيل Windows 10 |
| دقة العرض المدعومة (لكلَّ من شاشة الكمبيوتر وجهاز<br>العرض) | 1200 × 1920 •<br>1080 × 1920 •                  |
|                                                             | $800 \times 1280$ •<br>768 × 1024 •             |

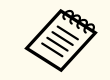

- عند استخدام الميزات التفاعلية لجهاز العرض عبر شبكة، حدد شاشة أساسية وأخرى إضافية.
- لاستخدام الميزات التفاعلية لجهاز العرض عبر شبكة باعتبارها الشاشة الإضافية، تأكد مما يلي:
- استخدام لوحة التحكم > إعدادات الكمبيوتر اللوحي في Windows لإعداد القلم والشاشة للعرض
  - تحديد درجة الدقة نفسها لكلِّ من الشاشتين الأساسية والإضافية

## تثبيت البرنامج

## Epson iProjection إصدارات

يمكنك اختيار إصدار البرنامج المطلوب تثبيته والذي يناسب دورك في بيئة العرض.

الإصدار القياسى

يمكنك استخدام كل وظائف برنامج Epson iProjection.

كما مكنك التحكم في الصورة المعروضة وتوظيفها أيضًا كمضيف.

إصدار المشارك

يمكنك الاتصال بجهاز العرض فقط كمشارك بوظيفة الوسيط ولا يمكنك التحكم فى الصور المعروضة.

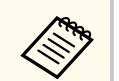

إذا أردت تبديل إصدارات، فأزِل تثبيت هذا البرنامج وأعد تثبيته.

## تثبيت برنامج Epson iProjection (أنظمة التشغيل Windows)

ثبِّت برنامج Epson iProjection في جهاز الكمبيوتر.

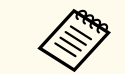

- يجب أن تكون لديك امتيازات مسؤول لتثبيت البرنامج.
- يجب تثبيت برنامج Microsoft .NET Framework 4.6.2 .iProjection

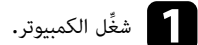

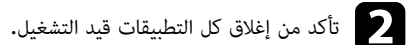

نزّل البرنامج من موقع Epson على الويب.

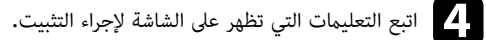

ثبِّت برنامج Epson iProjection في جهاز الكمبيوتر.

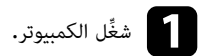

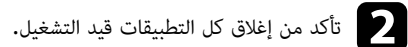

نزّل البرنامج من موقع Epson على الويب.

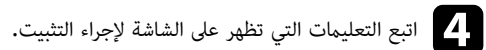

## تحديد إعدادات شبكة جهاز العرض

اتبع التعليمات لتحديد طريقة الاتصال بين كمبيوتر وجهاز العرض ثم قم بإعداد جهاز العرض.

#### ارتباطات ذات صلة

- "طرق التوصيل الخاصة بمختلف بيئات الشبكات" صـ 13
- "البيئة اللاسلكية الموصى بها لعرض أجهزة كمبيوتر متعددة" صـ 14
  - "إعداد جهاز عرض للاتصال في وضع الاتصال السريع" صـ 14
- "إعداد جهاز عرض عند الاتصال عبر شبكة LAN لاسلكية" صـ 14
- "إعداد جهاز عرض عند الاتصال عبر شبكة LAN سلكية" صـ 15

#### طرق التوصيل الخاصة مختلف بيئات الشبكات

يمكنك اختيار وضع اتصال يناسب بيئة شبكتك.

تحقق من كيفية توصيل جهاز العرض بنظام الشبكة (اللاسلكي أو السلكي) وكذلك من مسار الاتصال من الكمبيوتر إلى جهاز العرض.

قد لا تتوفر بعض طرق الاتصال حسب نوع جهاز العرض. راجع دليل المستخدم لجهاز العرض للاطلاع على مزيد من التفاصيل.

لتوصيل جهاز العرض بالكمبيوتر مباشرةً باستخدام اتصال لاسلكي: استخدم وضع الاتصال السريع.

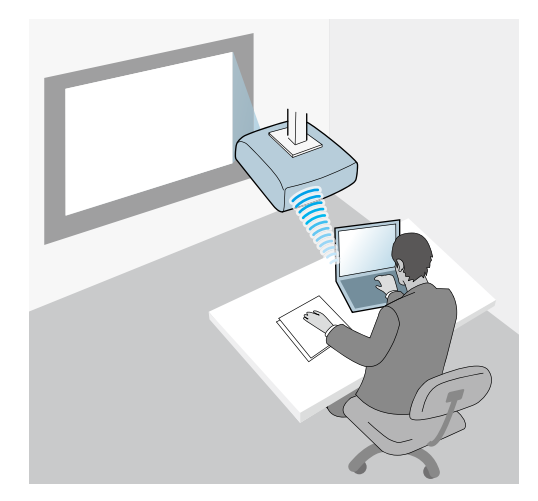

لتوصيل جهاز العرض بالكمبيوتر مباشرةً باستخدام نظام شبكة لاسلكية: استخدم وضع الاتصال المتقدم.

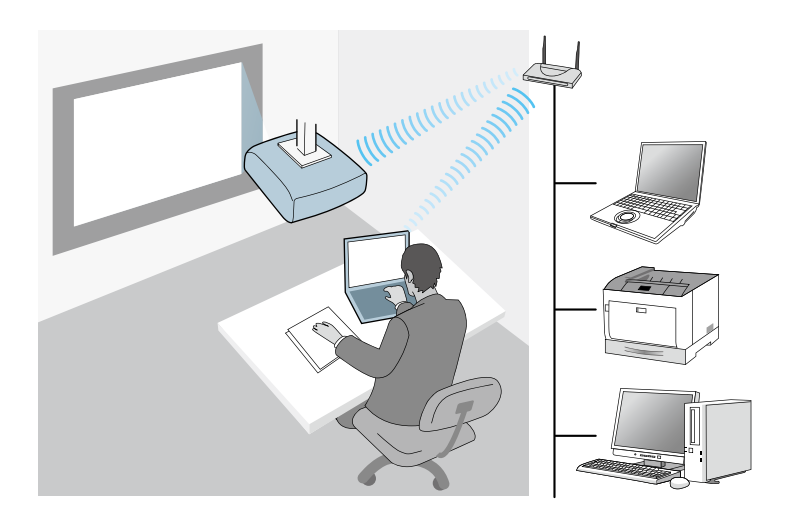

لتوصيل جهاز العرض بالكمبيوتر مباشرةً باستخدام نظام شبكة سلكية: استخدم وضع الاتصال المتقدم.

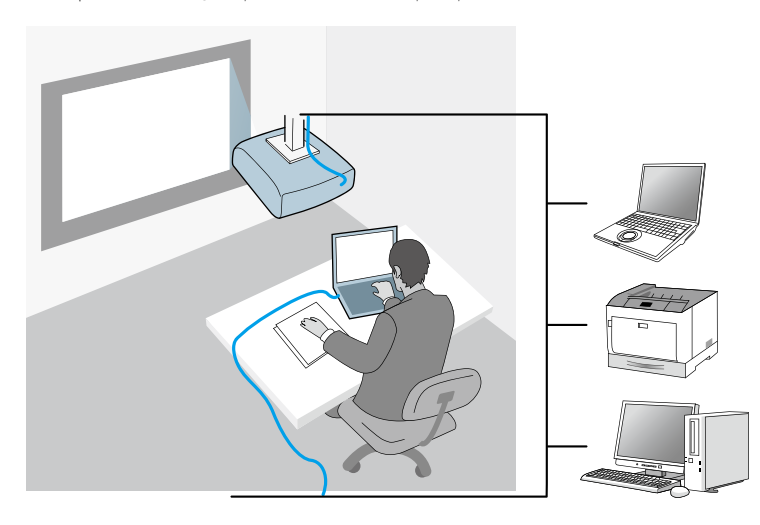

### البيئة اللاسلكية الموصى بها لعرض أجهزة كمبيوتر متعددة

عندما تقوم بتوصيل العديد من الأجهزة بجهاز عرض باستخدام وضع الاتصال السريع، ننصحك بتقييد عدد الأجهزة إلى ستة أجهزة أو أقل للحفاظ على الأداء الجيد العرض. يختلف عدد الأجهزة التي يمكن توصيلها بجهاز عرض في وقت واحد حسب بيئة الاتصال اللاسلكي.

عندما تقوم بتوصيل جهاز عرض بشبكة LAN لاسلكية مع توصيل عدة أجهزة لاسلكيًا باستخدام وضع الاتصال المتقدم، يجب مراعاة التوصيات التالية.

- قم بإعداد نقاط اتصال متعددة حتى تتصل الواحدة منها بما يصل إلى 10 أو 20 جهازًا. راجع دليل نقطة الاتصال لمزيد من المعلومات حول عدد الأجهزة التي يمكن توصيلها.
  - عندما تستخدم نقاط اتصال متعددة، قم بتعيين قناة مختلفة لكل نقطة اتصال منها، واستخدم نقاط اتصال مختلفة لاتصال جهاز العرض واتصال الكمبيوتر.
    - استخدم وحدة التحكم في الشبكة اللاسلكية LAN إن أمكن لتحسين مدى استقرار الاتصال.
      - استخدم نقطة اتصال تدعم 802.11n.

اتصل مسؤول الشبكة لطلب المساعدة بشأن إعداد البيئة اللاسلكية.

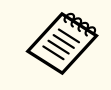

إذا كان جهاز العرض يدعم اتصال شبكة LAN سلكية، فإننا ننصحك باستخدام اتصال شبكة LAN سلكية عند توصيل العديد من الأجهزة بجهاز العرض.

### إعداد جهاز عرض للاتصال فى وضع الاتصال السريع

لتوصيل كمبيوتر بجهاز العرض مباشرةً باستخدام اتصال لاسلكي، يجب تحديد إعدادات الشبكة في الكمبيوتر وجهاز العرض.

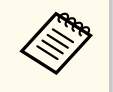

تختلف الإعدادات اللازمة حسب جهاز العرض التابع لك. راجع دليل المستخدم لجهاز العرض للاطلاع على التعليمات.

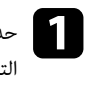

حدد الإعدادات اللازمة لتوصيل الكمبيوتر بشبكة LAN لاسلكية. راجع المستندات المتوفرة مع الكمبيوتر لمزيد من التفاصيل.

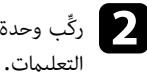

ركِّب وحدة LAN اللاسلكية في جهاز العرض إذا لزم الأمر. راجع دليل المستخدم لجهاز العرض للاطلاع على 🦻

- عفِّل جهاز العرض.
- اضغط على الزر [Menu] في وحدة التحكم عن بعد أو لوحة التحكم، وحدد القائمة شبكة. 4

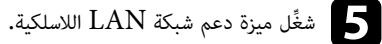

- حدد أحد هذه الإعدادات لتوصيل جهاز العرض بالكمبيوتر مباشرة باستخدام اتصال لاسلكي. تختلف الإعدادات اللازمة حسب جهاز العرض التابع لك.
  - شغّل إعداد نقطة الوصول البسبطة.
  - حدد سريع للإعداد وضع الاتصال.
  - حدد خيارات أخرى للشبكة حسب الحاجة. راجع دليل المستخدم لجهاز العرض للاطلاع على التعليمات.

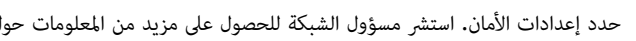

- حدد إعدادات الأمان. استشر مسؤول الشبكة للحصول على مزيد من المعلومات حول اختيار الإعدادات الصحيحة.
  - بعد الانتهاء من تحديد الإعدادات، احفظها واخرج من القوائم.
    - ارتباطات ذات صلة
  - "توصيل جهاز عرض بكميبوتر مباشرةً باستخدام الاتصال اللاسلكي" صـ 19

## إعداد جهاز عرض عند الاتصال عبر شبكة LAN لاسلكية

لتوصيل كمبيوتر بجهاز العرض باستخدام شبكة LAN لاسلكية، يجب تحديد إعدادات الشبكة في الكمبيوتر وجهاز العرض.

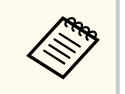

تختلف الإعدادات اللازمة حسب جهاز العرض التابع لك. راجع دليل المستخدم لجهاز العرض للاطلاع على التعليمات.

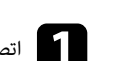

اتصل بمسؤول الشبكة واكتب إعدادات نقطة الوصول، مثل معرف SSID وإعدادات الحماية.

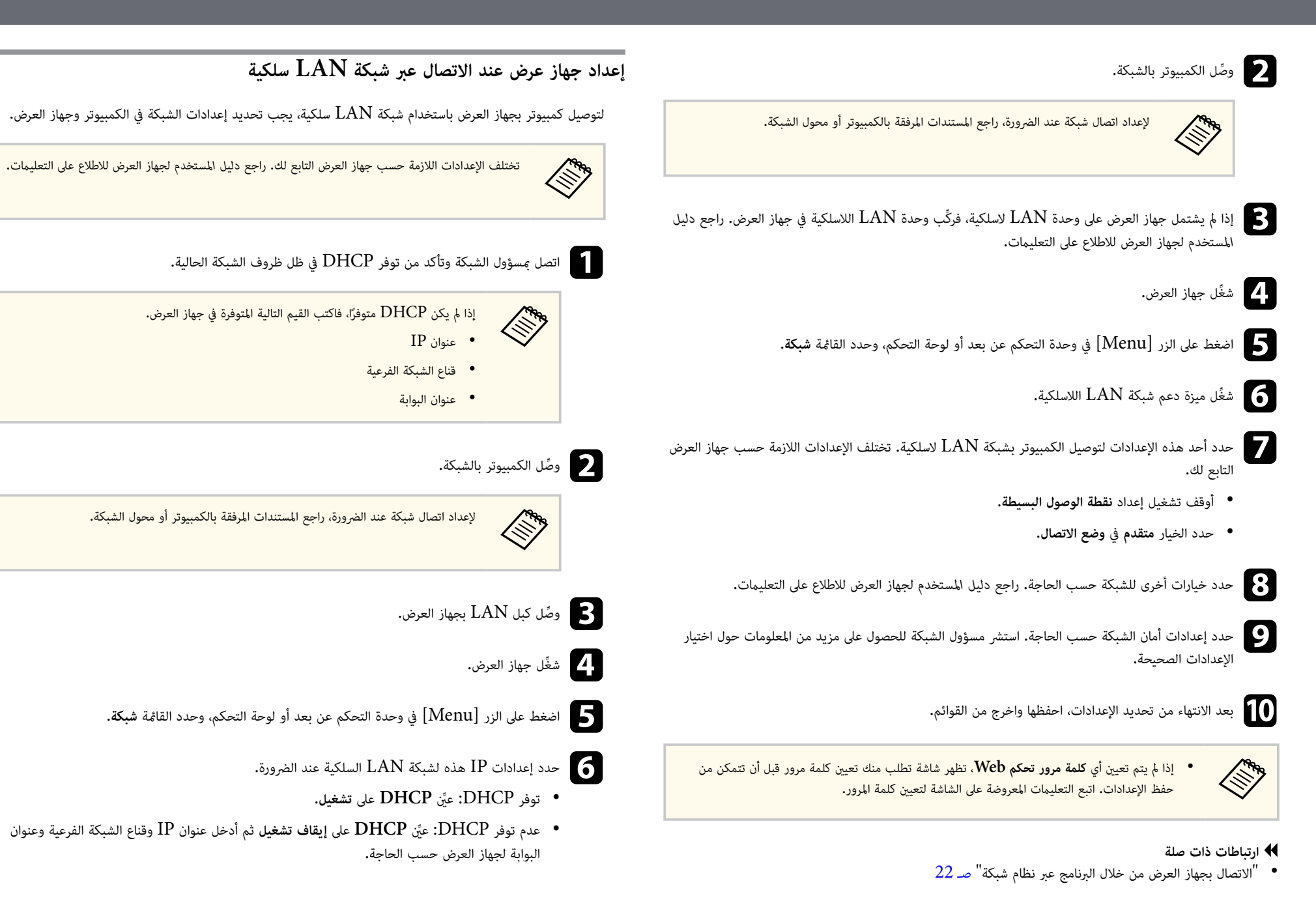

## تحديد إعدادات شبكة جهاز العرض

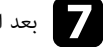

7 بعد الانتهاء من تحديد الإعدادات، احفظها واخرج من القوائم.

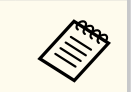

إذا لم يتم تعيين أي كلمة مرور تحكم Web، تظهر شاشة تطلب منك تعيين كلمة مرور قبل أن تتمكن من حفظ الإعدادات. اتبع التعليمات المعروضة على الشاشة لتعيين كلمة المرور.

### ارتباطات ذات صلة

"الاتصال بجهاز العرض من خلال البرنامج عبر نظام شبكة" صـ 22

## الاتصال بجهاز العرض وعرض الصور

اتبع الإرشادات التالية لتوصيل الكمبيوتر بجهاز العرض عبر شبكة اتصال، وكذلك لعرض صور من شاشة الكمبيوتر باستخدام جهاز العرض.

تأكد من أنك قمت بالفعل بإعداد البرنامج وقمت بتحديد وضع اتصال لجهاز العرض.

#### ♦ ارتباطات ذات صلة

- "طرق الاتصال" صـ 18
- "تحديد طريقة البحث عن جهاز عرض" صـ 25
  - "التحكم في الشاشة المعروضة" صـ 30
    - "قطع الاتصال" صـ 34

## طرق الاتصال

يمكنك تحديد طريقة اتصال مناسبة للاتصال بالكمبيوتر وجهاز العرض عبر شبكة حسب نمط الاجتماع.

#### ارتباطات ذات صلة

- "طرق الاتصال الخاصة مختلف أنماط الاجتماع" صـ 18
- "توصيل جهاز عرض بكمبيوتر مباشرةً باستخدام الاتصال اللاسلكي" صـ 19
  - "الاتصال بجهاز العرض من خلال البرنامج عبر نظام شبكة" صـ 22

### طرق الاتصال الخاصة بمختلف أنماط الاجتماع

يمكنك اختيار طريقة اتصال مناسبة لنمط الاجتماع الذي تعقده.

حدد الكيفية التي ترغب في عقد اجتماعك بها. تختلف إجراءات الاتصال حسب طريقة الاتصال التي تحددها.

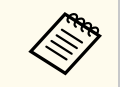

قد لا تتوفر بعض طرق الاتصال حسب نوع جهاز العرض. راجع دليل المستخدم لجهاز العرض للاطلاع على مزيد من التفاصيل.

 يحكن لجميع المستخدمين التحكم في الشاشة المعروضة ليصبحوا عارضين. بما في ذلك عقد مناقشات والتفاعل مع مستخدمين آخرين في بيئة عمل.

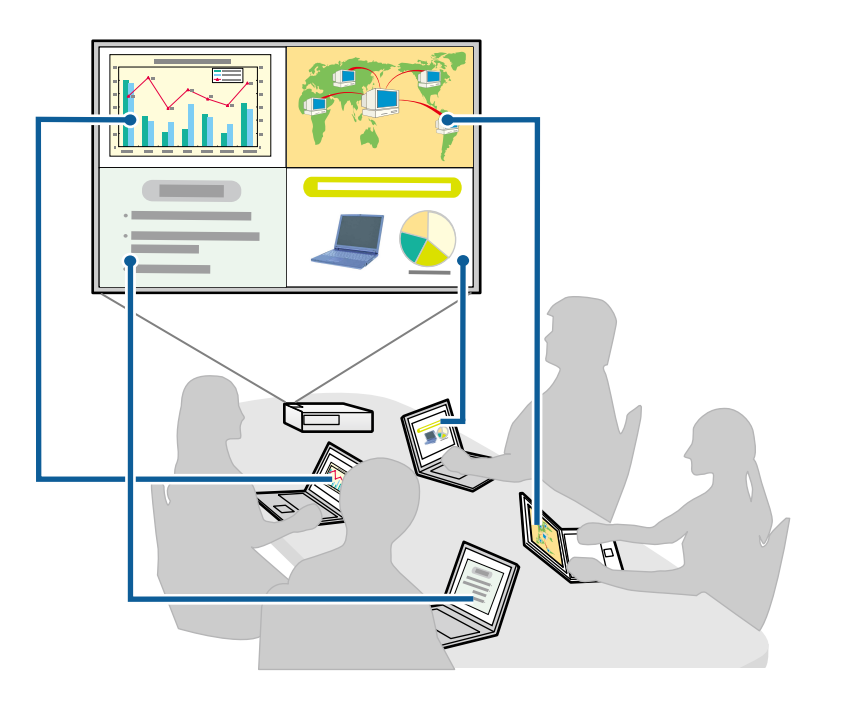

 يؤدي شخص واحد فقط دور الوسيط ويكون لديه التحكم الكامل في الاجتماع باستخدام وظيفة الوسيط، بما في ذلك عقد درس أو حصة دراسية باستخدام شاشات أجهزة كمبيوتر المشاركين فى بيئة تعليمية.

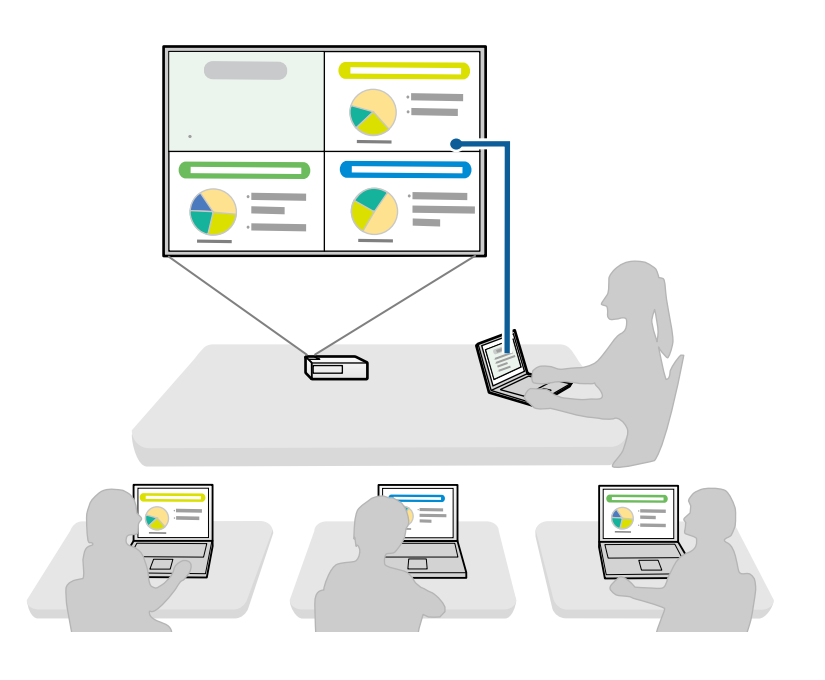

لبدء اجتماع باستخدام وظيفة الوسيط، يجب أن يتصل مستخدم واحد بجهاز العرض باعتباره الوسيط، ويجب على المستخدمين الآخرين الاتصال بجهاز العرض كمشاركين.

#### ارتباطات ذات صلة

- "تغيير الوسيط" صـ 42
- "الاتصال بجهاز العرض من خلال البرنامج عبر نظام شبكة" صـ 22

## توصيل جهاز عرض بكمبيوتر مباشرةً باستخدام الاتصال اللاسلكي

عند إعداد جهاز العرض على النحو المبين أدناه، يمكنك توصيله بجهاز كمبيوتر مباشرةً باستخدام الاتصال اللاسلكي لعرض شاشة الكمبيوتر.

 يتم تركيب وحدة الشبكة اللاسلكية LAN في جهاز العرض أو يكون لدى جهاز العرض وحدات شبكة لاسلكية LAN مضمنة.

- تحدد أحد هذه الإعدادات لتوصيل جهاز العرض بالكمبيوتر مباشرة باستخدام اتصال لاسلكي. تختلف الإعدادات اللازمة حسب جهاز العرض التابع لك.
  - شغِّل إعداد نقطة الوصول البسيطة.
  - حدد سريع للإعداد وضع الاتصال.

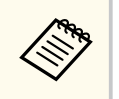

- عند استخدام إصدار المشارك من البرنامج، يلزمك توصيل جهاز العرض بكمبيوتر عبر نظام شبكة.
- عند توصيل جهاز عرض بكمبيوتر مباشرةً باستخدام اتصال لاسلكي، ينقطع الاتصال بين الكمبيوتر ونقطة الوصول.
  - تأكد من تشغيل وظيفة الاتصال اللاسلكي في الكمبيوتر.

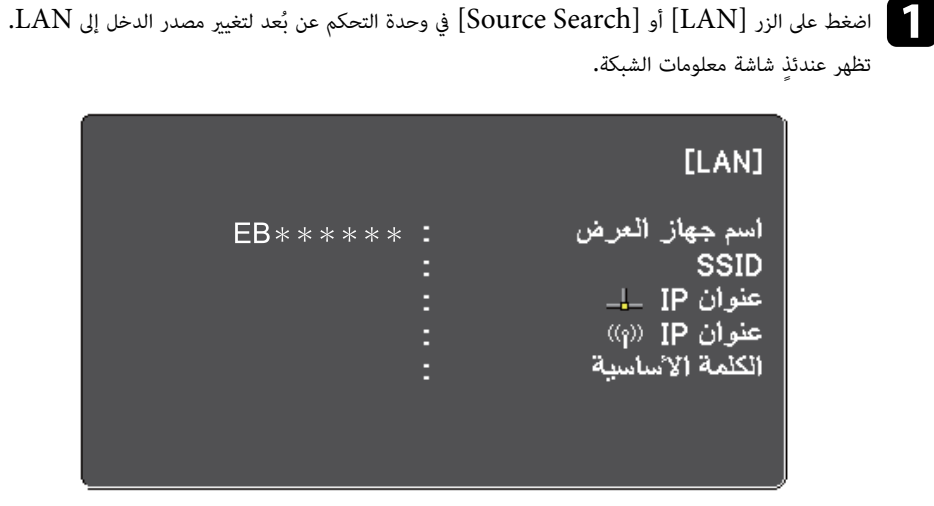

- .Epson iProjection ابدأ تشغيل برنامج
- نظام التشغيل Windows: حدد ابدأ وEPSON Projector ثم حدد Windows.
- نظاما التشغيل Mac: انقر نقرًا مزدوجًا فوق Epson iProjection من مجلد Applications.

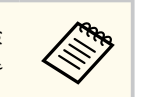

مِكنك أيضًا إنشاء اختصار واستخدامه في بدء تشغيل برنامج Epson iProjection والبحث تلقائيًّا عن أجهزة عرض محفوظة.

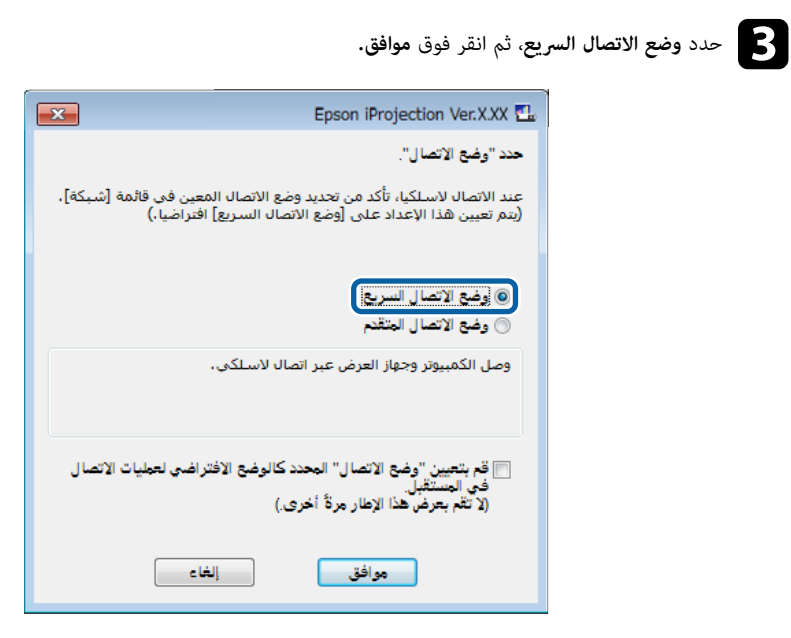

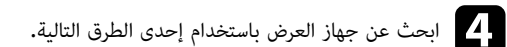

- بحث تلقائى: للبحث عن جهاز العرض تلقائيًا.
- وضع: للبحث عن جهاز العرض حسب ملف تعريف محفوظ سابقًا. يتم عندئذٍ عرض نتائج بحث جهاز العرض.
- مدد جهاز العرض الذي ترغب في التوصيل به من قا**ءُة أجهزة العرض**، ثم حدد أحد الخيارات التالية. 🗗
- إذا كنت تريد أن يصبح جميع المستخدمين مشاركين فى وظيفة الوسيط: فتأكد من عدم تحديد اتصل كمضيف أو عطل الاتصالات المتقطعة ثم انقر اتصال.
  - إذا كنت أنت المستخدم المضيف ولا تريد أن يتمكن المستخدمون الآخرون من مقاطعة عرض شاشة المضيف: فحدد اتصل كمضبف أو عطل الاتصالات المتقطعة ثم انقر على اتصال.

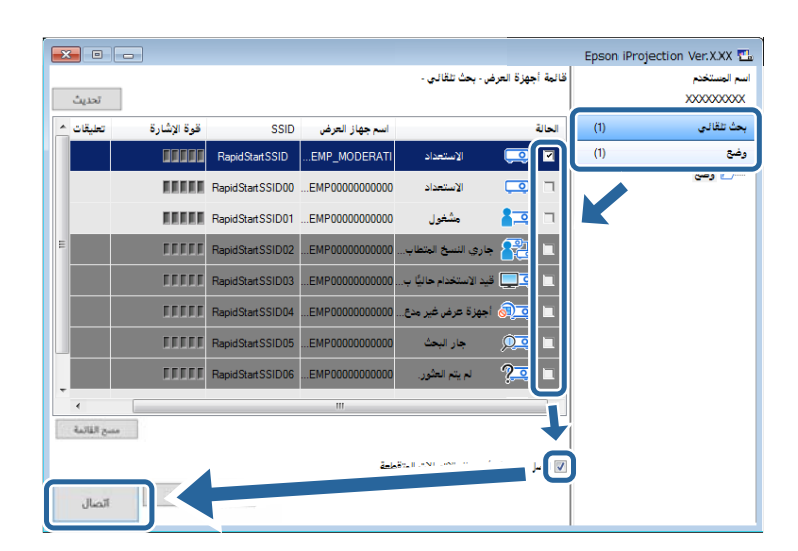

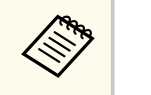

- تتوفر وظيفة الوسيط فقط للطُرُز المدعومة، كما تتوفر فقط في الإصدار القياسي من البرنامج.
  - يتم تشغيل وظيفة الوسيط عندما يتصل أحد المستخدمين بوصفه وسيطًا.

عند تعيين **كلمة جهاز العرض الأساسية** على **تشغيل** أو تعيين **كلمة مرور المشرف** من إعدادات جهاز العرض، تظهر شاشة إدخال الكلمة الأساسية.

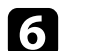

أدخل كلمة جهاز العرض الأساسية المعروضة في شاشة ثم اضغط على موافق.

## طرق الاتصال

| عند عرض مربع الحو |  |
|-------------------|--|
| 7                 |  |

مرض مربع الحوار التالي، أدخل عبارة المرور المعينة على جهاز العرض، ثم انقر فوق **توصيل.** 

| Epson iProjection Ver.X.XX                                                            |
|---------------------------------------------------------------------------------------|
| تم تعيين أمان شبكة الاتصال المحلية LAN لجهاز العرض المتصل حاليا.<br>أذخل كلمة المرور. |
|                                                                                       |
| 🗖 حفظ كلمة المرور وعدم إظهار مربع الحوار هذا مرة أخرى.                                |
| توصيل إلغاء                                                                           |

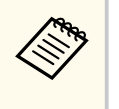

إذا قمت بتحديد **حفظ كلمة المرور وعدم إظهار مربع الحوار هذا مرة أخرى**، يتم حفظ SSID وعبارة المرور على الكمبيوتر، ولا يتم عرض مربع الحوار هذا في المرة التالية التي تقوم فيها بالتوصيل. لا يلزمك إدخال عبارة المرور مرة أخرى.

إذا لم يتم تغيير عبارة مرور جهاز العرض عن الافتراضية، يتم عرض مربع الحوار التالي. قم بتغيير عبارة المرور من القائمة **شبكة.** 

| Epson iProjection Ver.X.XX                                                          |
|-------------------------------------------------------------------------------------|
| تم تغيير كلمة المرور الافتراضية.<br>لتوفير مزيد من الأمان، ينصح بتغيير كلمة المرور. |
|                                                                                     |
| 🗖 عدم عرض مربع الحوار هذا مرة أخرى                                                  |
| توصيل إلغاء                                                                         |

عند إنشاء اتصال، يتم عرض كل من شاشة الكمبيوتر وشريط الأدوات التالي على شاشة الكمبيوتر.

|                |   | Eps | on iProjection Ver.X.XX |
|----------------|---|-----|-------------------------|
| قطع اتصال الکل | 3 | •   | ► 🕅 II                  |

يتم عرض شاشة الكمبيوتر لأول مستخدم يتصل في وضع ملء الشاشة. يمكن للمستخدمين الذين يتصلون في وقت لاحق عرض

| شاشتهم بالنقر فوق الزر آي أنها في شريط الأدوات أو مِكنهم التحكم في الشاشة المعروضة من شاشة التحكم في العرض |
|----------------------------------------------------------------------------------------------------|
| بالنقر فوق الزر 🗾 في شريط الأدوات.                                                                         |

## طرق الاتصال

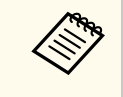

- عند إنشاء اتصال، يتحول مصدر دخل جهاز العرض تلقائيًا إلى مصدر شبكة LAN في حالة عدم وجود إشارة دخل أخرى. إذا لم يتحول مصدر الدخل تلقائيًا إلى مصدر شبكة LAN، فاضغط على الزر [LAN] أو [Source Search] في وحدة التحكم عن بُعد.
  - يختلف شريط الأدوات المعروض حسب طريقة الاتصال وإصدار البرنامج.
  - عند استخدام وظيفة الوسيط، لا يمكن التحكم في المادة المعروضة إلا من قِبل الوسيط.

#### ارتباطات ذات صلة

- "إعداد جهاز عرض للاتصال في وضع الاتصال السريع" صـ 14
  - "قطع الاتصال" صـ 34
  - "تحديد طريقة البحث عن جهاز عرض" صـ 25
    - "التحكم في الشاشة المعروضة" صـ 30
- "البحث عن أجهزة العرض المتصلة بالشبكة باستخدام اختصار" صـ 36

#### الاتصال بجهاز العرض من خلال البرنامج عبر نظام شبكة

عند إعداد جهاز العرض على النحو المبين أدناه، يمكنك توصيله وجهاز كمبيوتر عبر شبكة باستخدام برنامج Epson iProjection.

- يتم تركيب وحدة الشبكة اللاسلكية LAN إذا لم يكن لدى جهاز العرض وحدات شبكة لاسلكية LAN مضمنة (للشبكات اللاسلكية فقط).
- تحدد أحد هذه الإعدادات لتوصيل جهاز العرض بشبكة LAN لاسلكية. تختلف الإعدادات اللازمة حسب جهاز العرض التابع لك.
  - أوقف تشغيل إعداد نقطة الوصول البسيطة.
    - حدد الخيار متقدم في وضع الاتصال.
  - تم توصيل كبل LAN بجهاز العرض (الشبكات السلكية فقط).

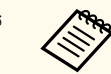

تأكد أيضًا من توصيل جهاز كمبيوتر بالشبكة.

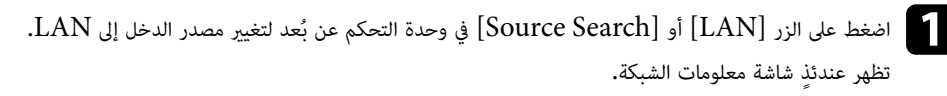

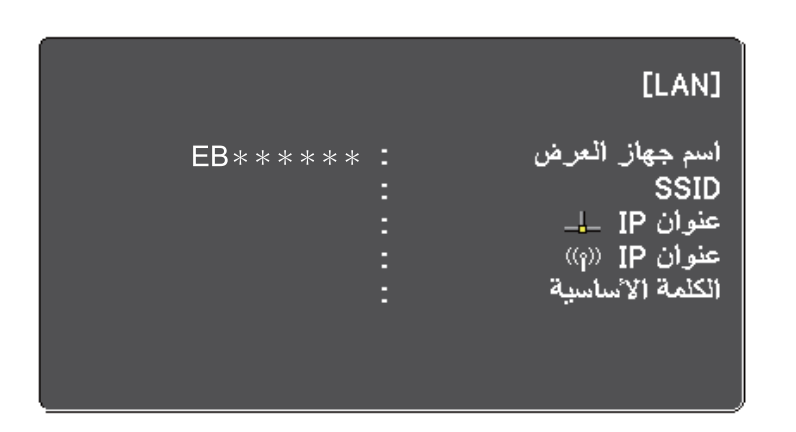

- 2 ابدأ تشغيل برنامج Epson iProjection.
- نظام التشغيل Windows: حدد ابدأ وEPSON Projector ثم حدد Windows.
- نظاما التشغيل Mac: انقر نقرًا مزدوجًا فوق Epson iProjection من مجلد Applications.

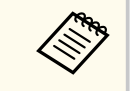

يمكنك أيضًا إنشاء اختصار واستخدامه في بدء تشغيل برنامج Epson iProjection والبحث تلقائيًا عن أجهزة عرض محفوظة.

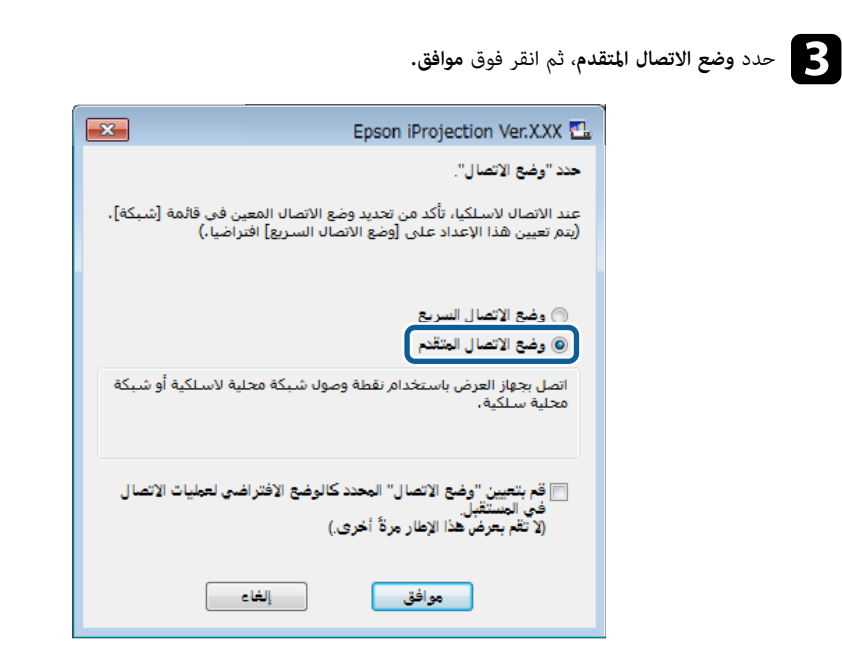

- م ابحث عن جهاز العرض باستخدام إحدى الطرق التالية. 2
  - بحث تلقائي: للبحث عن جهاز العرض تلقائيًا.
- بحث يدوي: للبحث عن جهاز العرض حسب عنوان IP محدد أو اسم جهاز العرض.
  - وضع: للبحث عن جهاز العرض حسب ملف تعريف محفوظ سابقًا.
     يتم عندئذٍ عرض نتائج بحث جهاز العرض.
- عدد جهاز العرض الذي ترغب في التوصيل به من قائمة أجهزة العرض، ثم حدد أحد الخيارات التالية. Б
- إذا كنت تريد أن يصبح جميع المستخدمين مشاركين في وظيفة الوسيط: فتأكد من عدم تحديد اتصل كمضيف أو عطل الاتصالات المتقطعة ثم انقر اتصال.
  - إذا كنت أنت المستخدم المضيف ولا تريد أن يتمكن المستخدمون الآخرون من مقاطعة عرض شاشة المضيف:
     فحدد اتصل كمضيف أو عطل الاتصالات المتقطعة ثم انقر على اتصال.

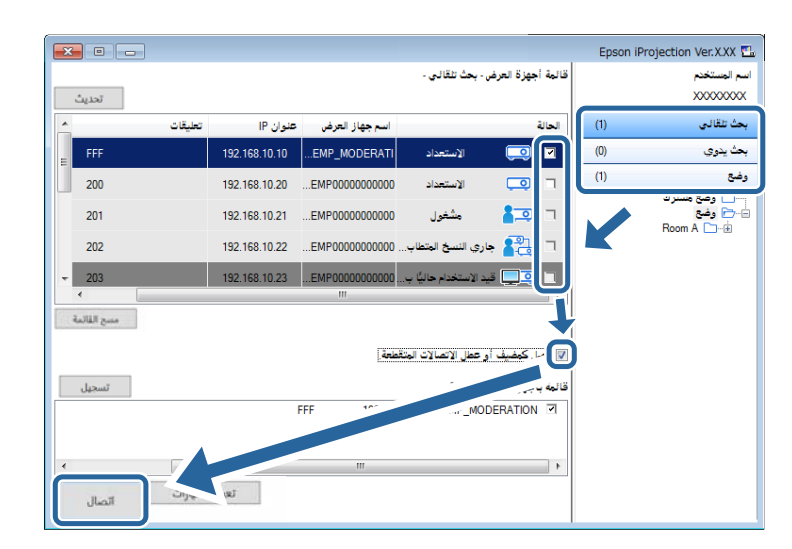

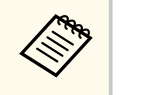

- تتوفر وظيفة الوسيط فقط للطُرُز المدعومة، كما تتوفر فقط في الإصدار القياسي من البرنامج.
  - يتم تشغيل وظيفة الوسيط عندما يتصل أحد المستخدمين بوصفه وسيطًا.

عند تعيين **كلمة جهاز العرض الأساسية** على **تشغيل** أو تعيين **كلمة مرور المشرف** من إعدادات جهاز العرض، تظهر شاشة إدخال الكلمة الأساسية.

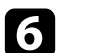

أدخل كلمة جهاز العرض الأساسية المعروضة في شاشة ثم اضغط على موافق.

عند إنشاء اتصال، يتم عرض كل من شاشة الكمبيوتر وشريط الأدوات التالي على شاشة الكمبيوتر.

|                |   | Eps | on iProjection Ver.X.XX |
|----------------|---|-----|-------------------------|
| قطع اتصال الكل | 3 | •   | ► 🕅 II                  |

## طرق الاتصال

يتم عرض شاشة الكمبيوتر لأول مستخدم يتصل في وضع ملء الشاشة. يمكن للمستخدمين الذين يتصلون في وقت لاحق عرض

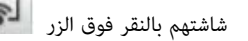

شاشتهم بالنقر فوق الزر 🕼 في شريط الأدوات أو يمكنهم التحكم في الشاشة المعروضة من شاشة التحكم في العرض

بالنقر فوق الزر </u> في شريط الأدوات.

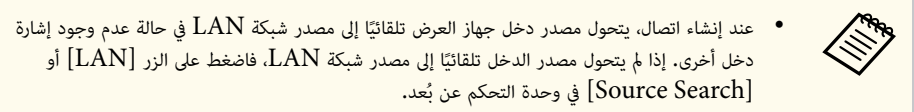

- يختلف شريط الأدوات المعروض حسب طريقة الاتصال وإصدار البرنامج.
- عند استخدام وظيفة الوسيط، لا يمكن التحكم في المادة المعروضة إلا من قِبل الوسيط.

#### ارتباطات ذات صلة

- "إعداد جهاز عرض عند الاتصال عبر شبكة LAN لاسلكية" صـ 14
- "إعداد جهاز عرض عند الاتصال عبر شبكة LAN سلكية" صـ 15
  - "قطع الاتصال" صـ 34
  - "تحديد طريقة البحث عن جهاز عرض" صـ 25
    - "التحكم في الشاشة المعروضة" صـ 30
- "البحث عن أجهزة العرض المتصلة بالشبكة باستخدام اختصار" صـ 36

يمكنك تحديد طريقة مناسبة للبحث عن جهاز عرض حسب حالة جهاز العرض الذي ترغب في الاتصال به أو موقعه.

#### ارتباطات ذات صلة

- "طرق البحث" صـ 25
- "البحث عن أجهزة عرض متصلة بشبكة تلقائيًا" صـ 25
- "البحث عن أجهزة العرض المتصلة بالشبكة عن طريق تحديد عنوان IP أو اسم جهاز العرض" صـ 25
  - "البحث عن أجهزة العرض المتصلة بالشبكة باستخدام ملف تعريف" صـ 26

#### طرق البحث

يمكنك البحث عن جهاز العرض الذي تريد الاتصال به باستخدام إحدى الطرق التالية. اختر الطريقة الأنسب لبيئتك.

البحث عن أجهزة عرض متصلة بشبكة تلقائيًا

يمكنك البحث تلقائيًا عن أجهزة العرض المتوفرة في الشبكة.

تختلف نتائج البحث حسب وضع الاتصال الذي تستخدمه.

- وضع الاتصال السريع: لعرض معرف SSID لأجهزة العرض المتوفرة.
- وضع الاتصال المتقدم: لعرض أجهزة العرض المتوفرة في الشبكة. لا يتم إجراء عمليات البحث إلا في الشبكة الفرعية نفسها. ولا تتضمن نتائج البحث أجهزة العرض المتوفرة فى شبكات فرعية مختلفة.
  - البحث عن أجهزة العرض المتصلة بالشبكة عن طريق تحديد عنوان IP أو اسم جهاز العرض

إذا لم يتم العثور تلقائيًا على جهاز العرض الذي ترغب في الاتصال به، يمكنك البحث عنه بتحديد عنوان IP أو اسم جهاز عرض. بتحديد عنوان IP، يمكنك أيضًا البحث عن جهاز العرض في مواقع بعيدة بشبكة فرعية مختلفة.

البحث عن أجهزة العرض المتصلة بالشبكة باستخدام ملف تعريف

يمكنك حفظ معلومات جهاز عرض متصل بشبكة في شكل ملف تعريف، ثم تحديد ملف تعريف للبحث عن جهاز العرض نفسه بدلاً من تقديم تفاصيل الجهاز في كل عملية بحث. وبإنشاء مجموعة من ملفات التعريف لكل مكان يتم فيه إعداد جهاز العرض وإدارته باستخدام مجلدات، يمكن العثور على جهاز العرض المستهدف بسرعة.

#### ارتباطات ذات صلة

- "البحث عن أجهزة عرض متصلة بشبكة تلقائيًا" صـ 25
- "البحث عن أجهزة العرض المتصلة بالشبكة عن طريق تحديد عنوان IP أو اسم جهاز العرض" صـ 25
  - "البحث عن أجهزة العرض المتصلة بالشبكة باستخدام ملف تعريف" صـ 26

### البحث عن أجهزة عرض متصلة بشبكة تلقائيًا

يمكنك البحث تلقائيًا عن أجهزة العرض المتوفرة في الشبكة، ثم عرض الصور بكل سهولة عن طريق تحديد جهاز العرض. انقر فوق **بحث تلقائي** في شاشة البحث.

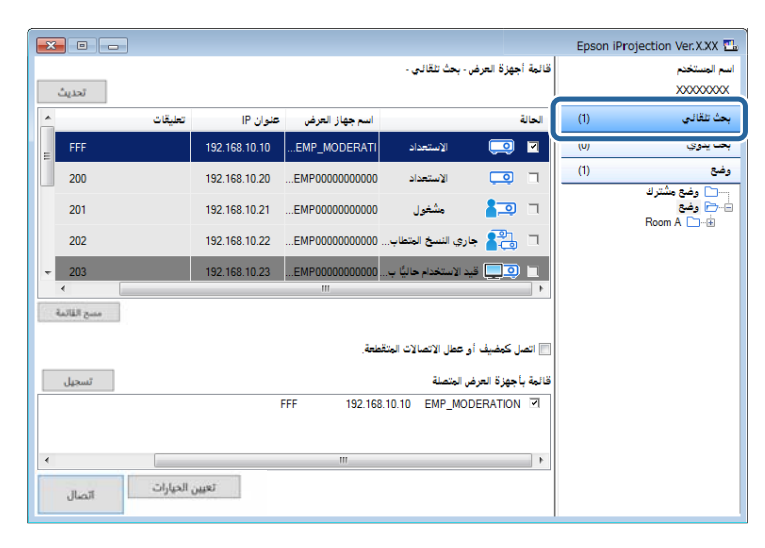

تظهر عندئذٍ نتائج البحث.

عند النقر فوق **تحديث**، يتم عرض أحدث المعلومات.

إذا لم تستطع العثور على أي جهاز عرض، فجرِّب طرق البحث الأخرى.

### البحث عن أجهزة العرض المتصلة بالشبكة عن طريق تحديد عنوان $\operatorname{IP}$ أو اسم جهاز العرض

إذا لم يتم العثور تلقائيًا على جهاز العرض الذي ترغب في الاتصال به، يمكنك البحث عنه بتحديد عنوان IP أو اسم جهاز العرض.

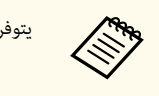

يتوفر**بحث يدوي** فقط في **وضع الاتصال المتقدم.** 

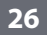

## انقر فوق **بحث يدوي** في شاشة البحث.

|             | 3          |                |                 |                      |                 |       | Epson | iProjection Ver.X.XX               |
|-------------|------------|----------------|-----------------|----------------------|-----------------|-------|-------|------------------------------------|
| ئىدىت       | - بحث      |                |                 | بحث يدوي -           | أجهزة العرض - ب | قائمة |       | سم المستخدم<br>XXXXXXXXXXX         |
|             | تعليقات    | عنوان IP       | اسم جهاز العرض  |                      | ة.              | الحال | (0)   | ىحث تلقائم.                        |
| 200         |            | 192.168.20.100 | Mirrord00000000 | الإستعداد            |                 | 2     | (1)   | بحث يدوي                           |
| 201         |            | 192.168.20.101 | Mirrord00000000 | الاستعداد            | Q               |       | (9)   | وسین<br>🔽 بغات م <sup>ا</sup> تدان |
| 202         |            | 192.168.20.102 | Mirrord00000000 | الإستعداد            | , e             |       |       | ⊶ وضع<br>⊨-~_ وضع<br>ا⊡⊡ Room A    |
|             |            |                |                 |                      |                 |       |       |                                    |
| •           |            |                |                 |                      |                 | F     |       |                                    |
| مسح القائمة |            |                |                 |                      |                 |       |       |                                    |
|             |            |                | يقعة.           | عطل الاتصالات المتقد | سل كمضيف أو ع   | اتھ   |       |                                    |
| تسجيل       |            |                |                 | لمتصلة               | بأجهزة العرض ا  | قالمة |       |                                    |
|             |            | 200            | 192.168.20.100  | Mirrord0000000       | 00000000000     | 7     |       |                                    |
|             |            |                |                 |                      |                 |       |       |                                    |
| •           |            |                | III             |                      |                 | •     |       |                                    |
| أتصال       | ن الحيارات | تعيير          |                 |                      |                 |       |       |                                    |

## دخل عنوان IP أو اسم جهاز العرض الذي تريد الاتصال به، ثم انقر فوق بحث.

|              |            |                |                  |                      |                                         |         | Epson i | Projection Ver.XXX 🖺 |
|--------------|------------|----------------|------------------|----------------------|-----------------------------------------|---------|---------|----------------------|
|              |            |                |                  | ىحث ىدە ي .          | أحفزة العرض -                           | قائمة   |         | اسم المستخدم         |
| تحديث        | بحث 🔻      |                |                  |                      | >>>>>>>>>>>>>>>>>>>>>>>>>>>>>>>>>>>>>>> | xxx     |         | X0000000X            |
|              | تعليقات    | عنوان IP       | اسم جهاز العرض   |                      | ة                                       | ا الحال | (0)     | بحث تلقالى           |
| 200          |            | 192.168.20.100 | Mirrord000000000 | الإستعداد            |                                         | ◙       | (1)     | بحث يدوي             |
| 201          |            | 192.168.20.101 | Mirrord00000000  | الاستحداد            |                                         | ٦       | (0)     | وضع                  |
| 202          |            | 192.168.20.102 | Mirrord00000000  | الإستعداد            |                                         | ٦       |         | — وضع مشترك<br>— وضع |
|              |            |                |                  |                      |                                         |         |         | Room A 🗀 🗄           |
|              |            |                |                  |                      |                                         |         |         |                      |
|              |            |                |                  |                      |                                         |         |         |                      |
| •            |            |                |                  |                      |                                         | •       |         |                      |
| منسح القائمة |            |                |                  |                      |                                         |         |         |                      |
|              |            |                | ānia             | ëta II JON LATOL HAT | يا كيفية أب                             |         |         |                      |
|              |            |                |                  |                      | س محصيف ، و ه                           |         |         |                      |
| تسجيل        |            |                |                  | لمتصلة               | بأجهزة العرض ا                          | قائمة   |         |                      |
|              |            | 200            | 192.168.20.100   | Mirrord0000000       | 00000000000                             | 7       |         |                      |
|              |            |                |                  |                      |                                         |         |         |                      |
| 1            |            |                |                  |                      |                                         |         |         |                      |
|              |            |                |                  |                      |                                         |         |         |                      |
| اتصال        | , الحيارات | تعيير          |                  |                      |                                         |         |         |                      |
|              |            |                |                  |                      |                                         |         |         |                      |

## البحث عن أجهزة العرض المتصلة بالشبكة باستخدام ملف تعريف

يمكنك حفظ معلومات جهاز عرض متصل بشبكة في شكل ملف تعريف، ثم البحث عن جهاز العرض نفسه باستخدام ملف التعريف بدلاً من تقديم تفاصيل الجهاز في كل عملية بحث.

#### ارتباطات ذات صلة

- "أستخدام ملفات التعريف في البحث" صـ 26
- "إجراء بحث باستخدام ملف تعريف" صـ 26
  - "تسجيل ملف تعريف" صـ 27
  - "تصدير ملف تعريف" صـ 28
  - "استيراد ملف تعريف" صـ 28
- "إتاحة ملف تعريف للمشاركة عبر شبكة" صـ 29

#### استخدام ملفات التعريف في البحث

يمكنك حفظ معلومات أحد أجهزة العرض المتصلة بشبكة في شكل ملف تعريف. وملف التعريف عبارة عن ملف يحتوي على كل المعلومات المتعلقة بجهاز عرض معين، مثل اسم الجهاز وعنوان IP ومعرف SSID. باستخدام ملف التعريف، يمكنك بسهولة البحث عن أجهزة عرض محفوظة بدلاً من تقديم بيانات جهاز العرض.

يمكنك تصدير ملف التعريف المسجَّل لإنشاء نسخة احتياطية، ثم استيراده محليًا لتسهيل البحث عن أجهزة العرض في كمبيوتر آخر. يمكنك أيضًا إتاحة ملف التعريف الذي تم تصديره للمشاركة عبر إحدى الشبكات؛ مما يتيح للمستخدمين الآخرين إمكانية البحث عن أجهزة العرض بسهولة.

#### إجراء بحث باستخدام ملف تعريف

يمكنك تحديد ملف التعريف للبحث عن جهاز العرض المحفوظ بدلاً من إدخال تفاصيل الجهاز في كل عملية بحث.

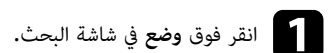

| × |             |             |               |                                      |                                       |                       |                 | Epson iP | rojection Ver. X.XX 🚻       |
|---|-------------|-------------|---------------|--------------------------------------|---------------------------------------|-----------------------|-----------------|----------|-----------------------------|
|   | تحديث       |             |               |                                      | ض - وضح -                             | جهزة العرة            | قائمة أ         |          | اسم الونستخدم<br>XXXXXXXXXX |
| * |             | تعليقات     | عنوان IP      | اسم جهاز العرض                       |                                       |                       | الحالة          | (0)      | بحث تلقالى                  |
| E | FFF         |             | 192.168.10.10 | rjFileNameModeratio<br>EMP_MODERAT - | الاستعداد                             | Q                     |                 | (0)      | ىھە يدە ،                   |
|   | 200         |             | 192.168.10.20 | PrjFileName00<br>EMP0000000000 -     | الاستعداد                             | Q                     |                 | (0)      | وضع                         |
|   | 201         |             | 192.168.10.21 | 0000000001<br>EMP000000000 -         | مشغول                                 |                       |                 |          | ⊟-⊖ وغع<br>Boom A           |
|   | 202         |             | 192.168.10.22 | PrjFileName02<br>EMP0000000000 -     | جاري النسخ المتطاب                    | 83                    |                 |          |                             |
| ÷ | 203         |             | 192.168.10.23 | 000000003<br>EMP000000000 -          | قيد الاستخدام حاليًا ب                |                       |                 |          |                             |
|   | •           |             |               |                                      |                                       |                       | •               |          |                             |
|   | مسج القائمة |             |               | نعة.                                 | أو عطل الاتصالات المتقد<br>رض المتصلة | ل كمضيف<br>أجهزة العر | اتص<br>قائمة بـ |          |                             |
| • | أتصال       | ين الحيارات | ,sj           | m                                    |                                       |                       | 4               |          |                             |

انقر نقرًا مزدوجًا فوق المجلد أو أيقونة جهاز العرض لملف التعريف الذي تريد استخدامه من القائمة.

| ( | × • -       |             |               |                                                   |                     |                      | Epso | n iProjection Ver.X.XX 🔃          |
|---|-------------|-------------|---------------|---------------------------------------------------|---------------------|----------------------|------|-----------------------------------|
|   | تحديث       |             |               |                                                   | وضع -               | قائمة أجهزة العرض -  |      | اسم المستخدم<br>X000000X          |
|   | *           | تعليقات     | عنوان IP      | اسم جهاز العرض                                    |                     | الحالة               | (0)  | بحث تلقالى                        |
|   | FFF         |             | 192.168.10.10 | <sup>3</sup> rjFileNameModeratio<br>EMP_MODERAT - | الاستحداد           |                      | (0)  | بحث يدوي                          |
|   | 200         |             | 192.168.10.20 | PrjFileName00<br>EMP0000000000 -                  | الاستعداد           |                      | (0)  | وضع                               |
|   | 201         |             | 192.168.10.21 | 000000001<br>EMP000000000 -                       | مشغول               | <b>i</b> 🤉 🗆         |      | اسل ونعج مسرت<br>اصل وضع<br>اصل A |
|   | 202         |             | 192.168.10.22 | PrjFileName02<br>EMP0000000000 -                  | ي النسخ المتطاب     | 🗖 🚰 جارہ             |      | Projector 1                       |
|   | - 203       |             | 192.168.10.23 | 000000003<br>EMP000000000-                        | الاستخدام حاليًّا ب | 📃 🥥 📃 قيد ا          |      |                                   |
|   | •           | 1           |               | III                                               |                     | •                    |      |                                   |
| l | مسح القائمة |             |               |                                                   |                     |                      |      |                                   |
|   |             |             |               | طحة.                                              | عطل الاتصالات المتق | 🗐 اتصل كمضيف أو د    |      |                                   |
|   | تسجيل       |             |               |                                                   | لمتصلة              | قائمة بأجهزة العرض ا |      |                                   |
|   |             |             |               |                                                   |                     |                      |      |                                   |
|   | •           |             |               | III                                               |                     | ۱.                   |      |                                   |
|   | أتصال       | ين الحيارات | تعي           |                                                   |                     |                      |      |                                   |

#### ارتباطات ذات صلة

"تسجيل ملف تعريف" صـ 27

#### تسجيل ملف تعريف

بعد البحث عن جهاز عرض، يمكنك حفظ تفاصيله في شكل ملف تعريف باستخدام اسم يسهل تذكره عند البحث عنه مرة أخرى.

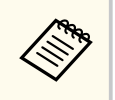

لا يمكنك تسجيل ملف تعريف ضمن مجلد **وضع مشترك** في شاشة البحث.

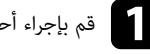

قم بإجراء أحد العمليات التالية عند ظهور أجهزة العرض في شاشة البحث.

- تسجيل أجهزة العرض الظاهرة في قائمة بأجهزة العرض المتصلة: انقر فوق تسجيل.
- تسجيل جهاز عرض محدد: انقر بزر الماوس الأيمن فوق جهاز العرض الذي تريد تسجيله في قائمة أجهزة العرض، ثم انقر فوق **إضافة عنصر إلى وضع.**
- تسجيل كل أجهزة العرض التى يتم العثور عليها بعد البحث: انقر بزر الماوس الأيمن فوق أحد أجهزة العرض في قائمة أجهزة العرض، ثم انقر فوق إضافة الكل إلى وضع.

|               |                |                                  |                       | Epson iPr | rojection Ver.X.XX 🔁         |
|---------------|----------------|----------------------------------|-----------------------|-----------|------------------------------|
| تحديث         |                | بحث تلقالي -                     | قائمة أجهزة العرض -   |           | اسم الوستخدم<br>X000000X     |
| تعليقات       | عنوان IP       | اسم جهاز العرض                   | الحالة                | (1)       | بحث تلقالى                   |
| FFF           | 192.168.10.10  | إضافة عنصر إلى وضع               | ) 🗔 🖬                 | (0)       | بحث يدوي                     |
| 200           | 192.168.10.20E | إضافة الكل إلى وضع               |                       | (1)       | وضع                          |
| 201           | 192.168.10.21E | إنشاء اختصار<br>مسح القائمة      | <b>1</b>              |           | ⊶ وضع مشترك<br>وضع<br>Boom A |
| 202           | 192.168.10.22E | خاصية                            | J 🔁 🗆                 |           |                              |
| - 203         | 192.168.10.23E | الاستخدام حاليًّا ب MP0000000000 | ے 💽 قید ا             |           |                              |
| مسح القائمة   |                |                                  |                       |           |                              |
|               |                | عطل الاتصالات المتقطعة.          | 📰 اتصل كمضيف أو د     |           |                              |
| تسجيل         |                | لمتصلة                           | قائمة بأحفزة العرض. ا |           |                              |
|               |                | 192.168.10.10 EMP_M              | ODERATION 🗹           |           |                              |
| •             |                | m                                | ۱.                    |           |                              |
| لحيارات أتصال | تعيين اا       |                                  |                       |           |                              |

تظهر عندئذِ الشاشة حفظ.

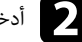

ادخل اسم ملف جهاز العرض، وحدد المجلد الذي تريد حفظ ملف التعريف إليه، ثم انقر فوق موافق. 🛛

|                 | حفظ                                 |
|-----------------|-------------------------------------|
|                 | حفظ في الوضع.                       |
| XXXXXXXXX       | اسم ملف جهاز العرض                  |
|                 | حفظ في                              |
|                 | ⊟… <mark>⊂</mark> وضع<br>∄…⊡ Room A |
|                 |                                     |
|                 |                                     |
|                 |                                     |
| إنشاء مجلد جديد |                                     |
| موافق إلغاء     |                                     |

تم تسجيل ملف التعريف وحفظ معلومات جهاز العرض في ملف التعريف.

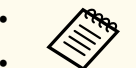

- قد تتكون بنية المجلد من ستة مجلدات فرعية.
- انقر فوق إنشاء مجلد جديد إذا كنت تريد إنشاء مجلد جديد.
- لتسجيل جهاز عرض محدد، اسحب جهاز العرض من قائمة أجهزة العرض وأسقطه فى المجلد ضمن وضع.
  - يمكنك سحب ملفات تعريف ومجلدات وإسقاطها لتغيير بنية المجلد.

#### تصدير ملف تعريف

يمكنك تصدير ملف تعريف وإتاحته للمشاركة مع مستخدمين آخرين؛ مما يتيح لهم إمكانية البحث عن أجهزة عرض والانضمام للاجتماع بسهولة.

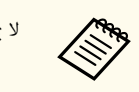

لا يمكنك تصدير ملفات التعريف ضمن مجلد **وضع مشترك** في شاشة البحث.

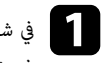

في شاشة البحث، انقر بزر الماوس الأيمن فوق المجلد الذي يحتوي على ملف التعريف الذي تريد إتاحته للمشاركة ضمن مجلد**وضع** ثم انقر فوق **تصدير.** 

تظهر عندئذٍ شاشة حفظ باسم.

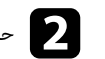

حدد المكان الذي تريد حفظ ملف التعريف (mplist.) به، ثم انقر فوق حفظ.

وبذلك يكون قد تم تصدير الملف.

#### ارتباطات ذات صلة

- "تسجيل ملف تعريف" صـ 27
- "استيراد ملف تعريف" 28
- "إتاحة ملف تعريف للمشاركة عر شبكة" صـ 29

#### استيراد ملف تعريف

يمكنك استيراد ملف تعريف تم تصديره واستخدامه للبحث عن أجهزة عرض والانضمام للاجتماع بسهولة.

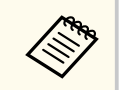

- ويمكنك أيضًا استيراد ملف تعريف (plist.) تم تصديره باستخدام EasyMP Network .Projection
  - لا يمكنك استيراد ملفات التعريف ضمن مجلد وضع مشترك فى شاشة البحث.
    - لا يمكنك استيراد أوضاع تم إنشاؤها في وضع اتصال مختلف.

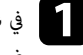

في شاشة البحث، انقر بزر الماوس الأيمن فوق المجلد الذي يحتوي على ملف التعريف الذي تريد إتاحته للمشاركة ضمن مجلد**وضع** ثم انقر فوق **استيراد.** يتم عرض شاشة فتح.

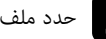

حدد ملف التعريف (mplist.)، ثم انقر فوق فتح.

وبذلك يكون قد تم استيراد ملف التعريف محليًا.

- ارتباطات ذات صلة
- "تصدير ملف تعريف" <u>مـ 28</u>

#### إتاحة ملف تعريف للمشاركة عبر شبكة

يمكنك إتاحة ملف تعريف تم تصديره للمشاركة مع مستخدمين آخرين عبر شبكة، بحيث يتم تحديث أى تغييرات في معلومات جهاز العرض بسهولة. تتم قراءة ملف التعريف المتاح للمشاركة وتحديثه تلقائيًا عند بدء تشغيل برنامج Epson .iProjection

- ضع ملف التعريف (mplist.) في موقع مشترك بالشبكة؛ مثل أحد الخوادم.
  - انقر فوق تعيين الخيارات في شاشة البحث. تظهر عندئذ شاشة تعيين الخيارات.
  - انقر فوق علامة تبويب إعدادات المستخدمين.
- أدخل موقع الشبكة أو عنوان  $\mathrm{URL}$  لملف التعريف المتاح للمشاركة (بما في ذلك اسم ملف التعريف) في اسم وضع مشترك.
  - بالنسبة لخادم ملفات (أنظمة التشغيل Windows فقط): xxxxx\xxxxxmplist\/
    - بالنسبة إلى خادم ويب: http://xxxxx/xxxx.mplist

| ×   |     |             |                      |                                                                    | 📇 تعيين الخيار ات                                                                             |
|-----|-----|-------------|----------------------|--------------------------------------------------------------------|-----------------------------------------------------------------------------------------------|
|     | عرض | إخراج الصوت | ضبط الأداء           | الإعدادات العامة                                                   | إعدادات المستخدمين                                                                            |
|     |     |             | XXXXXX               |                                                                    | اسم المستخدم                                                                                  |
|     |     |             | XXXXXX               |                                                                    | اسم وضع مشترك                                                                                 |
|     |     |             |                      |                                                                    | بحث يدوي                                                                                      |
|     |     |             |                      | خالات بحث يدوي.                                                    | حذف محفوظات إد                                                                                |
| حذف |     |             |                      |                                                                    |                                                                                               |
|     |     |             | التطبيق<br>هاز العرض | استقصاء استخدام<br>ي <u>ة</u><br>بل جهاز العرض<br>بات سجل تشعيل جر | استقصاء الاستخدام<br>الاشتراك في<br><u>بيان الخصوص</u><br>معلومات سجل تشعر<br>معلومات المعلود |
|     |     |             |                      | . 1                                                                |                                                                                               |

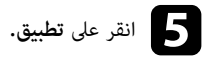

تتم قراءة ملف التعريف المتاح للمشاركة وإغلاق شاشة تعيين الخيارات.

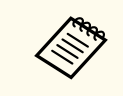

يكون ملف التعريف المتاح للمشاركة في وضع القراءة فقط ولا يمكن تحريره في برنامج Epson iProjection.

ارتباطات ذات صلة "تصدير ملف تعريف" <u>مـ 28</u>

اتبع الإرشادات التالية لاستخدام شريط الأدوات وشاشة التحكم في العرض للتحكم في الشاشة المعروضة.

#### ارتباطات ذات صلة

- "أنواع شاشة التحكم في العرض" صـ 30
- "تشغيل حالة الشاشة المعروضة" صـ 30
- "تغيير عدد اللوحات المعروضة" صـ 31
  - "تغيير العارض" صـ 32
  - "تغيير وضع العرض" صـ 33

### أنواع شاشة التحكم في العرض

يمكنك اختيار نوع الشاشة الذي تستخدمه للتحكم في الصور المعروضة بما يتناسب مع حالتك. يمكنك تبديل نوع الشاشة بالنقر

فوق الزر 🗵 في شريط الأدوات أو الزر 🖪 على شاشة التحكم في العرض.

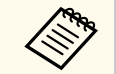

 يختلف شريط الأدوات المعروض وشاشة التحكم في العرض حسب طريقة الاتصال وإصدار هذا البرنامج أو دورك فـه.

- تتوفر شاشة التحكم في العرض فقط في الإصدار القياسي من البرنامج.
- استخدم شريط الأدوات لعرض صورة عريضة من الشاشة الظاهرة وإجراء عمليات على الصورة المعروضة.

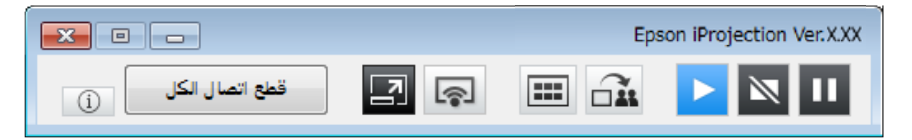

استخدم شاشة التحكم في العرض لتغيير عدد اللوحات المعروضة أو العارضين أو وضع العرض.

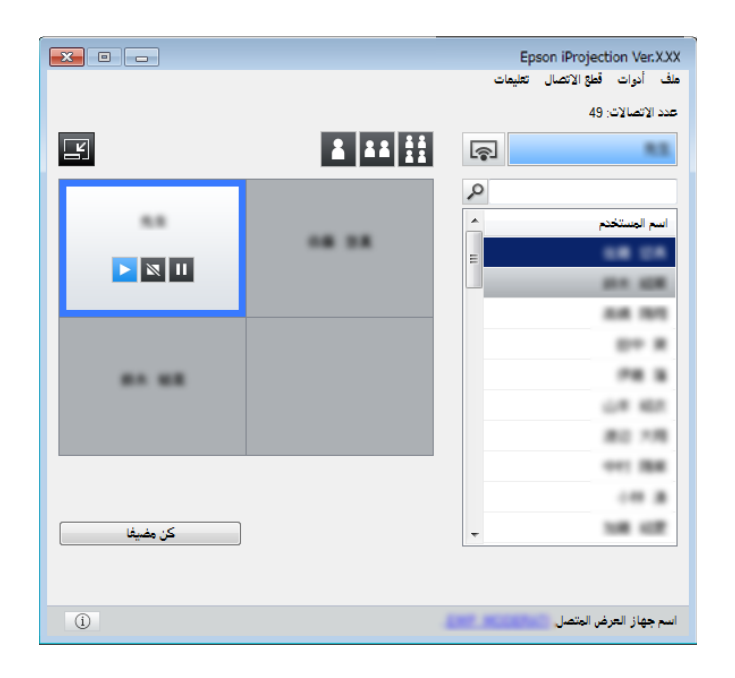

- 🛃 ارتباطات ذات صلة
- "شريط الأدوات" صـ 70
- "شاشة التحكم بالعرض" صـ 71

### تشغيل حالة الشاشة المعروضة

يمكنك التحكم في الشاشة المعروضة أثناء عرض شاشة الكمبيوتر عن طريق بدء تشغيل الصورة المعروضة أو إيقافها مؤقتًا أو نهائيًا.

قم بإجراء أحد العمليات التالية عن طريق شريط الأدوات أو شاشة التحكم بالعرض.

- إظهار: انقر فوق الزر 
   النام عرض شاشة الكمبيوتر كما هي.
- إيقاف: انقر فوق الزر 🔟. تتوقف الصورة المعروضة. يتم عرض شاشة سوداء أثناء التوقف.
- إيقاف مؤقت: انقر فوق الزر Ш. تتوقف شاشة العرض مؤقتًا. تظل الشاشة التي توقفت مؤقتًا معروضة حتى لو أجريت تغييرات على شاشة الكمبيوتر.

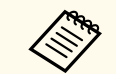

لا تتوفر هذه الأزرار للمشاركين عند استخدام وظيفة الوسيط.

 يمكن للمضيف كذلك التحكم في عرض المستخدمين الآخرين باستخدام شاشة التحكم في العرض عند استخدام وظيفة الوسيط.

#### ارتباطات ذات صلة

"أأشأشة التحكم بالعرض" صـ 71

#### تغبير عدد اللوحات المعروضة

يمكنك تقسيم الشاشة المعروضة إلى أربع لوحات كحد أقصى. ويتيح لك تغيير عدد اللوحات إمكانية عرض شاشات من أجهزة كمبيوتر متعددة في نفس الوقت، أو عرض شاشة كمبيوتر واحدة بملء الشاشة.

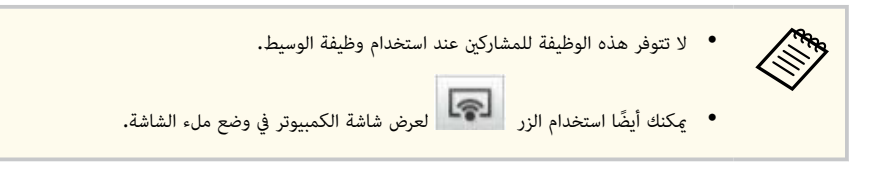

انقر فوق الزر 🖪 في شريط الأدوات.

تظهر عندئذ شاشة التحكم بالعرض.

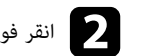

## انقر فوق لوحة المستخدم المراد عرضها في منطقة العرض.

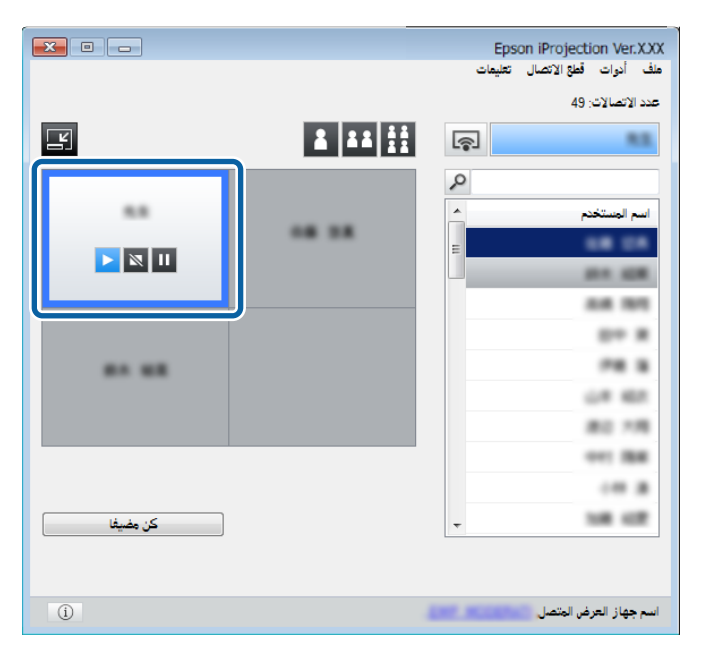

يتم إحاطة اللوحة المحددة بإطار أزرق اللون.

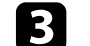

قم بإجراء إحدى العمليات التالية لتغيير عدد اللوحات المتوفرة في منطقة العرض.

- عرض لوحة واحدة في وضع مل، الشاشة: انقر فوق الزر
- تقسيم الشاشة المعروضة إلى قسمين وعرض اللوحة المحددة واللوحة المجاورة اليمنى أو اليسرى: انقر فوق الزر

22

تقسيم الشاشة المعروضة إلى أربعة أقسام وعرض اللوحات الأربعة بالكامل: انقر فوق الزر

يتغير عدد اللوحات وتظهر خلفية اللوحات المعروضة باللون الأبيض.

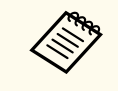

- حدد العدد الإجمالي للوحات.
  - إذا لم يوجد أي مستخدم في لوحة بيضاء، يتم عرض شاشة سوداء.

#### ارتباطات ذات صلة

"أأشأشة التحكم بالعرض" صـ 71

#### تغيير العارض

يمكنك تغيير العارض عن طريق سحب أحد أسماء المستخدمين المتصلين من القائمة في إحدى اللوحات وإدراجه في منطقة العرض.

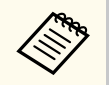

لا تتوفر هذه الوظيفة للمشاركين عند استخدام وظيفة الوسيط.

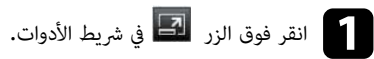

تظهر عندئذِ شاشة التحكم بالعرض.

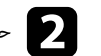

يمكنك أيضًا تغيير عدد اللوحات بالنقر بزر الماوس الأيمن في منطقة العرض. انقر بزر الماوس الأيمن في اللوحة، ثم

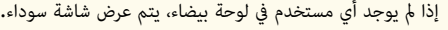

تظهر خلفية اللوحات التى لم يتم عرضها باللون الرمادى.

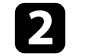

حدد أسماء المستخدمين في قائمة المستخدمين، ثم اسحب اسم المستخدم وأسقطه في لوحة بيضاء بمنطقة العرض.

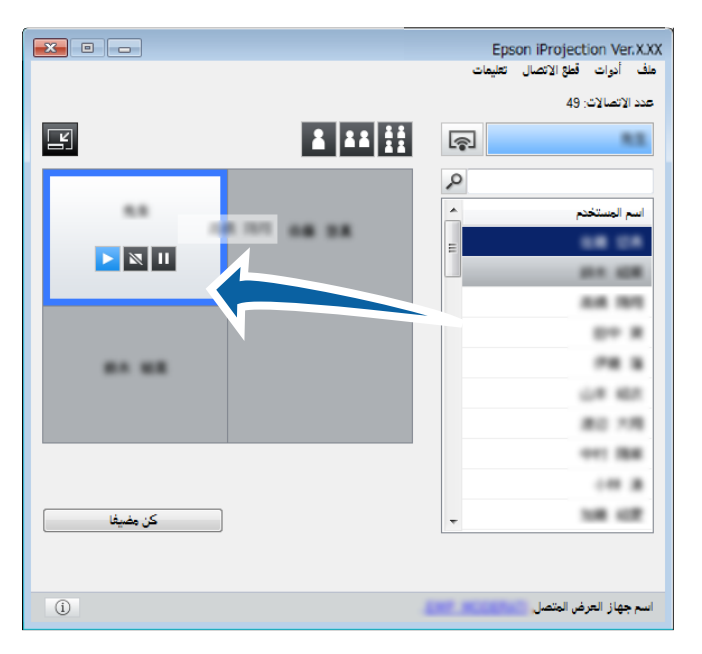

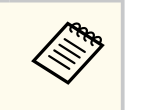

يمكن للمضيف التحقق من شاشات جهاز المشارك المعروضة على هيئة صور مصغرة وتحديد المستخدم

المطلوب عرضه. انقر فوق الزر في أريط الأدوات أو شاشة التحكم بالعرض.

- إذا لم تتمكن من العثور على المستخدم الذي تريد عرضه في قائمة المستخدمين، يمكنك البحث عنه باستخدام مربع البحث عن المستخدمين.
- مكنك أيضًا النقر بزر الماوس الأيمن فوق اسم مستخدم في قائمة المستخدمين لتحديد وضع العرض.
  - إذا لم يوجد أي مستخدم في لوحة بيضاء، يتم عرض شاشة سوداء.

يتم عرض شاشة جهاز كمبيوتر المستخدم المحدد.

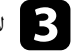

لإنهاء العرض، اسحب اسم المستخدم من منطقة العرض وأسقطه في قائمة المستخدمين.

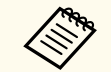

يمكنك أيضًا إنهاء عرض المستخدم المحدد بالنقر بزر الماوس الأيمن فوق اللوحة في منطقة العرض ثم النقر فوق إ**نهاء العرض.** 

تظهر خلفية اسم المستخدم في قائمة المستخدمين باللون الأزرق أثناء عرض شاشته. تظهر خلفية اسم المستخدم باللون الرمادي عندما يكون هناك مستخدم في اللوحة، إلا أن شاشته لا يتم عرضها.

#### ارتباطات ذات صلة

- "تغيير وضع العرض" صـ 33
- "تحديد شاشة المشارك المطلوب عرضها باستخدام الصور المصغرة" صـ 44

### تغيير وضع العرض

يمكنك تغيير وضع العرض عن طريق سحب اسم المستخدم من وضع وإسقاطه في آخر بمنطقة العرض.

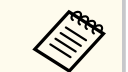

لا تتوفر هذه الوظيفة للمشاركين عند استخدام وظيفة الوسيط.

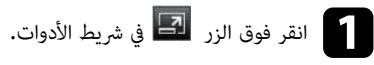

تظهر عندئذ شاشة التحكم بالعرض.

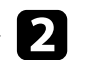

## حدد المستخدم في منطقة العرض، ثم اسحب اسم المستخدم وأسقطه في وضع آخر.

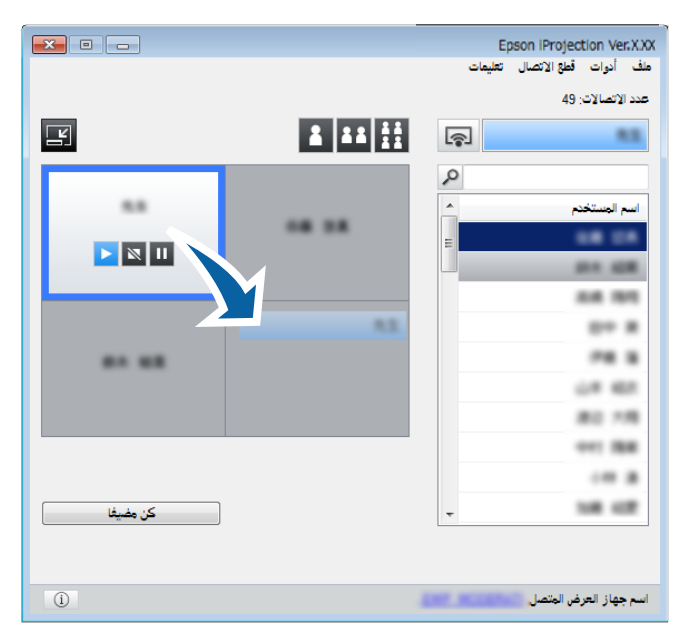

يتغير حينئذ وضع العرض.

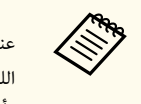

عند تحديد الزر 🚺 أو 💶 ، يمكنك سحب اسم المستخدم من اللوحة ذات الخلفية الرمادية وإسقاطه في اللوحة ذات الخلفية البيضاء لتبديل الصورة المعروضة. إذا سحبت اسم المستخدم من اللوحة ذات الخلفية البيضاء وأسقطه في اللوحة ذات الخلفية الرمادية، فلن يتم عرض الصورة الخاصة بهذا المستخدم.

ارتباطات ذات صلة

"تغيير عدد اللوحات المعروضة" <u>مد 31</u>

## قطع الاتصال

مكنك قطع اتصال أحد أجهزة الكمبيوتر أو جميعها من جهاز العرض عقب الانتهاء من العرض.

- ولإجراء ذلك، قم بتنفيذ إحدى العمليات الآتية:
- قطع الاتصال بن أجهزة الكمبيوتر وأجهزة العرض: انقر فوق الزر مغادرة من شريط الأدوات. وبذلك ينتهى الاتصال بين جهاز الكمبيوتر وأجهزة العرض.

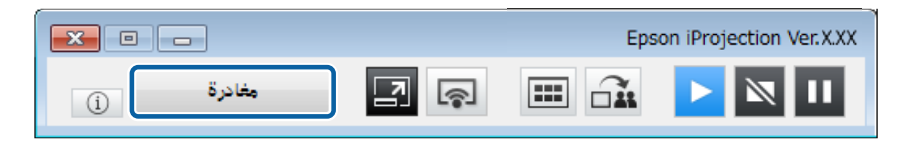

- إذا كنت أنت الوسيط، يظهر الزر قطع اتصال الكل في شريط الأدوات بدلاً من هذا الزر.
- مِكنك أيضًا قطع الاتصال بالنقر فوق **مغادرة** من القائمة **قطع الاتصال** في شاشة التحكم بالعرض. •
- يكن للمضيف فصل مشاركين آخرين بالنقر بزر الماوس الأيمن فوق المستخدم المحدد في قائمة المستخدمين، ثم النقر فوق **مغادرة** في شاشة التحكم بالعرض عند استخدام وظيفة الوسيط.
  - عندما يغادر المضيف الاجتماع، يتوقف تشغيل وظيفة الوسيط.
- الكل من قائمة قطع الاتصال في شاشة التحكم بالعرض.

وبذلك ينتهى الاتصال بين كل الأجهزة وأجهزة العرض المشاركة في الاجتماع.

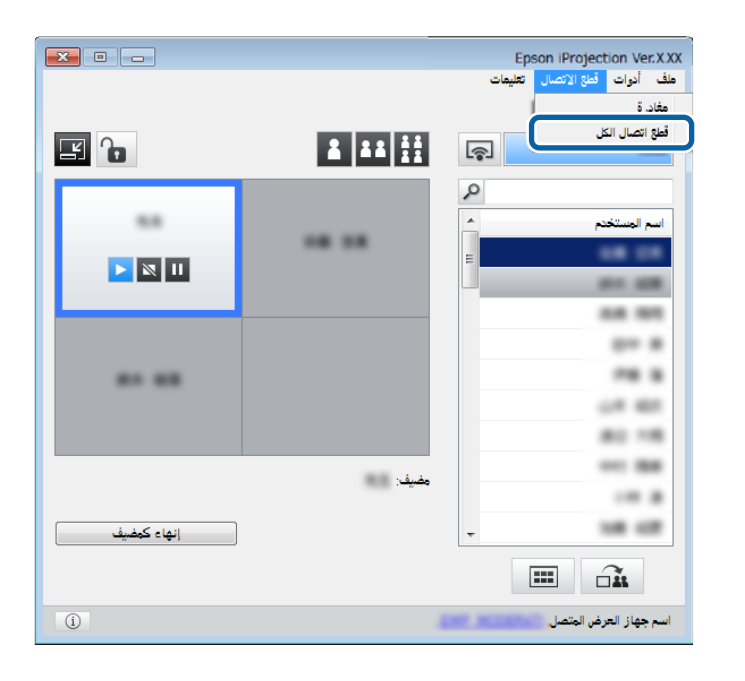

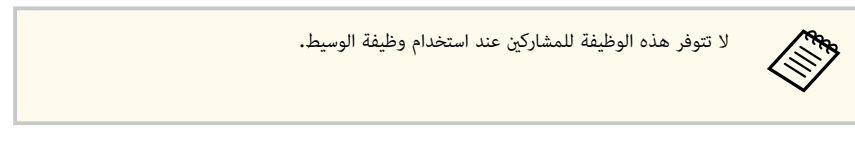

تظهر حينئذ شاشة التأكيد.

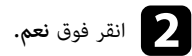

يتم الرجوع مرة أخرى إلى شاشة البحث.

## استخدام وظائف إضافية

اتبع التعليمات التالية لاستخدام الوظائف الإضافية في Epson iProjection التي قد تكون مفيدة أثناء الاجتماع.

#### ♦ ارتباطات ذات صلة

- "البحث عن أجهزة العرض المتصلة بالشبكة باستخدام اختصار" صـ 36
- "التوصيل بجهاز عرض متصل بشبكة باستخدام محرك فلاش USB (أنظمة التشغيل Windows فقط)" صـ 37
  - "التوصيل بأجهزة عرض متعددة (النسخ المتطابق)" صـ 39
    - "إخراج الصوت من جهاز العرض" صـ 40
      - "عرض الشاشة" صـ 41
      - "تغيير الوسيط" صـ 42
      - "توزيع الشاشة المعروضة" صـ 43
  - "تحديد شاشة المشارك المطلوب عرضها باستخدام الصور المصغرة" صـ 44
    - "إخفاء شاشة التحكم بالعرض" صـ 45
      - "حظر عمليات المشاركين" صـ 46
    - "التحكم في النطاق الترددي للاتصال" صـ 47

## البحث عن أجهزة العرض المتصلة بالشبكة باستخدام اختصار

مكنك حفظ معلومات أجهزة العرض المتصلة بالشبكة كاختصار، ثم النقر فوقه نقرًا مزدوجًا لتشغيل برنامج Epson iProjection. يتيح لك ذلك سهولة البحث عن جهاز العرض نفسه بدلاً من تحديد تفاصيل جهاز العرض كل مرة.

#### ارتباطات ذات صلة

"إنشاء اختصار" صـ 36

#### إنشاء اختصار

بعد البحث عن جهاز عرض، يمكنك حفظ تفاصيل هذا الجهاز كاختصار يمكن استخدامه لاحقًا. يحتوى الاختصار على كل المعلومات المتعلقة بجهاز عرض معين، مثل اسم جهاز العرض وعنوان IP. يؤدى إنشاء اختصار مجلد إلى حفظ معلومات أجهزة عرض متعددة مضمنة في المجلد.

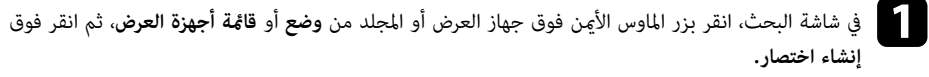

تظهر عندئذ شاشة حفظ باسم.

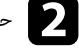

حدد المكان الذي تريد حفظ الاختصار به (pme.)، ثم انقر فوق حفظ.

يتم حينئذ إنشاء الاختصار وحفظ معلومات جهاز العرض فيه.

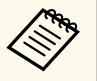

- بالنقر المزدوج فوق اختصار (pme.)، يمكنك بدء برنامج Epson iProjection في الوضع نفسه نظرًا لأنك أنشأت اختصاره.
  - عندما تستخدم إصدار المشارك من البرنامج، استخدم ملف اختصار تم إنشاؤه في وضع الاتصال المتقدم.
  - مكنك أيضًا تحديد جهاز العرض أو المجلد من وضع أو قائمة أجهزة العرض، ثم إجراء السحب والإسقاط في الموضع الذي ترغب في إضافة اختصار إليه.
# التوصيل بجهاز عرض متصل بشبكة باستخدام محرك فلاش USB (أنظمة التشغيل Windows فقط)

مكنك استخدام محرك فلاش USB المتوفر تجاريًا كمفتاح USB لنقل معلومات شبكة جهاز العرض إلى كمبيوتر يعمل بنظام تشغيل Windows. يتيح لك إنشاء مفتاح USB عرض الصور بسرعة من جهاز عرض متصل بالشبكة.

#### ارتباطات ذات صلة

- "إنشاء مفتاح USB فقط)" مد 37
   "إنشاء مفتاح USB فقط)" مد 37
  - "استخدام مفتاح USB لتوصيل كمبيوتر يعمل بنظام تشغيل Windows" م 37

## إنشاء مفتاح USB في محرك فلاش USB (أنظمة التشغيل Windows فقط)

يمكنك إنشاء مفتاح USB في محرك فلاش USB المتوفر تجاريًا بحيث تستطيع استخدامه للاتصال بجهاز العرض لاسلكيًا.

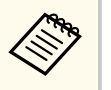

عند إنشاء مفتاح USB، تأكد من استخدام محرك فلاش USB يستوفى الشروط التالية:

- مهيأ لدعم ملفات FAT
  - ىلا وظائف أمان
- نوصى بحذف أى ملفات على المحرك قبل إنشاء مفتاح USB.

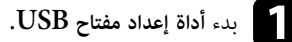

حدد ابدأ وEPSON Projector ثم حدد أداة إعداد مفتاح USB.

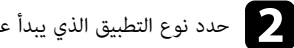

- حدد نوع التطبيق الذي يبدأ عند إدخال مفتاح USB في الكمبيوتر.
  - أدخل محرك فلاش USB فارغ مباشرةً ممنفذ USB في الكمبيوتر. 3
- اتبع التعليمات المعروضة على الشاشة لإنشاء مفتاح USB. تبدأ عندئذ عملية إنشاء مفتاح USB ويكتب البرنامج ملفًا إلى محرك فلاش USB.

## 🔬 تنىيە

تجنب إزالة محرك فلاش USB من الكمبيوتر أثناء إنشاء مفتاح USB. وإذا أزلت المحرك، فقد لا يتم إنشاء مفتاح USB بشكل صحيح. وإذا فشل إنشاء مفتاح USB، فأنشأه من جديد.

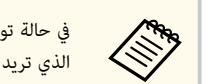

في حالة توصيل العديد من محركات فلاش USB، اتبع التعليمات المعروضة على الشاشة لتحديد المحرك الذى تريد إنشاء مفتاح USB له.

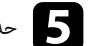

حدد إزالة الأجهزة بأمان في شريط المهام بنظام التشغيل Windows ثم أزل محرك فلاش USB.

يمكنك الآن استخدام محرك فلاش USB كمفتاح USB.

- ارتباطات ذات صلة
- "Epson iProjection إصدارات" ص 12

## استخدام مفتاح USB لتوصيل كمبيوتر يعمل بنظام تشغيل Windows

بعد إنشاء مفتاح USB، يمكنك عرض الصور بسرعة من جهاز عرض متصل بالشبكة. وإذا كنت قد استخدمت مفتاح USB من قبل، مكنك استخدام جهاز العرض المتصل بالشبكة من خلال توصيل مفتاح USB بالكمبيوتر بسهولة.

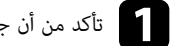

- تأكد من أن جهاز العرض يستخدم أحد اتصالات الشبكة التالية:
- تركيب الوحدة اللاسلكية LAN أو وجودها مضمَّنة داخل جهاز العرض.
  - توصيل كبل شبكة LAN سلكية بجهاز العرض.

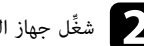

شغِّل جهاز العرض.

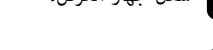

اضغط على الزر [LAN] أو [Source Search] في وحدة التحكم عن بُعد لتغيير مصدر الدخل إلى LAN. تظهر عندئذ شاشة معلومات الشبكة.

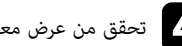

IP تحقق من عرض معرِّف SSID وعنوان IP.

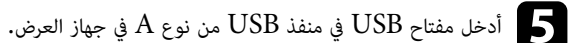

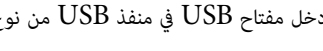

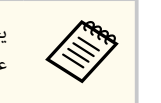

يختلف موضع منفذ USB من نوع A حسب جهاز العرض. راجع دليل المستخدم لجهاز العرض للاطلاع على مزيد من التفاصيل.

# التوصيل بجهاز عرض متصل بشبكة باستخدام محرك فلاش USB (أنظمة التشغيل Windows فقط)

سيتم عرض رسالة لإبلاغك بنجاح تحديث معلومات الشبكة.

أزِل مفتاح USB.

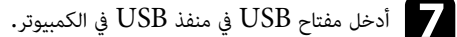

.Epson iProjection المعروضة على الشاشة لتثبيت برنامج Epson iProjection.

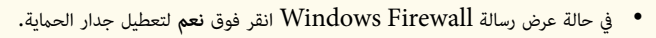

- يجب أن تكون لديك امتيازات مسؤول لتثبيت البرنامج.
- إذا لم يُثبَّت تلقائيًا، فانقر نقرًا مزدوجًا فوق MPPLaunch.exe في مفتاح USB.

بعد عدة دقائق، سوف يتم عرض الصورة من الكمبيوتر خاصتك عن طريق جهاز العرض.

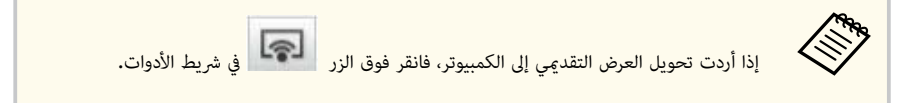

و بعد الانتهاء من العرض اللاسلكي، حدد إزالة الأجهزة بأمان في شريط المهام بنظام التشغيل Windows ثم أزِل مفتاح USB من الكمبيوتر.

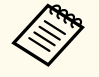

- مكنك مشاركة مفتاح USB مع مستخدمين آخرين بدون قطع اتصال الكمبيوتر. ولإجراء ذلك، ألغ تحديد خانة الاختيار اخرج من التطبيق عند إزالة مفتاح USB في شاشة تعيين الخيارات في برنامج .Epson iProjection
  - قد تحتاج إلى إعادة تشغيل الكمبيوتر لإعادة تنشيط اتصال LAN اللاسلكي خاصتك.

# التوصيل بأجهزة عرض متعددة (النسخ المتطابق)

يُعرف التوصيل بأجهزة عرض متعددة وعرض نفس الصورة باسم النسخ المتطابق. يمكنك إجراء النسخ المتطابق حتى أربعة أجهزة عرض.

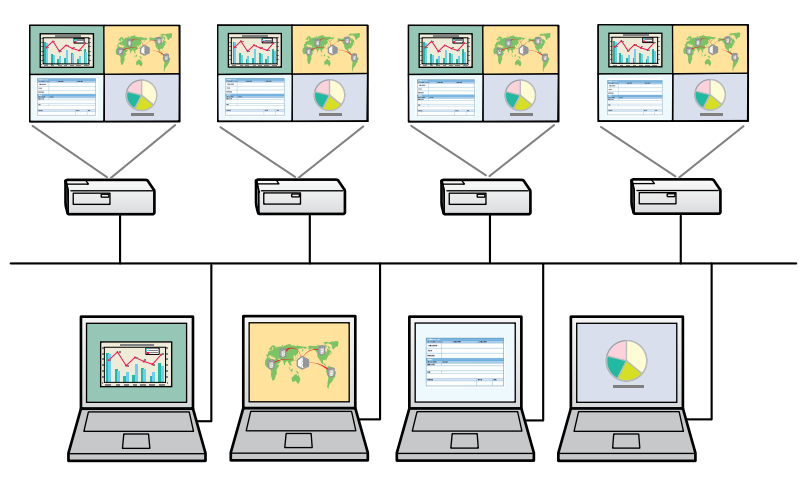

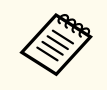

يتوفر النسخ المتطابق فقط في وضع الاتصال المتقدم.

للحصول على أفضل النتائج، ننصحك بتوصيل جهاز العرض بشبكة LAN سلكية لإجراء النسخ المتطابق.

في شاشة البحث، حدد حتى أربعة أجهزة عرض تريد الاتصال بها ثم انقر على ا**تصال.** 

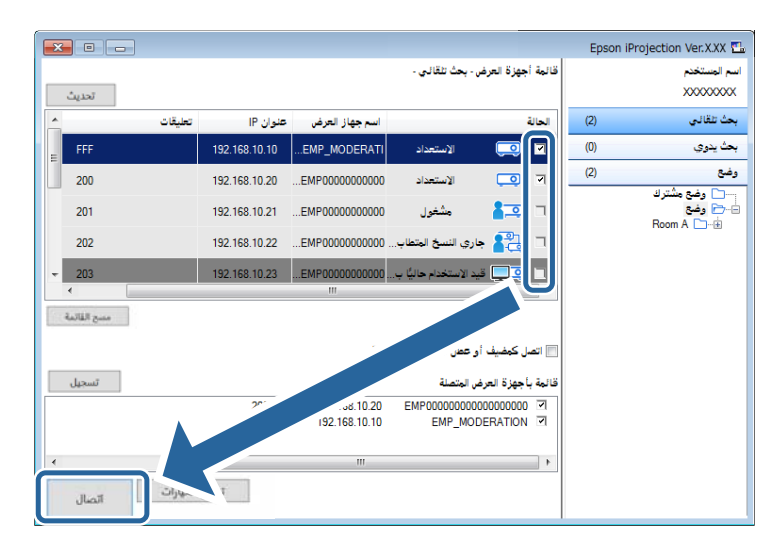

تتكون مجموعة نسخ متطابق لجهاز العرض وتعرض نفس الصورة من خلال أجهزة عرض متعددة.

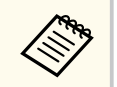

- إذا حددت جهاز عرض واحدًا من مجموعة نسخ متطابق، فسيتم تحديد كل أجهزة العرض في هذه المجموعة.
- عند اتصال مستخدمين آخرين بجهاز العرض في مجموعة نسخ متطابق، يمكن تحديد جهاز عرض آخر من نفس المجموعة. يمكنك تحديد جهاز عرض غير موجود في مجموعة نسخ متطابق.

# إخراج الصوت من جهاز العرض

لا يمكنك إخراج الصوت من جهاز العرض إلا في حالة اتصال الكمبيوتر بأحد أجهزة العرض، إضافة إلى العرض في وضع ملء الشاشة.

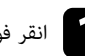

انقر فوق تعيين الخيارات في شاشة البحث.

تظهر عندئذِ شاشة تعيين الخيارات.

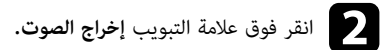

حدد صوت الإخراج من جهاز العرض ثم انقر على تطبيق.

| ×     |      |             |            |                  | 击 تعيين الخيارات        |
|-------|------|-------------|------------|------------------|-------------------------|
|       | عرض  | إخراج الصوت | ضبط الأداء | الإعدادات العامة | إعدادات المستخدمين      |
|       |      |             |            | , جهاز العرض     | <b>ا</b> صوت الإخراج مز |
|       |      |             |            |                  |                         |
|       |      |             |            |                  |                         |
|       |      |             |            |                  |                         |
|       |      |             |            |                  |                         |
|       |      |             |            |                  |                         |
|       |      |             |            |                  |                         |
|       |      |             |            |                  |                         |
|       |      |             |            |                  |                         |
|       |      |             |            |                  |                         |
|       |      |             |            |                  |                         |
| إغلاق | طبيق | ï           | د ضبط      | أع               |                         |

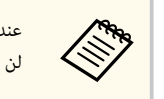

عندما تحدد 256Kbps أو 512Kbps ك استخدام النطاق الترددي من علامة التبويب ضبط الأداء، لن تتمكن من إخراج الصوت من جهاز العرض ولن تتمكن من تحديد هذا الإعداد.

يتم حينئذٍ إغلاق شاشة تعيين الخيارات.

## 🖊 ارتباطات ذات صلة

- "عرض الشاشة" صـ 41
- "التحكم في النطاق الترددي للاتصال" مـ 47

يمكنك عرض شاشة الكمبيوتر في وضع ملء الشاشة دون عرض أي شاشات مستخدمين آخرين.

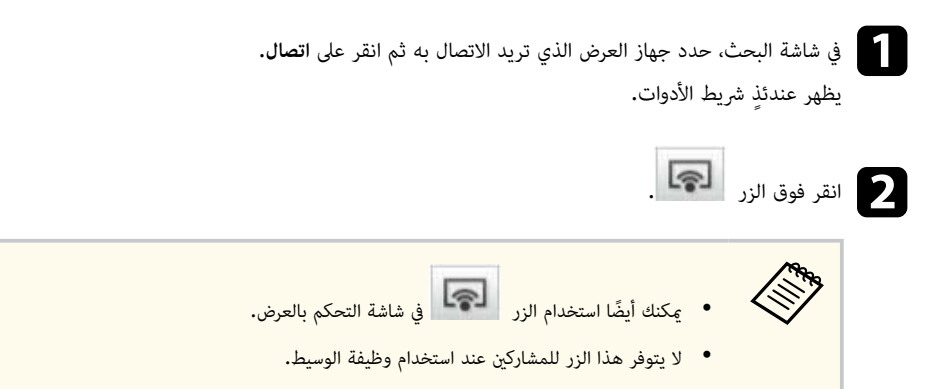

يتم عرض شاشة الكمبيوتر في وضع ملء الشاشة.

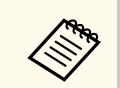

تتوفر وظيفة الوسيط فقط في الإصدار القياسي من البرنامج.

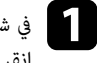

في شاشة البحث، حدد جهاز العرض الذي تريد الاتصال به، ثم حدد اتصل كمضيف أو عطل الاتصالات المتقطعة ثم انقر على **اتصال.** 

يتم تشغيل وظيفة الوسيط ويظهر شريط المهام.

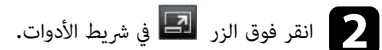

تظهر عندئذ شاشة التحكم بالعرض.

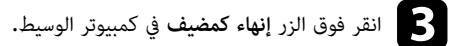

Epson iProjection Ver.XXX هلف أدوات قطع الاتصال تعليمات عدد الاتصالات: 49 **E b** ş -2 -اسم المستخدم ----..... ► 🕅 II ----------------------1.4 64 80.18 مضيف: -----108.02 إنهاء كمضيف .... í اسم جهاز العرض المتصل

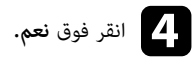

يتم إيقاف وظيفة الوسيط.

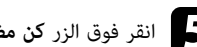

انقر فوق الزر **كن مضيفا** في شاشة التحكم بالعرض في كمبيوتر مستخدم مختلف.

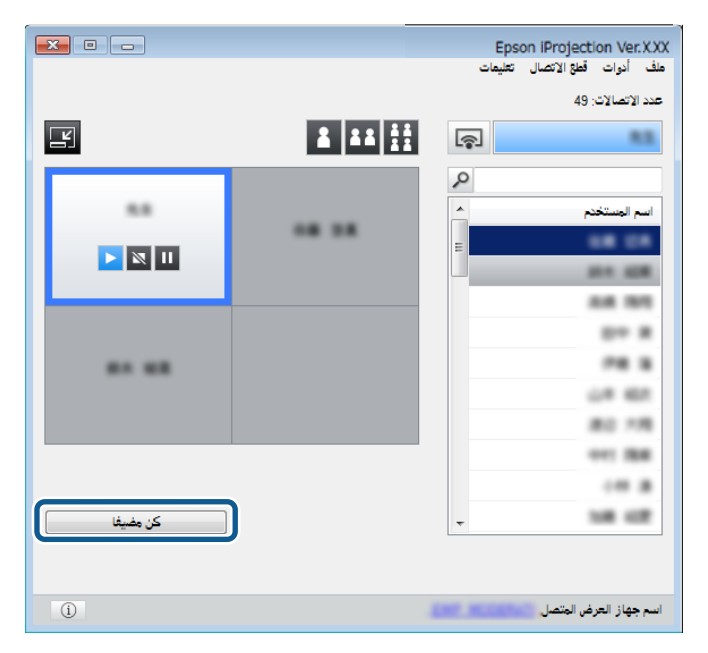

تظهر حينئذِ شاشة التأكيد.

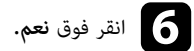

يتم تشغيل وظيفة الوسيط مرة أخرى ويتحكم الوسيط الجديد في الشاشة المعروضة.

#### ارتباطات ذات صلة

"طرق الاتصال الخاصة مختلف أنماط الاجتماع" صـ 18

# توزيع الشاشة المعروضة

يمكن للمضيف توزيع صور الشاشة المعروضة حاليًا على أجهزة المشارك.

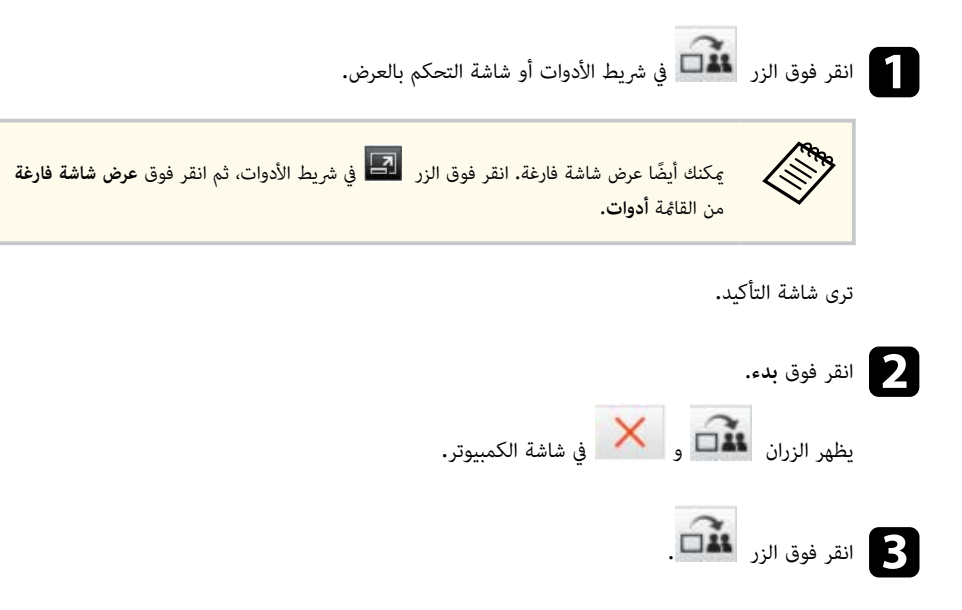

عند النجاح في توزيع الشاشة، يرى المضيف رسالة اكتمال وتظهر الصورة الموزعة تلقائيًا في Viewer على شاشات المشارك.

♦ ارتباطات ذات صلة

• "شاشة العارض" صـ 74

## تحديد شاشة المشارك المطلوب عرضها باستخدام الصور المصغرة

يمكن للمضيف التحقق من شاشات جهاز المشارك المعروضة على هيئة صور مصغرة وتحديد المستخدم المطلوب عرضه.

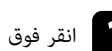

انقر فوق الزر الله في شريط الأدوات أو شاشة التحكم بالعرض.

تظهر حينئذٍ شاشة الصور المصغرة.

## حدد ما يصل إلى 12 صورة مصغرة تريد عرضها.

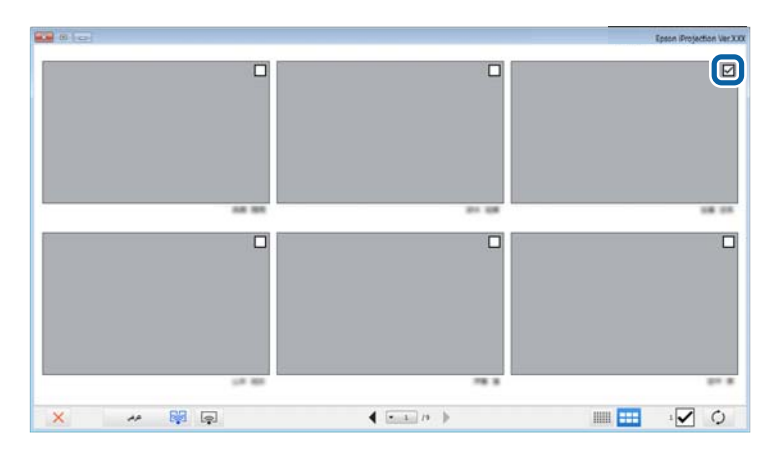

- للتحديث إلى آخر الصور المصغرة، انقر فوق الزر
- لمسح كل التحديدات، انقر فوق
   وإذا قمت بالنقر فوق ذلك مرة أخرى، يتم تحديد الصور المصغرة المحددة سابقًا مرة أخرى.
- لتبديل حجم الصور المصغرة المعروضة في الصفحة الواحدة وعددها، انقر فوق الزر

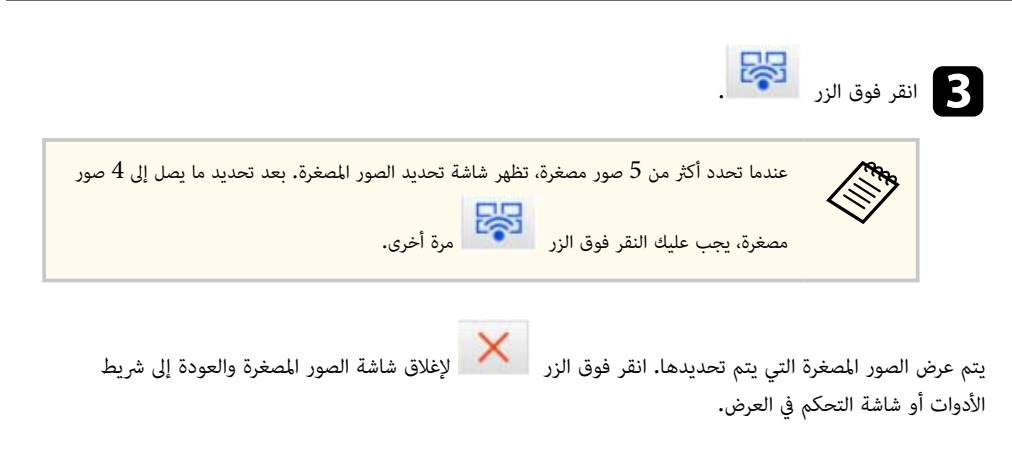

# إخفاء شاشة التحكم بالعرض

يمكنك حجب شاشة التحكم بالعرض عن مستخدمين آخرين أثناء عرض شاشة الكمبيوتر. يتيح لك هذا الإجراء إمكانية تغيير الإعدادات اللازمة دون عرض العملية. تتوقف الصورة المعروضة حاليًا تلقائيًا بشكل مؤقت عند تبديل شريط الأدوات إلى شاشة التحكم بالعرض. يتم عرض شاشة جهاز الكمبيوتر مرة أخرى عند العودة إلى شريط الأدوات.

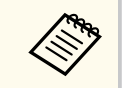

لا تتوفر هذه الوظيفة إلا للوسيط عند استخدام وظيفة الوسيط.

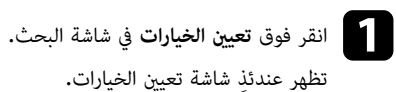

انقر فوق علامة التبويب الإعدادات العامة.

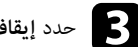

حدد إيقاف مؤقت للشاشة المعروضة عند عرض شاشة تحكم العرض ثم انقر على تطبيق.

| ×     |                         |                 |                      | 💾 تعيين الخيارات    |
|-------|-------------------------|-----------------|----------------------|---------------------|
|       | إخراج الصوت عرض         | ضبط الأداء      | الإعدادات العامة     | إعدادات المستخدمين  |
| ام    | إلى قسمين أو أربعة أقسا | اشة المعروضة    | فعة عند تقسيم الشا   | 🔽 العرض بدقة مرت    |
|       |                         | د بدء التشغيل   | بد وضع الاتصال" عن   | 🔽 عرض إطار "تحدي    |
|       | حكم العرض               | . عرض شاشة ت    | باشة المعروضة عند    | 🚺 إيقاف مؤقت للش    |
|       |                         |                 | نفاعلي               | 🔽 استخدام القلم ال  |
|       |                         | U               | , عند إزالة مفتاح SB | 🚺 اخرج من التطبيق   |
|       |                         |                 | س هذه دائما          | 🗌 تكرار أجهزة العرظ |
|       | لمحلية                  | شبكة الاتصال ا  | تبدیل ا              |                     |
|       | اسلكية                  | لمحلية LAN اللا | رور شبكة الاتصال اا  | ملفات إعداد كلمة م  |
|       | حذف الكل                |                 | تحرير                |                     |
|       |                         |                 |                      |                     |
|       |                         |                 |                      |                     |
|       |                         |                 |                      |                     |
|       |                         |                 |                      |                     |
|       |                         |                 |                      |                     |
|       |                         |                 |                      |                     |
|       |                         |                 |                      |                     |
|       |                         |                 |                      |                     |
| إغلاق | تطبيق                   | : ضبط           | أعد                  |                     |

يتم حينئذٍ إغلاق شاشة تعيين الخيارات. لن يتم عرض العملية الجارية في شاشة التحكم بالعرض في المرة التالية التي تستخدمه فيها.

يمكن للمضيف قفل عمليات الماوس على أجهزة المشاركين حتى لا يتمكن المشاركون من تغيير الصور الجاري عرضها.

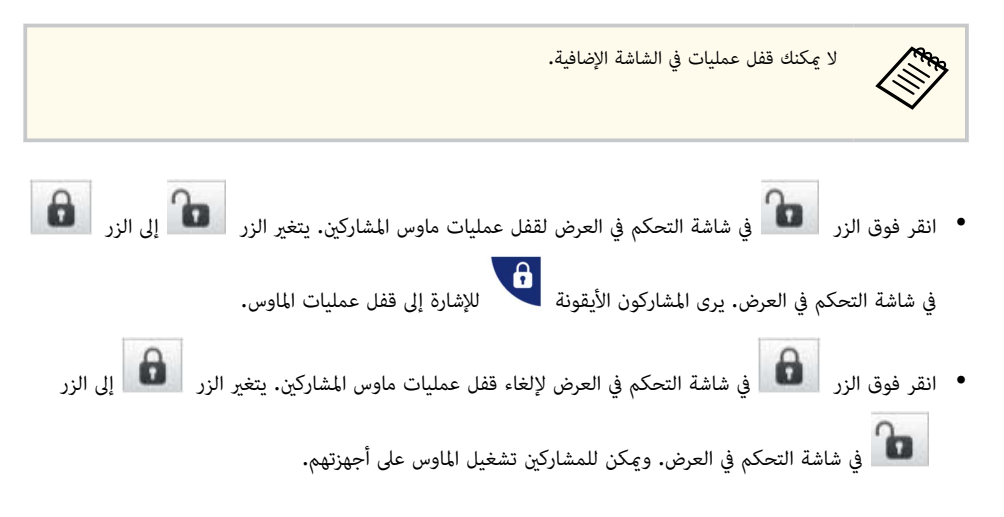

# التحكم في النطاق الترددي للاتصال

يمكنك تقليل حجم البيانات المنقولة إلى جهاز العرض لتخفيف الحمل من على الشبكة. لإجراء ذلك، يمكنك التحكم في النطاق الترددي.

انقر فوق **تعيين الخيارات** في شاشة البحث. تظهر شاشة تعيين الخيارات.

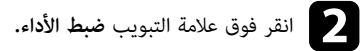

- حدد وضع العرض حسب المحتوى المعروض.
- أفلام: مناسب لتشغيل مقاطع فيديو بسلاسة.
- عمليات تشغيل: مناسب لعرض عمليات تشغيل الماوس أو البرامج في الكمبيوتر بسلاسة.

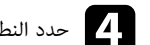

حدد النطاق الترددي الذي تريد استخدامه كإعداد لـ استخدام النطاق الترددي.

| ×       |          |           |            |              |               | 💾 تعيين الخيارات                 |
|---------|----------|-----------|------------|--------------|---------------|----------------------------------|
|         | صوت عرض  | إخراج الد | ضبط الأداء | ات العامة    | الإعداد       | إعدادات المستخدمين               |
|         |          | 6         | ~ 1        | 5Mbps        | دي            | استخدام النطاق الترد             |
|         |          |           | تحکم       | لا يوجد      |               |                                  |
|         |          |           | 2          | 5Mbps        |               | S - II - S                       |
|         |          |           | -          | 7Mbps        | 1.            | وضع الغرض                        |
|         |          |           |            | ب<br>4Mbps م | مناس<br>إعطا: | ن افلام                          |
|         | کمپیوتر. | ىتخدام    |            | 2Mbps        | مناس          | <ul> <li>عمليات تشغيل</li> </ul> |
|         | 5 544    |           | E.         | 1Mbps        | إعطا          |                                  |
|         |          |           | 25         | 56Kbps       |               |                                  |
| الإصدار | لنشر     | , الطبع و | حقوق       |              |               |                                  |
| إغلاق   | تطبيق    |           | د ضبط      | أعا          |               |                                  |

عندما تحدد نطاقًا ترديًا أقل سعةً، قد تقل جودة الصورة المعروضة ولكن يقل معها الحِمل الواقع على الشبكة.

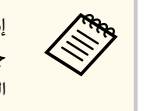

إذا لم تكن تحتاج إلى إخراج الصوت مع التحكم في النطاق الترددي، تأكد من مسح إعداد **صوت الإخراج من جهاز العرض** من علامة التبويب **إخراج الصوت.** يمكن حينئذ استخدام النطاق الترددي المستخدم لنقل الصوت كذلك في نقل الصورة لتحسين جودة الصورة.

#### ارتباطات ذات صلة

"قيود التحكم في النطاق الترددي" صـ 48

## قيود التحكم في النطاق الترددي

لاحظ القيود التالية المفروضة على النطاق الترددي.

- عندما تقيد النطاق الترددي، قد تقل جودة الصورة بسبب ضغط البيانات المنقولة.
- عندما تحدد 256Kbps أو 512Kbps في استخدام النطاق الترددي من علامة التبويب ضبط الأداء، لن تتمكن من إخراج الصوت من جهاز العرض. إذا أردت نقل الصوت، فحدد النطاق الترددي 1Mbps أو أكثر.
- قد يتجاوز النطاق الترددي في لحظة ما القيمة التي حددتها نظرًا لأن كل قيمة في القائمة تعد قيمة متوسطة يتم قياسها خلال 30 ثانية.
  - يكنك تقييد النطاق الترددي للبيانات التي ترسلها فقط. لا يمكنك تقييد البيانات التي تتلقاها مثل الصور المصغرة.

#### ارتباطات ذات صلة

• "إخراج الصوت من جهاز العرض" صـ <del>4</del>0

# حل المشاكل

راجع الأقسام التالية للتحقق بحثًا عن حلول للمشاكل التي قد تواجهك أثناء استخدام برنامج Epson iProjection.

- ◄ ارتباطات ذات صلة
   "حل مشاكل الاتصال بالشبكة" صـ 50
- "حل المشكلات أثناء العرض" صـ 53
  - "قائمة رسائل الخطأ" صـ 55
  - "قائمة معرف الحدث" صـ 59

## حل مشاكل الاتصال بالشبكة

جرِّب هذه الحلول وفقًا لبيئة الشبكة.

#### ارتباطات ذات صلة

- "الحلول المستخدمة عند تعذر التوصيل باستخدام وضع الاتصال السريع" صـ 50
- "الحلول المتبعة عند تعذر توصيل أجهزة العرض باستخدام وضع الاتصال المتقدم (لاسلكيًا)" صـ 50
- "الحلول المتبعة عند تعذر توصيل أجهزة العرض باستخدام وضع الاتصال المتقدم (سلكيًا)" صـ 51

### الحلول المستخدمة عند تعذر التوصيل باستخدام وضع الاتصال السريع

عند تعذر توصيل جهاز العرض بالكمبيوتر باستخدام وضع الاتصال السريع، جرِّب الحلول التالية:

- تحقق من حالة الأجهزة الخارجية المستخدمة في الاتصال بالشبكة أو البيئة التي توجد فيها أجهزة الشبكة وجهاز العرض.
  - وصِّل وحدة LAN اللاسلكية المحددة بجهاز العرض بإحكام، عند الضرورة. راجع دليل المستخدم لجهاز العرض للاطلاع على التفاصيل.
  - تحقق من عدم وجود أي عوائق بين الكمبيوتر وجهاز العرض، وقم بتغيير وضعها لتحسين الاتصال. تمنع البيئات الداخلية في بعض الأحيان جهاز العرض من العثور عليه عند البحث.
    - عيِّن قوة الموجة اللاسلكية لأجهزة الشبكة على الحد الأقصى.
      - تحقق من إعدادات شبكة جهاز العرض.
- حدد أحد هذه الإعدادات لتوصيل جهاز العرض بالكمبيوتر مباشرة باستخدام اتصال لاسلكي. تختلف الإعدادات اللازمة حسب جهاز العرض التابع لك.
  - شغِّل إعداد نقطة الوصول البسيطة.
  - حدد سريع للإعداد وضع الاتصال.
  - شغًل إعدادات LAN اللاسلكية، عند الضرورة.
  - عند تمكين إعداد الحماية، قم بتعيين نفس عبارة المرور إلى الكمبيوتر وجهاز العرض.
    - أغلق قائمة إعدادات الشبكة في جهاز العرض.
      - تحقق من إعدادات شبكة الكمبيوتر.
    - تأكد من استخدام كمبيوتر يمكنه الاتصال بشبكة LAN لاسلكية.
  - مكِّن إعداد شبكة LAN اللاسلكية أو شبكة الاتصال AirPort في الكمبيوتر.
    - تحقق من إعدادات البرنامج.

 تأكد من بدء تشغيل البرنامج في وضع الاتصال الصحيح. إذا تعذر تحديد وضع الاتصال أو تغييره، فحدد عرض إطار "تحديد وضع الاتصال" عند بدء التشغيل في علامة التبويب الإعدادات العامة في شاشة تعيين الخيارات. يعرض جهاز العرض شاشة وضع الاتصال المحدد بعد إعادة تشغيل البرنامج.

#### ♦ ارتباطات ذات صلة

"تعيين الخيارات - الإعدادات العامة" صـ 66

## الحلول المتبعة عند تعذر توصيل أجهزة العرض باستخدام وضع الاتصال المتقدم (لاسلكيًا)

جرِّب الحلول التالية عند تعذر توصيل جهاز العرض بالكمبيوتر باستخدام وضع الاتصال المتقدم عبر شبكة لاسلكية. وإذا لم تتمكن من حل المشكلة، فاتصل بمسؤول الشبكة.

- تحقق من حالة الأجهزة الخارجية المستخدمة في الاتصال بالشبكة أو البيئة التي توجد فيها أجهزة الشبكة وجهاز العرض.
  - وصِّل وحدة LAN اللاسلكية المحددة بجهاز العرض بإحكام، عند الضرورة. راجع دليل المستخدم لجهاز العرض للاطلاع على التفاصيل.
  - تحقق بحثًا عن أي عوائق بين نقطة الوصول وجهاز الكمبيوتر أو جهاز العرض، وغيرً موضعها لتحسين الاتصال. في بعض الأحيان، تحول البيئة الداخلية دون العثور على جهاز العرض عند إجراء عملية بحث.
  - تأكد من عدم ابتعاد نقطة الوصول عن الكمبيوتر أو جهاز العرض. وقم بتقريبهم إلى بعض ومحاولة الاتصال مرة أخرى.
- تحقق للتأكد من عدم وجود تداخل من أجهزة أخرى، مثل جهاز Bluetooth أو ميكروويف. قم بنقل الجهاز المسبب للتداخل بعيدًا أو قم بتوسيع عرض النطاق اللاسلكي الخاص بك.
  - عيِّن قوة الموجة اللاسلكية لأجهزة الشبكة على الحد الأقصى.
  - عيِّن عنوان  $\operatorname{IP}$  وقناع الشبكة الفرعية وعنوان البوابة لنقطة الوصول بشكل صحيح.
- تأكد من أن نظام الشبكة اللاسلكية LAN لنقطة الوصول يدعم نظام الشبكة اللاسلكية LAN لجهاز العرض.
  - تحقق من إعدادات شبكة جهاز العرض.
- حدد أحد هذه الإعدادات لتوصيل الكمبيوتر بشبكة LAN لاسلكية. تختلف الإعدادات اللازمة حسب جهاز العرض التابع لك.
  - أوقف تشغيل إعداد نقطة الوصول البسيطة.
    - حدد الخيار متقدم في وضع الاتصال.
  - قم بتعيين جهاز الكمبيوتر ونقطة الوصول وجهاز العرض على نفس معرف SSID.

## حل مشاكل الاتصال بالشبكة

- عيًّن DHCP على إيقاف. عند تعيين DHCP على تشغيل، قد يستغرق الأمر بعض الوقت للدخول في وضع استعداد LAN إذا لم يتم العثور على ملقم DHCP.
  - عيِّن عنوان IP وقناع الشبكة الفرعية وعنوان البوابة لجهاز العرض بشكل صحيح.
    - شغًل إعدادات LAN اللاسلكية، عند الضرورة.
  - اضبط نظام شبكة LAN اللاسلكية بحيث يتوافق مع المعايير التي تدعمها نقطة الوصول.
  - عند تمكين إعداد الحماية، عيِّن عبارة المرور نفسها لنقطة الوصول وجهاز الكمبيوتر وجهاز العرض.
    - أغلق قائمة إعدادات الشبكة في جهاز العرض.
      - تحقق من إعدادات شبكة الكمبيوتر.
    - تأكد من استخدام كمبيوتر يمكنه الاتصال بشبكة LAN لاسلكية.
    - محًّن إعداد شبكة LAN اللاسلكية أو شبكة الاتصال AirPort في الكمبيوتر.
      - اتصل بنقطة الوصول التي يتصل بها جهاز العرض.
- أوقف تشغيل جدار الحماية. وإذا كنت لا تريد إيقاف تشغيله، فسجًله كحالة استثنائية. اضبط الإعدادات اللازمة لفتح المنافذ. المنافذ المستخدمة في هذا البرنامج هي ""3620 و""3621 و""9292.
  - تحقق من إعدادات نقطة الوصول.
- عيِّن إذن الاتصال في نقطة الوصول للسماح لأجهزة العرض بالاتصال إذا تمت إعاقة الاتصال بنقطة الوصول بسبب تعيين أي من الوظائف التي تؤدي إلى ذلك مثل قيود عنوان MAC وقيود المنفذ.
  - تحقق من إعدادات البرنامج.
- حدد محول الشبكة الذي تستخدمه من تبديل شبكة الاتصال المحلية في شاشة تعيين الخيارات. إذا كان جهاز الكمبيوتر يحتوي على عدة بيئات LAN، فلا يمكن إجراء أي اتصال ما لم يتم تحديد محول الشبكة بشكل صحيح.
- إذا تعذر العثور على جهاز العرض الذي تريد توصيله باستخدام بحث تلقائي، فحدد الوضع بحث يدوي لتحديد عنوان IP.
- تأكد من بدء تشغيل البرنامج في وضع الاتصال الصحيح. إذا تعذر تحديد وضع الاتصال أو تغييره، فحدد عرض إطار "تحديد وضع الاتصال" عند بدء التشغيل في علامة التبويب الإعدادات العامة في شاشة تعيين الخيارات. يعرض جهاز العرض شاشة وضع الاتصال المحدد بعد إعادة تشغيل البرنامج.
  - تأكد من أن جهاز العرض يدعم إصدار Epson iProjection المستخدم. ثبّت برنامج Epson
     تأكد من أن جهاز العرض يدعم إصدار Epson على الويب.
- ثبت أحدث إصدار من برنامج Epson iProjection في جميع أجهزة الكمبيوتر. يختلف الحد الأقمى لعدد اتصالات أجهزة الكمبيوتر وتوفر وظيفة الوسيط حسب طراز جهاز العرض، بصرف النظر عن إصدار برنامج Epson iProjection الذي تستخدمه.

 عندما يوجد مستخدم آخر متصل بالفعل، يمكنك الاتصال بأجهزة العرض الموجودة في مجموعة النسخ المتطابق نفسها التي حددها المستخدم الآخر. حدد جهاز عرض من مجموعة النسخ المتطابق نفسها التي حددها المستخدم الآخر المتصل، أو حدد جهاز عرض في وضع الاستعداد.

#### ♦ ارتباطات ذات صلة

- "تعيين الخيارات الإعدادات العامة" صـ 66
- "البحث عن أجهزة العرض المتصلة بالشبكة عن طريق تحديد عنوان  $\mathrm{IP}$  أو اسم جهاز العرض" صـ 25

## الحلول المتبعة عند تعذر توصيل أجهزة العرض باستخدام وضع الاتصال المتقدم (سلكيًا)

جرِّب الحلول التالية عند تعذر توصيل جهاز العرض بالكمبيوتر باستخدام وضع الاتصال المتقدم عبر شبكة سلكية. وإذا لم تتمكن من حل المشكلة، فاتصل محسؤول الشبكة.

- تحقق من حالة الأجهزة الخارجية المستخدمة في الاتصال بالشبكة أو البيئة التي توجد فيها أجهزة الشبكة وجهاز العرض.
  - وصًل كبل الشبكة بإحكام.

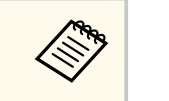

استخدم كبل شبكة LAN طراز LOBASE-TX أو 10BASE-T متوفرًا تجاريًا.
 لتجنب الأعطال، استخدم أحد كبلات LAN المعزولة من الفئة 5 أو أعلى.

- تحقق من إعدادات شبكة جهاز العرض.
- عيًّن DHCP على إيقاف. عند تعيين DHCP على تشغيل، قد يستغرق الأمر بعض الوقت للدخول في وضع استعداد LAN إذا لم يتم العثور على ملقم DHCP.
  - عيًّن عنوان IP وقناع الشبكة الفرعية وعنوان البوابة لجهاز العرض بشكل صحيح.
    - أغلق قائمة إعدادات الشبكة في جهاز العرض.
      - تحقق من إعدادات شبكة الكمبيوتر.
      - مكِّن إعدادات LAN في الكمبيوتر.

نظام التشغيل Windows: تحقق من لوحة التحكم > الأجهزة والصوت > إدارة الأجهزة.

- أوقف تشغيل جدار الحماية. وإذا كنت لا تريد إيقاف تشغيله، فسجِّله كحالة استثنائية. اضبط الإعدادات اللازمة لفتح المنافذ. المنافذ المستخدمة في هذا البرنامج هي ""3620 و""3621 و""9623.
  - تحقق من إعدادات البرنامج.

## حل مشاكل الاتصال بالشبكة

- حدد محول الشبكة الذي تستخدمه من تبديل شبكة الاتصال المحلية في شاشة تعيين الخيارات. إذا كان جهاز الكمبيوتر يحتوي على عدة بيئات LAN، فلا يمكن إجراء أي اتصال ما لم يتم تحديد محول الشبكة بشكل صحيح.
- إذا تعذر العثور على جهاز العرض الذي تريد توصيله باستخدام بحث تلقائي، فحدد الوضع بحث يدوي لتحديد عنوان IP.
- تأكد من بدء تشغيل البرنامج في وضع الاتصال الصحيح. إذا تعذر تحديد وضع الاتصال أو تغييره، فحدد عرض إطار "تحديد وضع الاتصال" عند بدء التشغيل في علامة التبويب الإعدادات العامة في شاشة تعيين الخيارات. يعرض جهاز العرض شاشة وضع الاتصال المحدد بعد إعادة تشغيل البرنامج.
  - تأكد من أن جهاز العرض يدعم إصدار Epson iProjection المستخدم. ثبّت برنامج Epson
     تأكد من أن جهاز العرض يدعم إصدار Epson على الويب.
- ثبت أحدث إصدار من برنامج Epson iProjection في جميع أجهزة الكمبيوتر. يختلف الحد الأقمى لعدد اتصالات أجهزة الكمبيوتر وتوفر وظيفة الوسيط حسب طراز جهاز العرض، بصرف النظر عن إصدار برنامج Epson iProjection الذى تستخدمه.
- عندما يوجد مستخدم آخر متصل بالفعل، يمكنك الاتصال بأجهزة العرض الموجودة في مجموعة النسخ المتطابق نفسها التي حددها المستخدم الآخر. حدد جهاز عرض من مجموعة النسخ المتطابق نفسها التي حددها المستخدم الآخر المتصل، أو حدد جهاز عرض في وضع الاستعداد.

#### ارتباطات ذات صلة

- "تعيين الخيارات الإعدادات العامة" صـ 66
- "البحث عن أجهزة العرض المتصلة بالشبكة عن طريق تحديد عنوان IP أو اسم جهاز العرض" صـ 25

## حل المشكلات أثناء العرض

جرِّب هذه الحلول حسب الموقف.

#### ارتباطات ذات صلة

- "الحلول المتبعة عند عرض الشاشة بشكل غير صحيح" صـ 53
- "الحلول المتبعة عند تشغيل الصوت بشكل غير صحيح" صر 53
  - "الحلول الممكنة عندما لا تعمل وظيفة الوسيط" صـ 53
- "الحلول المتبعة عند عدم ظهور الشاشات المعروضة" صـ 54

### الحلول المتبعة عند عرض الشاشة بشكل غير صحيح

إذا لم يتم عرض الشاشة أو كانت هناك مشكلات في عرض الصور، فجرِّب الحلول التالية:

- إذا كنت تستخدم تطبيق Microsoft Office، فتوقف عن تحريك مؤشر الماوس. إذا تم تحريك مؤشر الماوس باستمرار، فقد لا يتم تحديث الشاشة بسرعة.
  - قد لا يتم عرض شاشة تشغيل الأفلام بواسطة Media Player حسب جهاز الكمبيوتر.
    - وقد لا يتم عرض معاينة شاشة التوقف بشكل صحيح حسب جهاز الكمبيوتر.
      - قلل عدد الأجهزة المتصلة إذا انخفضت سرعة الاتصال.
- عند تشغيل أفلام في أنظمة التشغيل Mac، ابدأ برنامج Epson iProjection أولاً قبل بدء تشغيل الأفلام. إذا تم بدء تشغيل برنامج Epson iProjection أثناء عرض فيلم وتغيرت دقة شاشة العرض وعدد الألوان، فحاول نقل نافذة عرض الفيلم أو تصغيرها أو تغيير حجمها، وما إلى ذلك.
  - قد تتوقف الصور والصوت في الأفلام عند استخدام كمبيوتر لا يفى بمتطلبات البرامج.
- لا يحكنك التحكم في الشاشة المعروضة إذا كان هناك مستخدم آخر يؤدي دور الوسيط. قم بتغيير الوسيط أو اعرض الشاشة بدون وسيط.
- عند تكرار محتوى معروض باستخدام كمبيوتر مزوَّد بوحدة معالجة مركزية من الجيل الثالث لسلسلة Intel Core i
   أو أقدم، حدد تكرار أجهزة العرض هذه دائما في علامة التبويب الإعدادات العامة في شاشة تعيين الخيارات.
- عند تقطع الصور المعروضة أو تجمدها، غير إعداد وضع العرض في علامة التبويب ضبط الأداء في الشاشة تعيين الخيارات.
  - أفلام: مناسب لتشغيل مقاطع فيديو بسلاسة.
  - عمليات تشغيل: مناسب لعرض عمليات تشغيل الماوس أو البرامج في الكمبيوتر بسلاسة.

#### ارتباطات ذات صلة

- "تعيين الخيارات الإعدادات العامة" صـ 66
  - "تعيين الخيارات ضبط الأداء" 67

## "تغيير الوسيط" صـ 42

### الحلول المتبعة عند تشغيل الصوت بشكل غير صحيح

إذا لم يصدر صوت من جهاز العرض، فجرِّب الحلول التالية:

- اسمح بتحميل برنامج تشغيل الصوت. أعد تشغيل الكمبيوتر، وافتح فضيلات النظام، وحدد الأمان والخصوصية ثم حدد الخيار سماح ضمن علامة التبويب عام.
  - لا يمكن نقل الصوت إلا إلى جهاز عرض واحد فقط. عند اتصال أجهزة عرض متعددة بكمبيوتر واحد، افصل الأجهزة الأخرى ثم أعد المحاولة مرة أخرى.
    - حدد صوت الإخراج من جهاز العرض من علامة التبويب إخراج الصوت في شاشة تعيين الخيارات.
- لا يمكنك إخراج صوت الكمبيوتر من جهاز العرض إلا عند توصيل جهاز كمبيوتر واحد بجهاز عرض واحد في وضع ملء الشاشة.
- إذا كان النطاق الترددي يقتصر على علامة التبويب ضبط الأداء في شاشة تعيين الخيارات، فحاول زيادة النطاق الترددي للاتصال.
- قد تختلط الأصوات إذا تم ضبط مستوى صوت الكمبيوتر على الحد الأدنى وضبط مستوى صوت جهاز العرض على الحد الأقصى. فارفع مستوى صوت الكمبيوتر واخفض مستوى صوت جهاز العرض.

#### 🖊 ارتباطات ذات صلة

"تعيين الخيارات - إخراج الصوت" صـ 67

### الحلول الممكنة عندما لا تعمل وظيفة الوسيط

إذا لم تعمل وظيفة الوسيط بشكل سليم، فجرب الحلول التالية.

- تأكد من استخدام الإصدار القياسي من البرنامج. إذا كنت تستخدم إصدار المشارك من البرنامج وتحتاج إلى وظيفة الوسيط، فأعد تثبيت هذا البرنامج عند الضرورة.
- تأكد من أن جهاز العرض الخاص بك يدعم وظيفة الوسيط. راجع دليل المستخدم المرفق بجهاز العرض للاطلاع على مزيد من التفاصيل.
  - لا يمكنك التحكم في الشاشة المعروضة إذا كان هناك مستخدم آخر يؤدي دور الوسيط. قم بتغيير الوسيط.
    - تأكد من تحديد اتصل كمضيف أو عطل الاتصالات المتقطعة جهاز عرض.

# حل المشكلات أثناء العرض

➡ ارتباطات ذات صلة• "تغيير الوسيط" صـ 42

## الحلول المتبعة عند عدم ظهور الشاشات المعروضة

إذا لم تعمل وظيفة عرض الشاشة بشكل سليم، فجرب الحلول التالية.

- تأكد من أن جهاز العرض الخاص بك يدعم وظيفة عرض الشاشة. راجع دليل المستخدم المرفق بجهاز العرض للاطلاع على مزيد من التفاصيل.
  - أغلق وظائف جهاز العرض الجاري تشغيلها.
  - تأكد من عدم حماية الصورة الجاري عرضها بحقوق نشر.

#### ارتباطات ذات صلة

"توزيع الشاشة المعروضة" - 43

# قائمة رسائل الخطأ

عند حدوث خطأ، تظهر رسالة خطأ في الشاشة. تحقق بحثًا عن الرسالة التي تظهر لك واتبع التعليمات الواردة في هذا القسم لتصحيح الخطأ.

#### 🖊 ارتباطات ذات صلة

- "رسائل الخطأ التي تظهر عند بدء تشغيل برنامج Epson iProjection" صـ 55
  - "رسائل الخطأ التي تظهر عند استخدام مفتاح USB" صـ 56
  - "رسائل الخطأ التي تظهر عند البحث عن أجهزة عرض وتحديدها" صـ 57
    - "رسائل الخطأ التي تظهر عند العرض" صـ 57
    - "رسائل الخطأ التي تظهر عند تشغيل ملف تعريف" مـ 57
    - "رسائل الخطأ التي تظهر عند استخدام وظيفة الوسيط" صـ 58
    - "رسائل الخطأ التي تظهر عند توزيع الشاشة المعروضة" صـ 58

# رسائل الخطأ التي تظهر عند بدء تشغيل برنامج Epson iProjection

| رسائل الخطأ                                                                                                    | الحل                                                                                                    |
|----------------------------------------------------------------------------------------------------|----------------------------------------------------------------------------------------------------|
| هذا التطبيق قيد التشغيل بالفعل.                                                                                  | تم بدء تشغيل مثيلين لبرنامج Epson iProjection.                                                                                                    |
| يتعذر بدء تشغيل هذا التطبيق لأن هناك برنامج آخر<br>EPSON Projector قيد التشغيل (Quick<br>Wireless Connection).   | أغلق Quick Wireless Connection ثم ابدأ تشغيل<br>برنامج Epson iProjection.<br>لإخلاق Quick Wireless Connection، قم بإجراء<br>إزالة الأ <b>جهزة بأمان</b> من الأيقونة في شريط المهام لإزالة مفتاح<br>USB الخاص ببرنامج Quick Wireless من الكمبيوتر.                             |
| يتعذر بدء تشغيل هذا التطبيق لأن هناك برنامج آخر<br>EPSON Projector قيد التشغيل (USB Display).                    | أغلق USB Display ثم ابدأ تشغيل برنامج Epson<br>iProjection<br>نفذ أي مما يلي لإغلاق USB Display:<br>• نظام تشغيل Windows: افصل كبل USB من جهاز<br>العرض.<br>• نظام تشغيل Mac: حدد قطع الاتصال من قائمة أيقونة<br>USB Display في شريط القائمة أو Dock ثم قم<br>بإزالة كبل USB. |
| يتعذر بدء تشغيل هذا التطبيق لأن هناك برنامج آخر<br>EPSON Projector قيد التشغيل (ResyMP).<br>Network Projection). | أغلق EasyMP Network Projection ثم ابدأ<br>تشغيل برنامج Epson iProjection.                                                                                                    |

| رسائل الخطأ                                                                                                    | الحل                                                                                                    |
|----------------------------------------------------------------------------------------------------|----------------------------------------------------------------------------------------------------|
| يتعذر بدء تشغيل هذا التطبيق لأن هناك برنامج آخر<br>EPSON Projector قيد التشغيل (أداة إعداد مفتاح<br>USB).          | أغلق أداة إعداد مفتاح USB ثم ابدأ تشغيل برنامج Epson<br>iProjection.                                                                                                    |
| يتعذر بدء تشغيل هذا التطبيق لأن هناك برنامج آخر<br>EPSON Projector قيد التشغيل (Epson).<br>Wireless Presentation). | أغلق Epson Wireless Presentation ثم ابدأ<br>تشغيل برنامج Epson iProjection.                                                                                                    |
| يتعذر بدء تشغيل هذا التطبيق لأن هناك برنامج آخر<br>EPSON Projector قيد التشغيل (Wireless Transmitter Settings).    | أغلق Epson Wireless Transmitter Settings<br>ثم ابدأ تشغيل برنامج Epson iProjection.                                                                                                    |
| يتعذر بدء تشغيل هذا التطبيق لأن هناك برنامج EPSON<br>Projector آخر (Epson Classroom Connect)<br>قيد التشغيل.       | أغلق Epson Classroom Connect ثم ابدأ تشغيل<br>برنامج Epson iProjection.                                                                                                    |
| فشلت تهيئة Epson iProjection.                                                                                      | أعد تشغيل برنامج Epson iProjection. إذا استمرت<br>الرسالة في الظهور، فأزل تثبيت برنامج Epson<br>iProjection ثم أعد تثبيته.                                                                                |
| يتعذر فتح ملف الاختصار.                                                                                            | قد يكون ملف الاختصار تالفًا. أبدأ تشغيل برنامج Epson<br>iProjection ثم حاول البحث عن جهاز العرض والاتصال به<br>مرة أخرى.                                                                                  |
| يتعذر العثور على جهاز العرض المتصل يملف الاختصار. ابحث<br>مجددا.                                                   | تحقق من العناصر لتالية:<br>• قم بفتح ملف اختصار في وضع الاتصال الذي قمت بإنشاء<br>ملف الاختصار له.<br>• افتح ملف اختصار في <b>وضع الاتصال المتقدم</b> إذا كنت<br>تستخدم <b>إصدار المشارك</b> من البرنامج. |
| الملفات مفقودة أو غير صالحة. فشل بدء التطبيق. أعد تثبيت/<br>إزالة التطبيق.                                         | أزِل تثبيت برنامج Epson iProjection ثم أعد تثبيته.                                                                                                    |

# قائمة رسائل الخطأ

| رسائل الخطأ                                                                                                | الحل                                                                                                    |
|----------------------------------------------------------------------------------------------------|----------------------------------------------------------------------------------------------------|
| تعذر الحصول على معلومات مهايئ شبكة الاتصال.                                                                | تحقق من العناصر لتالية:                                                                                                    |
|                                                                                                    | <ul> <li>تركيب محول شبكة في جهاز الكمبيوتر.</li> </ul>                                                                                      |
|                                                                                                    | <ul> <li>تثبيت برنامج تشغيل محول الشبكة المستخدم في جهاز<br/>الكمبيوتر.</li> </ul>                                                          |
|                                                                                                    | <ul> <li>تم تمكين محول الشبكة.</li> </ul>                                                                                                   |
|                                                                                                    | بعد التحقق، أعد تشغيل الكمبيوتر ثم أعد تشغيل برنامج<br>Epson iProjection.                                                                   |
|                                                                                                    | وإذا لم تتمكن من إجراء اتصال، فتحقق من إعدادات الشبكة في<br>الكمبيوتر وجهاز العرض.                                                          |
| يتعذر البدء من الاختصار أثناء العرض.                                                                       | أوقف العرض ثم ابدأ تشغيله من الاختصار. لا مِكنك بدء تشغيل<br>العرض من الاختصار عندما تعرض محتوى فعلاً باستخدام برنامج<br>Epson iProjection. |
| يتعذر البدء من الاختصار أثناء عرض شاشة الخيارات. أغلق شاشة<br>الخيارات ثم حاول البدء من الاختصار مرة أخرى. | تظهر عندئذٍ شاشة تعيين الخيارات. أغلق شاشة تعيين الخيارات.                                                                                  |
| قد لا يبدأ عرض الشرائح حتى تتم إعادة تشغيل<br>PowerPoint.                                                  | أغلق PowerPoint، ثم ابدأ تشغيل عرض الشرائح مرة<br>أخرى.                                                                                     |
| يتعذر الاستخدام مع إصدار برنامج التشغيل الحالي. أعد تثبيت<br>Epson iProjection.                            | أعد تثبيت برنامج Epson iProjection.                                                                                                    |
| يتعذر البدء من الاختصار. تم إنشاء اتصال بالفعل مع جهاز<br>العرض.                                           | أوقف العرض ثم ابدأ تشغيله من الاختصار. أزِل مفتاح USB<br>إذا كان موصَّلاً.                                                                  |

#### ارتباطات ذات صلة

- "إزالة تثبيت برنامج Windows) Epson iProjection)" صـ 76
  - "إزالة تثبيت برنامج Mac) Epson iProjection)" صـ 76
- "تثبيت برنامج Epson iProjection (أنظمة التشغيل Windows)" صـ 12
  - "تثبيت برنامج Epson iProjection (أنظمة التشغيل Mac)" صـ 12

# رسائل الخطأ التي تظهر عند استخدام مفتاح USB

| رسائل الخطأ                                                                                     | الحل                                                                                                    |
|-------------------------------------------------------------------------------------------------|----------------------------------------------------------------------------------------------------|
| يتعذر العثور على معلومات الاتصال. أدخل مفتاح USB.                                               | أدخل مفتاح USB في الكمبيوتر بإحكام.                                                                                          |
| يتعذر العثور على معلومات الاتصال. أدخل مفتاح USB في<br>جهاز العرض.                              | أدخل مفتاح USB في جهاز العرض بإحكام لتحديث معلومات<br>شبكة جهاز العرض.                                                       |
| يتعذر العثور على جهاز عرض يمكنه الاتصال بـ وضع الاتصال<br>السريع.                               | أغلق برنامج Epson iProjection ثم أدخل مفتاح USB<br>مجددًا.                                                                   |
| يتعذر العثور على جهاز عرض يمكنه الاتصال بـ وضع الاتصال<br>المتقدم.                              |                                                                                                    |
| يتعذر استخدام مفتاح USB عندما يكون التطبيق قيد<br>التشغيل.                                      |                                                                                                    |
| يتعذر العثور على جهاز عرض يمكنه الاتصال بـ إصدار المشارك.                                       | تأكد من اتصال جهاز العرض بالشبكة باستخدام وضع الاتصال<br>المتقدم ثم حدَّث معلومات شبكة جهاز العرض المحفوظة على<br>مفتاح USB. |
| الملفات مفقودة أو غير صالحة. فشل بدء التطبيق. أعد إعداد<br>مفتاح USB من جديد.                   | احذف كل الملفات في محرك فلاش USB ثم ابدأ تشغيل أداة<br>إعداد مفتاح USB لإنشاء مفتاح USB مجددًا.                              |
| يتعذر إعداد مفتاح USB. المللفات مفقودة أو غير صالحة. أعد<br>تثبيت Epson iProjection.            |                                                                                                    |
| يتعذر إعداد مفتاح USB. عد إدخال جهاز ذاكرة USB وابدأ<br>تشغيل أداة إعداد مفتاح USB مجددًا.      |                                                                                                    |
| يتعذر إعداد مفتاح USB. تحقق من مقدار المساحة الخالية.<br>المساحة الخالية المطلوبة: 150 ميجابايت |                                                                                                    |
| يجب توفر صلاحية مسؤول لتشغيل أداة إعداد مفتاح USB.                                              | شْغُّل أداة إعداد مفتاح USB كمستخدم يملك صلاحيات<br>مسؤول.                                                                   |

### 🖊 ارتباطات ذات صلة

- "إنشاء مفتاح USB في محرك فلاش USB (أنظمة التشغيل Windows فقط)" صـ 37
  - "استخدام مفتاح USB لتوصيل كمبيوتر يعمل بنظام تشغيل Windows" صـ 37

# رسائل الخطأ التي تظهر عند البحث عن أجهزة عرض وتحديدها

| رسائل الخطأ                                                 | الحل                                                                                                    |
|-------------------------------------------------------------|----------------------------------------------------------------------------------------------------|
| تم تجاوز الحد الأقصى لعدد المشاركين. يتعذر ضم مشاركين.      | تم توصيل الحد الأقصى من الأجهزة بجهاز العرض بالفعل. افصل<br>المستخدمين وأجهزة العرض التي لا تعرض شاشات.                                                                                                    |
| كلمة جهاز العرض الأساسية غير مطابقة. الرجاء إعادة المحاولة. | تحقق من كلمة جهاز العرض الأساسية المعروضة في الشاشة ثم                                                                                                    |
| فشل الاتصال بسبب عدم تطابق كلمة جهاز العرض الأساسية.        | ادخل كلمة جهاز العرض الاساسية.                                                                                                    |
| جهاز العرض المحدد يعكس جهاز عرض آخر.                        | عندما يكون هناك مستخدم آخر متصلاً بالفعل، لا يمكنك توصيل<br>أي أجهزة عرض سوى في نفس مجموعة النسخ المتطابق المحددة<br>من قِبل المستخدم الآخر. حدد جهاز عرض من نفس مجموعة<br>النسخ المتطابق، أو حدد جهاز عرض في وضع الاستعداد. |
| لا يستجيب جهاز واحد أو أكثر من أجهزة العرض.                 | لا يمكنك الاتصال بأجهزة عرض متعددة في نفس الوقت. راجع<br>إعدادات الشبكة في جهاز الكمبيوتر وجهاز العرض.                                                                                                    |
| حدث خطأ بشبكة الاتصال.                                      | قم بتشغيل شبكة LAN اللاسلكية الخاصة بالكمبيوتر، ثم حاول<br>البحث عن جهاز عرض مرة أخرى. إذا لم تتمكن من الاتصال<br>بجهاز العرض، فتحقق من إعدادات الشبكة في كل من جهاز<br>الكمبيوتر وجهاز العرض.                               |
| فشل الاتصال بجهاز العرض.                                    | تحقق مما إذا كان جهاز العرض الذي تريد أن تتصل به متصلاً<br>بالفعل ببرنامج EasyMP Network Projection. لا<br>يمكنك الاتصال بجهاز عرض متصل بالفعل باستخدام EasyMP.<br>Network Projection.                                       |

#### ارتباطات ذات صلة

- "مستويات الدقة المدعومة" صـ 77
- "إزالة تثبيت برنامج Windows) Epson iProjection)" ص 76
  - "إزالة تثبيت برنامج Mac) Epson iProjection" ص 76
    - "الحصول على أحدث إصدار من البرنامج" صـ 76
- "تثبيت برنامج Epson iProjection (أنظمة التشغيل Windows)" صـ 12
  - "تثبيت برنامج Epson iProjection (أنظمة التشغيل Mac)" صـ 12

# رسائل الخطأ التي تظهر عند العرض

| رسائل الخطأ            | الحل                                                                                                    |
|------------------------|----------------------------------------------------------------------------------------------------|
| تم فصل جهاز العرض.     | قد يكون هناك خطأ حدث في جهاز العرض. تحقق من مصابيح<br>مؤشر جهاز العرض.                                                       |
| حدث خطأ بشبكة الاتصال. | حاول الاتصال مجددًا. إذا لم تتمكن من الاتصال بجهاز العرض،<br>فتحقق من إعدادات الشبكة في كل من جهاز الكمبيوتر وجهاز<br>العرض. |

## رسائل الخطأ التي تظهر عند تشغيل ملف تعريف

| رسائل الخطأ                                             | الحل                                                                                                    |
|---------------------------------------------------------|----------------------------------------------------------------------------------------------------|
| أدخل 32 حرفًا بحد أقصى.                                 | طول النص الذي تم إدخال يزيد عن 32 حرفًا. قم بتقصير الاسم<br>إلى 32 حرفًا أو أقل.                                                                    |
| أدخل اسم مجلد.                                          | لم يتم إدخال اسم مجلد. أدخل اسم مجلد.                                                                                                    |
| لا ينبغي إنشاء مجلدات تحتوي على أكثر من 6 مجلدات فرعية. | تتألف بنية المجلد من أكثر من ستة مجلدات. قم بإنشاء المجلد<br>الجديد في مستوى أعلى ببنية المجلد.                                                     |
| يوجد مجلد باسم XXX بالفعل في هذا المجلد.                | يوجد مجلد يحمل الاسم نفسه بالفعل. أدخل اسمًا آخر للمجلد.                                                                                            |
| يوجد ملف جهاز عرض بالاسم XXX بالفعل في هذا المجلد.      | يوجد جهاز عرض يحمل الاسم نفسه بالفعل. أدخل اسمًا آخر<br>لجهاز العرض.                                                                                |
| يتعذر الاستيراد لعدم دعم هذا التطبيق للتنسيق.           | تحقق من ملف التعريف الذي تريد استيراده. لا يمكنك استيراد<br>ملف تعريف عندما تكون معلومات جهاز العرض غير مسجلة، أو<br>عندما يكون ملف التعريف تالفًا. |
| يتعذر الاستيراد بسبب تجاوز بنية المجلد لستة مجلدات.     | لا يمكن أن تتجاوز بنية المجلد ست طبقات. قم بالاستيراد أو                                                                                            |
| يتعذر التحريك بسبب تجاوز بنية المجلد لستة مجلدات.       | النقل او النسخ إلى مجلد في مستوى اعلى ببنية المجلد.                                                                                                 |
| يتعذر انسخ بسبب تجاوز بنية المجلد لستة مجلدات.          |                                                                                                    |
| فشل فتح الملف.                                          | قد يكون المجلد تالفًا. حاول استيراد المجلد مجددًا.                                                                                                  |
| فشل حفظ الملف.                                          | تأكد أن لديك حقوق الوصول إلى المجلد ثم حاول مجددًا.                                                                                                 |

# قائمة رسائل الخطأ

| رسائل الخطأ                                            | الحل                                                |
|--------------------------------------------------------|-----------------------------------------------------|
| لا يمكن استيراد بعض العناصر؛ لأن أوضاع الاتصال مختلفة. | قم باستيراد ملف تعريف في نفس وضع الاتصال الذي أنشأت |
| م                                                      | ملف تعريف فيه.                                      |

- ارتباطات ذات صلة
   "تسجيل ملف تعريف" صـ 27
- "استيراد ملف تعريف" صـ 28

# رسائل الخطأ التي تظهر عند استخدام وظيفة الوسيط

| رسائل الخطأ                                  | الحل                                                                                                    |
|----------------------------------------------|----------------------------------------------------------------------------------------------------|
| لا يمكن أن تصبح مضيف.                        | لا يمكن أن تكون الوسيط عندما يكون هناك مستخدم آخر يؤدي<br>دور الوسيط. اطلب من الوسيط الحالي الخروج ثم حاول مجددًا. |
| فشل التغيير إلى وضع الوسيط.                  | تأكد من عدم وجود مستخدم أخر كوسيط ثم حاول مجددًا.                                                                  |
| وظيفة الوسيط غير متاحة. لقد تم توصيلك كعميل. | جهاز العرض الذي تتصل به لا يدعم وظيفة الوسيط. لكي تكون<br>الوسيط، يجب التغيير إلى جهاز عرض آخر يدعم وظيفة الوسيط.  |

♦ ارتباطات ذات صلة• "تغيير الوسيط" صـ 42

# رسائل الخطأ التي تظهر عند توزيع الشاشة المعروضة

| الحل                                                             | رسائل الخطأ                                                 |
|------------------------------------------------------------------|-------------------------------------------------------------|
| أغلق وظائف جهاز العرض قيد التشغيل، ثم حاول مجددًا.               | جهاز العرض قيد المعالجة. انتظر لحظة ثم حاول العرض مجددا.    |
| تأكد من عدم حماية الصورة الجاري عرضها بحقوق نشر.                 | لا يمكن عرض الصورة الجاري عرضها في الوقت الحالي.            |
| تأكد من إمكانية توصيل المضيف بجهاز العرض.                        | حدث خطأ في شبكة الاتصال أثناء العرض. الرجاء إعادة المحاولة. |
| تأكد من وجود مساحة خالية بالقدر الكافي لحفظ الرسائل<br>المستلمة. | لا يمكن حفظ الملف المستلم. تحقق من مقدار المساحة الخالية.   |

| الحل                                                                                                    | رسائل الخطأ                                                            |
|----------------------------------------------------------------------------------------------------|------------------------------------------------------------------------|
| تحقق من الموقع الذي تم فيه حفظ الصورة المستلمة من علامة<br>التبويب <b>عرض</b> الموجودة على شاشة تعيين الخيارات وتأكد من | لا يمكن حفظ الملف المستلم. تحقق من حقوق الوصول إلى<br>المجلد "حفظ في". |
| حيازتك لحقوق الوصول إلى المجلد.                                                                                         | لا يمكن حفظ الملف المستلم. تحقق من إعدادات المجلد.                     |

➡ ارتباطات ذات صلة
 • "توزيع الشاشة المعروضة" صـ 43

# قائمة معرف الحدث

عند حدوث خطأ في الاتصال، يظهر رقم يدل على نوع الخطأ الذي حدث على النحو التالي.

معرف الحدث: 04xx

تحقق من الأرقام ثم قم بتطبيق الإجراءات المضادة التالية. إذا لم تتمكن من حل المشكلة، فاتصل بمسؤول الشبكة أو بشركة Epson كها هو موضح في دليل المستخدم لجهاز العرض.

| 1             |                                                                     |                                                                                                    |
|---------------|---------------------------------------------------------------------|----------------------------------------------------------------------------------------------------|
| معرف<br>الحدث | السبب                                                               | الحل                                                                                                    |
| 0             |                                                                     |                                                                                                    |
| 0432          | تعذر بدء تشغيل برنامج الشبكة.                                       | أعِد تشغيل جهاز العرض.                                                                                                    |
| 0435          |                                                                     |                                                                                                    |
| 0434          | اتصال الشبكة غير مستقر.                                             | تحقق من حالة اتصال الشبكة وعاود الاتصال بعد                                                                                                  |
| 0481          |                                                                     | الانتظار لفترة وجيزة.                                                                                                    |
| 0482          |                                                                     |                                                                                                    |
| 0433          | تعذر تشغيل الصور المنقولة.                                          | أعِد تشغيل برنامج الشبكة.                                                                                                    |
| 0484          | تم قطع الاتصال من الكمبيوتر.                                        |                                                                                                    |
| 04FE          | تم إنهاء برنامج الشبكة بشكل غير متوقع.                              | تحقق من حالة اتصالات الشبكة. أعِد تشغيل جهاز<br>العرض.                                                                                       |
| 04FF          | حدث خطأ في نظام جهاز العرض.                                         | أعِد تشغيل جهاز العرض.                                                                                                    |
| 0891          | لا يمكن العثور على نقطة وصول تحمل نفس SSID.                         | قم بتعيين جهاز الكمبيوتر ونقطة الوصول وجهاز العرض<br>على نفس معرف SSID.                                                                      |
| 0892          | نوع مصادقة WPA/WPA2 غير متوافق.                                     | تحقق من صحة إعدادات أمان شبكة LAN اللاسلكية.                                                                                                 |
| 0893          | نوع تشفير WEP/TKIP/AES غير متوافق.                                  |                                                                                                    |
| 0894          | تم قطع الاتصال نظرًا لاتصال جهاز العرض بنقطة وصول<br>غير مسموح بها. | اتصل مِسؤول الشبكة لمزيد من المعلومات.                                                                                                    |
| 0898          | فشل الحصول على DHCP.                                                | افحص خادم DHCP للتأكد من أنه يعمل بشكل<br>صحيح وافحص كبل LAN للتأكد من صحة توصيله.<br>إذا كنت لا تستخدم DHCP، فاضبط DHCP على<br>إيقاف تشغيل. |
| 0899          | أخطاء الاتصال أخرى                                                  | إذا لم تؤدِ إعادة تشغيل جهاز العرض أو برنامج الشبكة<br>إلى حل المشكلة، فاتصل بشركة Epson كما هو موضح<br>في دليل المستخدم لجهاز العرض.        |

| الحل                                                                                                    | السبب                                      | معرف<br>الحديث |
|----------------------------------------------------------------------------------------------------|--------------------------------------------|----------------|
|                                                                                                    |                                            | أهدن           |
| تحقق من صحة إعدادات أمان شبكة LAN اللاسلكية.                                                                                                    | نوع مصادقة EAP غير متطابق.                 | 089A           |
| تاكد ايضا مما إذا كانت الشهادة تم تثبيتها على النحو<br>الصحيح.                                                                                                    | فشلت مصادقة خادم EAP.                      | 089B           |
|                                                                                                    | فشلت مصادقة عميل EAP.                      | 089C           |
|                                                                                                    | فشل استبدال المفتاح.                       | 089D           |
| قم بإجراء حذف جميع البيانات الداخلية. عند حذف<br>وحدة التخزين الداخلية بشكل صحيح، قم بتوصيل سلك<br>طاقة جهاز العرض وتشغيله. وإذا لم يتم حذف وحدة<br>التخزين الداخلية بشكل صحيح، فاتصل بشركة Epson<br>كما هو موضح في دليل المستخدم لجهاز العرض.<br>انتقل إلى ممتد > إعدادات سبورة الشرح > التخزين<br>الداخلي. | تعذر اكتشاف جهاز التخزين المضمن بشكل صحيح. | 0B01           |
| أعِد تشغيل جهاز العرض.                                                                                                    | حدث خطأ في وظيفة لوح المعلومات.            | 0BFF           |

# ملخص الشاشة

راجع الأقسام التالية لمزيد من المعلومات عن شاشات Epson iProjection.

#### ارتباطات ذات صلة

- "شاشة تحديد وضع الاتصال" صـ 61
   "شاشة البحث" صـ 62

  - "شاشة الحفظ" صـ 64
  - "تعيين الخيارات" صـ 65
  - "شريط الأدوات" صـ 70
  - "شاشة التحكم بالعرض" صـ 71
  - "شاشة الصور المصغرة" صـ 73
    - "شاشة العارض" صـ 74

عندما تبدأ تشغيل برنامج Epson iProjection، يتم عرض شاشة تحديد وضع الاتصال.

| ×          | Epson iProjection Ver.X.XX 🖳                                                                                                |    |
|------------|----------------------------------------------------------------------------------------------------|----|
|            | حدد "وضع الاتصال".                                                                                                    |    |
| مة (شبكة]. | عند الاتصال لاسلكيا، تأكد من تحديد وضع الاتصال المعين في قائد<br>(يتم تعيين هذا الإعداد على [وضع الاتصال السريع] افتراضيا،) |    |
|            | وضع الاتصال السريع                                                                                                    |    |
|            | 💿 وضع الاتصال المتقدم                                                                                                    |    |
|            | وصل الكمبيوتر وجهاز العرض عبر اتصال لاسـلكي.                                                                                |    |
| ت الاتصال  | ا فم بتعيين "وضع الاتصال" المحدد كالوضع الافتراضي لعمليا،<br>المحدد المحدد المحدد الفتراضي العمليا،                         | 6  |
|            | في المستقبل.<br>(لا تقم بعرض هذا الإطار مرةً أخرى.)                                                                         | -2 |
|            | موافق إلغاء                                                                                                    |    |

| 0 | حدد وضع الاتصال.                                 |
|---|--------------------------------------------------|
| 2 | حدده للاتصال دائمًا باستخدام وضع الاتصال المحدد. |

♦ ارتباطات ذات صلة
• "طرق التوصيل الخاصة بمختلف بيئات الشبكات" صـ 13

تظهر شاشة البحث بعد تحديد وضع الاتصال.

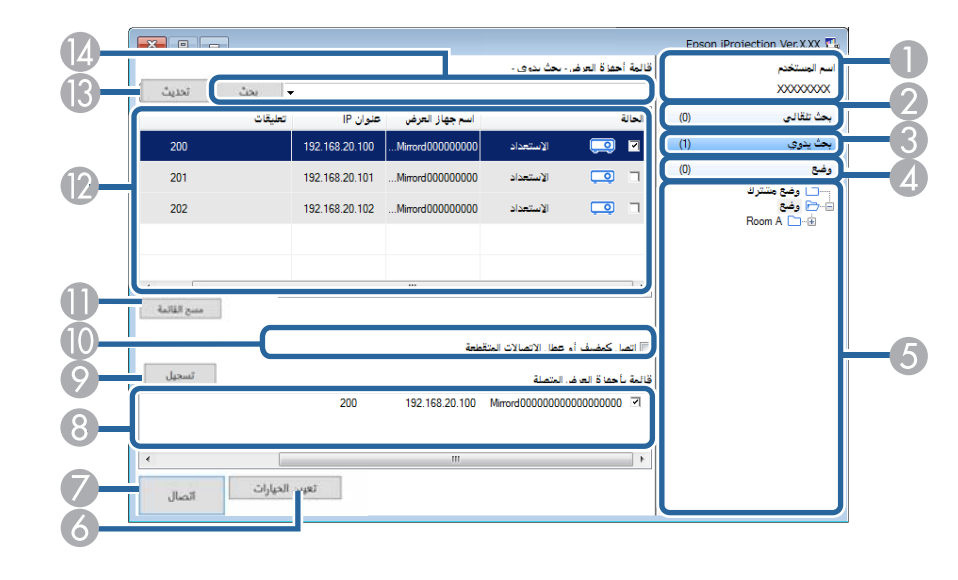

| يعرض اسم المستخدم الموجود في قائمة المستخدم في شاشة تحكم جهاز العرض. يمكنك<br>تحرير اسم المستخدم من خلال علامة التبويب إ <b>عدادات المستخدمين</b> من شاشة تعيين<br>الخيارات. | اسم المستخدم                                            |   |
|----------------------------------------------------------------------------------------------------|---------------------------------------------------------|---|
| يبحث عن أجهزة العرض في الشبكة والتي سيتصل بها الكمبيوتر.                                                                                                    | بحث تلقائي                                              | 2 |
| يبحث عن أجهزة العرض في الشبكة عبر تحديد عنوان IP لجهاز العرض أو اسم جهاز<br>العرض.                                                                                           | بحث يدوي (وضع الاتصال<br>المتقدم فقط)                   | 3 |
| يبحث عن أجهزة العرض في الشبكة باستخدام معلومات جهاز العرض المحفوظة سابقًا.                                                                                                   | وضع                                                     | 4 |
| تعرض ملفات التعريف المسجَّلة (معلومات جهاز العرض). عند النقر نقرًا مزدوجًا فوق<br>ملف التعريف، يتم البحث في الشبكة عن أجهزة العرض المسجَّلة في ملف التعريف.                  | قائمة وضع                                               | 5 |
| يعرض شاشة تعيين الخيارات.                                                                                                    | تعيين الخيارات                                          | 6 |
| يؤدي إلى الاتصال بأجهزة العرض المحددة.                                                                                                    | توصيل                                                   | 7 |
| تعرض معلومات حول أجهزة العرض المحددة من <b>قائمة أجهزة العرض.</b> حتى عندما يتم<br>تغيير الطريقة، يظل محتوى <b>قائمة بأجهزة العرض المتصلة</b> كما هو.                        | قائمة بأجهزة العرض المتصلة<br>(وضع الاتصال المتقدم فقط) | 8 |
| م يسجل أجهزة العرض من <b>قامّة بأجهزة العرض المتصلة</b> إلى ملف تعريف.                                                                                                    | تسجيل (وضع الاتصال المتقد<br>فقط)                       | 9 |

| 9 | اتصل كمضيف أو عطل<br>الاتصالات المتقطعة.   | للاتصال بأجهزة العرض المحددة كمضيف مع إمكانية منع أي مستخدم آخر من مقاطعة<br>اتصالك (الطُرُز المدعومة فقط).<br>تتوفر وظيفة الوسيط فقط في الإصدار القياسي من البرنامج.                                                                                                    |
|---|--------------------------------------------|----------------------------------------------------------------------------------------------------|
| 0 | مسح القائمة                                | يمسح المعلومات المعروضة في <b>قائمة أجهزة العرض وقائمة بأجهزة العرض المتصلة.</b>                                                                                                    |
|   | قائمة أجهزة العرض                          | تعرض قائمة بأجهزة العرض التي تم العثور عليها في الشبكة. يمكنك عندئذ تحديد أجهزة<br>العرض المطلوب الاتصال بها. يتم عرض نتائج البحث لكل طريقة بحث مثل (بحث تلقائي،<br>وبحث يدوي، ووضع) في قوائم منفصلة.<br>• الحالة: راجع وصف أيقونات حالة جهاز العرض في الجدول التالي.<br>• العمالة: راجع وصف أيقونات حالة جهاز العرض ألا العرض.<br>• Mar جهاز العرض: لعرض اسم جهاز العرض.<br>• قوة الإشارة (وضع الاتصال السريع فقط): لعرض قوة الإشارة عندما يتم إنشاء اتصال<br>في وضع الاتصال السريع. ومع زيادة قوة الإشارة، يزيد عدد المؤشرات المضيئة.<br>• عنوان IP (وضع الاتصال المتدم فقط): لعرض عنوان IP لجهاز العرض.<br>• عنوان IP (وضع الاتصال المتدم فقط): لعرض عنوان IP لجهاز العرض.<br>يعليقات: لعرض التعليقات الخاصة بجهاز العرض. يمكنك تحرير التعليق من خلال<br>النقر بزر الماوس الأين فوق ملف التعريف، ثم النقر فوق <b>خاصية.</b> يمكنك إدخال ما<br>يصل إلى 32 حرفًا. |
| ß | تحديث                                      | يُحدث المعلومات في <b>قائمة أجهزة العرض.</b>                                                                                                    |
| 4 | مربع بحث يدوي (وضع<br>الاتصال المتقدم فقط) | عند استخدام <b>بحث يدوي</b> ، أدخل عنوان IP لجهاز العرض أو اسم جهاز العرض. انقر فوق<br>الزر <b>بحث</b> للبحث عن جهاز العرض المحدد.                                                                                                    |

يشرح الجدول التالي أيقونات حالة جهاز العرض في **قامُة أجهزة العرض.** 

| Ō                   | متوفر. يحكنك الاتصال بجهاز العرض.                                                        |
|---------------------|------------------------------------------------------------------------------------------|
| الاستعداد           |                                                                                          |
| <b>1</b>            | متوفر. بالرغم من توصيل أجهزة كمبيوتر أخرى بجهاز العرض، يمكنك أيضًا التوصيل في نفس الوقت. |
| مشغول               |                                                                                          |
| 20                  | متوفر. يمكنك توصيل مجموعة من أجهزة العرض التي تعرض الصورة نفسها (النسخ المتطابق).        |
| جاري النسخ المتطابق |                                                                                          |

# شاشة البحث

| غير متوفر. يعرض جهاز العرض شاشة تهيئة الشبكة، أو أنه قيد الاستخدام من قِبل برنامج جهاز<br>عرض آخر. | و                                        |
|----------------------------------------------------------------------------------------------------|------------------------------------------|
|                                                                                                    | قيد الاستخدام حاليًا بواسطة<br>تطبيق آخر |
| غير متوفر. يجري بالفعل استخدام <b>بحث يدوي</b> أو <b>وضع</b> للبحث عن جهاز العرض.                  | <u>p</u>                                 |
|                                                                                                    | جار البحث                                |
| غير متوفر. تعذر العثور على جهاز العرض المحدد باستخدام <b>بحث يدوي</b> أو <b>وضع.</b>               | <u>°</u>                                 |
|                                                                                                    | لم يتم العثور.                           |
| غير متوفر. لا يتوافق جهاز العرض مع برنامج Epson iProjection.                                       | <u>e</u>                                 |
|                                                                                                    | أجهزة عرض غير مدعومة                     |
| متوفر. تُعرض عندما يتم العثور على جهاز عرض ممكن فيه إعدادات الأمان في وضع الاتصال<br>السريع.       | <u>o</u>                                 |
|                                                                                                    | لم يتم الجلب                             |

### ♦ ارتباطات ذات صلة

- "ألبحث عن أجهزة عرض متصلة بشبكة تلقائيًا" صـ 25
- "البحث عن أجهزة العرض المتصلة بالشبكة عن طريق تحديد عنوان IP أو اسم جهاز العرض" صـ 25
  - "البحث عن أجهزة العرض المتصلة بالشبكة باستخدام ملف تعريف" صـ 26
    - "البحث عن أجهزة العرض المتصلة بالشبكة باستخدام اختصار" صـ 36

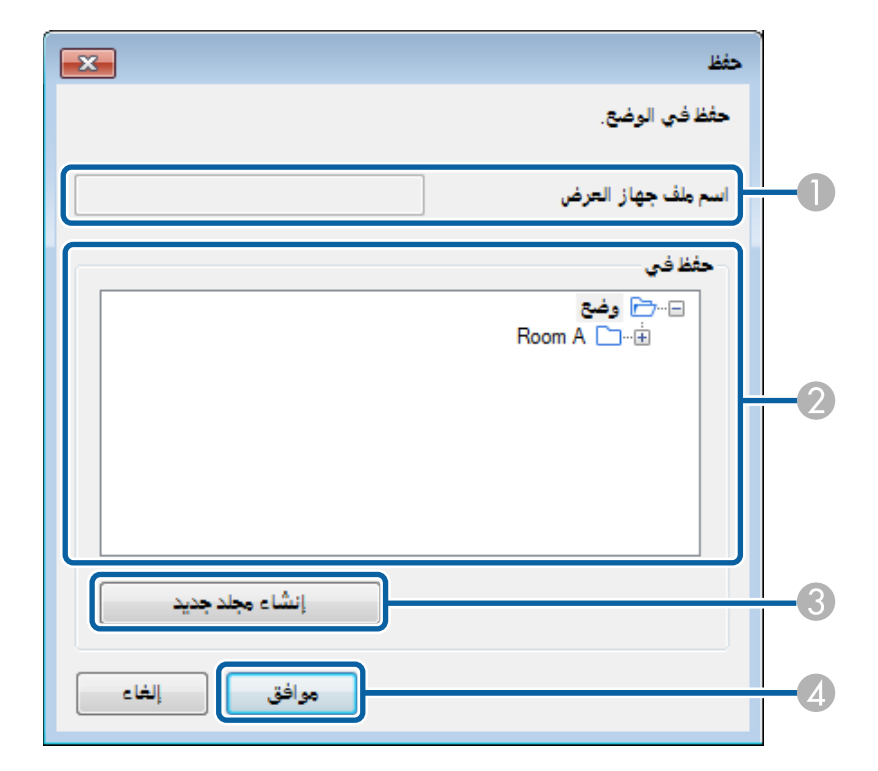

عندما تبحث عن أحد أجهزة عرض وتحفظ المعلومات كملف تعريف في شاشة البحث، يتم عندئذٍ عرض شاشة حفظ.

| 0 | اسم ملف جهاز العرض | أدخل اسم ملف جهاز العرض.                  |
|---|--------------------|-------------------------------------------|
| 2 | حفظ في             | حدد المجلد الذي تريد حفظ ملف التعريف فيه. |
| 3 | إنشاء مجلد جديد    | لإنشاء مجلد جديد.                         |
| 4 | موافق              | لتسجيل معلومات جهاز العرض في ملف التعريف. |

◄ ارتباطات ذات صلة
 • "تسجيل ملف تعريف" صـ 27

عند النقر فوق تعيين الخيارات في شاشة البحث ببرنامج Epson iProjection، يتم عرض شا تعيين الخيارات.

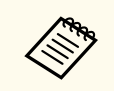

- يمكنك أيضًا الوصول إلى تعيين الخيارات من قائمة أدوات في شاشة التحكم بالعرض. عند الوصول إلى تعيين الخيارات من شاشة التحكم بالعرض، لا يتم عرض علامة التبويب إعدادات المستخدمين.
  - تختلف الإعدادات المتوفرة حسب إصدار البرنامج.

#### ارتباطات ذات صلة

- "تعيين الخيارات إعدادات المستخدمين" صـ 65
  - "تعيين الخيارات الإعدادات العامة" صـ 66
    - "تعيين الخيارات ضبط الأداء" صـ 67
    - "تعيين الخيارات إخراج الصوت" صـ 67
      - "تعيين الخيارات عرض" صـ 68

### تعيين الخيارات - إعدادات المستخدمين

عند النقر فوق علامة التبويب **إعدادات المستخدمين** في شاشة تعيين الخيارات، يتم عرض الشاشة التالية.

| ×     |      |             |                      |                                                                   | 📇 تعيين الخيارات                                                                                                    |
|-------|------|-------------|----------------------|-------------------------------------------------------------------|----------------------------------------------------------------------------------------------------|
|       | عرض  | إخراج الصوت | ضبط الأداء           | الإعدادات العامة                                                  | إعدادات المستخدمين                                                                                                    |
|       |      |             | XXXXXX               |                                                                   | اسم المستخدم                                                                                                    |
|       |      |             |                      |                                                                   | اسم وضع مشترك                                                                                                    |
|       |      |             |                      |                                                                   | بحث يدوي                                                                                                    |
|       |      |             |                      | خالات بحث يدوي.                                                   | حذف محفوظات إد                                                                                                    |
| حذف   |      |             |                      |                                                                   |                                                                                                    |
|       |      |             | التطبيق<br>هاز العرض | استقصاء استخدام<br>ی <u>ة</u><br>بل جهاز العرض<br>مات سجل تشعیل ج | استقصاء الاستخدام<br>الاشتراك في<br>بيان الخصوص<br>بيان الخصوم<br>بيان الخصوم<br>بيان الحصوم<br>بيان الخصوم<br>بيان الخصوم<br>بيان الان الان الان الان الان الان الحصوم<br>بيان الان الان الان الان الان الان الان ا |
| إغلاق | طبيق | ï           | ا ضبط                | أعد                                                               |                                                                                                    |

| اسم المستخدم                               | أدخل اسم المستخدم في قائمة المستخدم في شاشة التحكم بالعرض. يمكنك إدخال ما يصل<br>إلى 32 حرفًا. يتزامن هذا الإعداد مع الإعداد في شاشة البحث. |
|--------------------------------------------|----------------------------------------------------------------------------------------------------|
| اسم وضع مشترك (وضع الاتصال المتقدم<br>فقط) | أدخل موقع الشبكة أو عنوان URL لملف التعريف المتاح للمشاركة (ما في ذلك اسم<br>ملف التعريف) كما هو موضح أدناه.                                |
|                                            | <ul> <li>بالنسبة لخادم ملفات (أنظمة التشغيل Windows فقط): \</li> <li>xxxxx\xxxxx.mplist</li> </ul>                                          |
|                                            | • بالنسبة إلى خادم ويب: http://xxxxx/xxxx.mplist                                                                                            |
| حذف (وضع الاتصال المتقدم فقط)              | يحذف محفوظات الدخل لميزة <b>بحث يدوي.</b>                                                                                                   |
| استقصاء الاستخدام                          | حدده لتمكين Epson من الحصول على معلومات استخدام التطبيق.                                                                                    |
| معلومات سجل تشغيل جهاز العرض               | حدده لتمكين Epson من الحصول على معلومات سجل تشغيل جهاز العرض.                                                                               |

| لإعادة تعيين كل قيم ضبط <b>تعيين الخيارات</b> إلى إعداداتها الافتراضية باستثناء <b>تبديل شبكة</b> | إعادة الضبط |
|---------------------------------------------------------------------------------------------------|-------------|
| الاتصال المحلية من علامة التبويب الإعدادات العامة.                                                |             |

- ➡ ارتباطات ذات صلة
   "شاشة البحث" صـ 62
- "شاشة التحكم بالعرض" صـ 71
- "البحث عن أجهزة عرض متصلة بشبكة تلقائيًا" صـ 25
  - "إتاحة ملف تعريف للمشاركة عبر شبكة" صـ 29

## تعيين الخيارات - الإعدادات العامة

عند النقر فوق علامة التبويب الإعدادات العامة في شاشة تعيين الخيارات، يتم عرض الشاشة التالية.

| ×                                                        |                                                  |              |             |                      | ۽ تعيين الخيارات    |  |  |
|----------------------------------------------------------|--------------------------------------------------|--------------|-------------|----------------------|---------------------|--|--|
|                                                          | وت عرض                                           | إخراج الص    | ضبط الأداء  | الإعدادات العامة     | إعدادات المستخدمين  |  |  |
|                                                          | ن أو أربعة أقسام                                 | نة إلى قسمي  | اشة المعروض | فعة عند تقسيم الش    | 🔽 العرض بدقة مرت    |  |  |
|                                                          | 🗹 🛛 عرض إطار "تحديد وضع الاتصال" عند بدء التشغيل |              |             |                      |                     |  |  |
|                                                          | U                                                | ة تحكم العرض | . عرض شاشة  | نباشة المعروضة عند   | 🔽 إيقاف مؤقت لللأ   |  |  |
|                                                          |                                                  |              |             | تفاعلي               | 🔽 استخدام القلم ال  |  |  |
|                                                          |                                                  |              | U           | ن عند إزالة مفتاح SB | 🔽 اخرج من التطبية   |  |  |
|                                                          |                                                  |              |             | ض هذه دائما          | 🗌 تكرار أجهزة العرد |  |  |
| تبديل شبكة الاتصال المحلية                               |                                                  |              |             |                      |                     |  |  |
| ملفات إعداد كلمة مرور شبكة الاتصال المحلية LAN اللاسلكية |                                                  |              |             |                      |                     |  |  |
|                                                          | الكل                                             | حذف          |             | تحرير                |                     |  |  |
|                                                          |                                                  |              |             |                      |                     |  |  |
|                                                          |                                                  |              |             |                      |                     |  |  |
|                                                          |                                                  |              |             |                      |                     |  |  |
|                                                          |                                                  |              |             |                      |                     |  |  |
|                                                          |                                                  |              |             |                      |                     |  |  |
|                                                          |                                                  |              |             |                      |                     |  |  |
|                                                          |                                                  |              |             |                      |                     |  |  |
|                                                          | * <b> </b> . *                                   |              | و ج رجا     | -i                   |                     |  |  |

| متوفر فقط لأجهزة العرض ذات الدقة WUXGA (1920 × 1200) أو دقة<br>العرض الكاملة Full HD (1920 × 1080).                                                                     | العرض بدقة مرتفعة عند تقسيم الشاشة<br>المعروضة إلى قسمين أو أربعة أقسام  |
|----------------------------------------------------------------------------------------------------|--------------------------------------------------------------------------|
| حدده لعرض جميع الشاشات المقسمة بدقة عالية.                                                                                                    |                                                                          |
| قم بإلغاء تحديد هذا الإعداد إذا استغرق عرض الصورة مدة أطول مما ينبغي أو تمت<br>مقاطعته.                                                                                 |                                                                          |
| حدده لعرض شاشة تحديد وضع الاتصال في كل مرة يبدأ تشغيل البرنامج.                                                                                                    | عرض إطار "تحديد وضع الاتصال" عند                                         |
| قم بإلغاء تحديد مربع الاختيار هذا مجرد الاستقرار على أسلوب بدء تشغيل منتظم.                                                                                             | بدء التشغيل                                                              |
| لا يتوفر إلا للمضيف عند استخدام وظيفة الوسيط.                                                                                                    | إيقاف مؤقت للشاشة المعروضة عند عرض                                       |
| حدد هذه الوظيفة لحجب العمليات في شاشة التحكم بجهاز العرض عن مستخدمين<br>                                                                                                | شاشة تحكم العرض                                                          |
| اخرين عند عرض الكمبيوتر.                                                                                                    |                                                                          |
| حدد هذا الإعداد لاستخدام الوظيفة التفاعلية عبر إحدى الشبكات.(للطرازات المدعومة                                                                                          | استخدام القلم التفاعلي                                                   |
| فقط). نسب بحاجة إلى توضيل جهار تصبيون بجهار العرض باستحدام تبل USD.<br>مكانك تخداه الأصدة الثالية في ذخب المقت                                                          |                                                                          |
| معنى المتحدام الرجهان الثانية في للنس الوقت.<br>• الذاك التشغيل Windows قال Fasy Interactive موت الذاط تلامين                                                           |                                                                          |
| • Mac. • المسبقين Mac.                                                                                                    |                                                                          |
|                                                                                                    |                                                                          |
| احتر قطع انصال الكمبيونر عند إزالة مفتاح USD من الكمبيونر. الع تحديد خانة<br>الاختيار هذه إذا أردت مشاركة مفتاح USB مع مستخدمن آخرين يدون قطع اتصال                     | اخرج من التطبيق عند إراله مفتاح<br>USB                                   |
| الكمبيوتر.                                                                                                    |                                                                          |
| حدد هذا الخيار لتكرار محتوى معروض باستخدام كمبيوتر مزوَّد بوحدة معالجة مركزية<br>من الجيل الثالث لسلسلة Intel Core i أو أقدم.                                           | تكرار أجهزة العرض هذه دامًا                                              |
| أنظمة التشغيل Windows فقط                                                                                                    | تبديل شبكة الاتصال المحلية                                               |
| -<br>استخدم هذا الإعداد عندما يكون من الضروري تبديل محول الشبكة المستخدم لإجراء                                                                                         |                                                                          |
| البحث عندما يحتوي جهاز الكمبيوتر على عدة محولات.                                                                                                    |                                                                          |
| بشكل افتراضي، يتم استخدام كل محولات الشبكة لإجراء البحث.                                                                                                    |                                                                          |
| في وضع الاتصال السريع، يتم تخزين معرفات SSID وعبارات مرور في الكمبيوتر عند<br>التوصيل بجهاز عرض مع تمكين إعدادات الأمان. يمكنك تحرير المعلومات المخزنة                  | ملفات إعداد كلمة مرور شبكة الاتصال<br>المحلية LAN اللاسلكية (وضع الاتصال |
| وحذفها.                                                                                                    | السريع فقط)                                                              |
| تحرير: لعرض شاشة إدارة الشبكة اللاسلكية للكمبيوتر.                                                                                                    |                                                                          |
| حذف الكل: لحذف كل معرفات 581D وعبارات المرور المخزنة في الكمبيوتر.                                                                                                    |                                                                          |
| لإعادة تعيين كل قيم ضبط <b>تعيين الخيارات</b> إلى إعداداتها الافتراضية باستثناء <b>تبديل شبكة</b><br>الا <b>تصال المحلية</b> من علامة التبويب ا <b>لإعدادات العامة.</b> | إعادة الضبط                                                              |

### 🕈 ارتباطات ذات صلة

- "تغيير عدد اللوحات المعروضة" صـ 31
- "إخفاء شاشة التحكم بالعرض" صـ 45

## تعيين الخيارات - ضبط الأداء

عند النقر فوق علامة التبويب **ضبط الأداء** في شاشة تعيين الخيارات، يتم عرض الشاشة التالية.

| ×       |                 |                                                            | 遭 تعيين الخيارات                 |
|---------|-----------------|------------------------------------------------------------|----------------------------------|
|         | إخراج الصوت عرض | الإعدادات العامة ضبط الأداء                                | إعدادات المستخدمين               |
|         |                 | v 15Mbps                                                   | استخدام النطاق التردد            |
|         |                 | لجهاز عرض واحد                                             |                                  |
|         |                 |                                                            | وضع العرض                        |
|         |                 | مناسب لمشاهدة مقاطع فيديو.<br>إعطاء الأولوية لتنعيم الصور، | 🔾 أفلام                          |
|         | ستخدام كمبيوتر. | مناسب لعرض صور وتشغيلها با<br>إعطاء الأولوية لتنعيم الصور، | <ul> <li>عمليات تشغيل</li> </ul> |
|         |                 |                                                            |                                  |
|         |                 |                                                            |                                  |
|         |                 |                                                            |                                  |
|         |                 |                                                            |                                  |
|         |                 |                                                            |                                  |
|         |                 |                                                            |                                  |
| الإصدار | الطبع والنشر    | حقوق                                                       |                                  |
| إغلاق   | تطبيق           | أعد ضبط                                                    |                                  |

| تخدام النطاق الترددي لل | للتحكم في النطاق الترددي المخصص لنقل البيانات. عندما تحدد نطاقًا ترديًا أقل سعةً، |
|-------------------------|-----------------------------------------------------------------------------------|
| قد                      | قد تقل جودة الصورة المعروضة ولكن يقل معها الحِمل الواقع على الشبكة.               |

| -                 |                                                                                                    |
|-------------------|----------------------------------------------------------------------------------------------------|
| وضع العرض         | حدد أحد أوضاع العرض حسب المحتوى المعروض.                                                                                                    |
|                   | <ul> <li>أفلام: مناسب لتشغيل مقاطع فيديو بسلاسة.</li> </ul>                                                                                                    |
|                   | <ul> <li>عمليات تشغيل: مناسب لعرض عمليات تشغيل الماوس أو البرامج في الكمبيوتر<br/>بسلاسة.</li> </ul>                                                                    |
| حقوق الطبع والنشر | عرض معلومات ترخيص البرامج المفتوحة المصدر                                                                                                    |
| الإصدار           | أنظمة التشغيل Windows فقط                                                                                                    |
|                   | يعرض معلومات إصدار Epson iProjection.                                                                                                    |
| إعادة الضبط       | لإعادة تعيين كل قيم ضبط <b>تعيين الخيارات</b> إلى إعداداتها الافتراضية باستثناء <b>تبديل شبكة</b><br>الا <b>تصال المحلية</b> من علامة التبويب الإ <b>عدادات العامة.</b> |

🖊 ارتباطات ذات صلة

"التحكم في النطاق الترددي للاتصال" صـ 47

## تعيين الخيارات - إخراج الصوت

عند النقر فوق علامة التبويب **إخراج الصوت** على شاشة تعيين الخيارات فإنه سيتم عرض الشاشة التالية.

| ت المستخدمين الإعدادات العامة ضبط الأداء إخراج الصوت عرض<br>صوت الإخراج من جهاز العرض |   |                |              |                  | 📱 تعيين الخيار ات  |
|---------------------------------------------------------------------------------------|---|----------------|--------------|------------------|--------------------|
| صوت الإخراج من جهاز العرض                                                             | , | خراج الصوت عرض | ضبط الأداء إ | الإعدادات العامة | إعدادات المستخدمين |
|                                                                                       |   |                |              | , جهاز العرض     | ✔ صوت الإخراج من   |
|                                                                                       |   |                |              |                  |                    |
|                                                                                       |   |                |              |                  |                    |
|                                                                                       |   |                |              |                  |                    |
|                                                                                       |   |                |              |                  |                    |
|                                                                                       |   |                |              |                  |                    |
|                                                                                       |   |                |              |                  |                    |
|                                                                                       |   |                |              |                  |                    |
|                                                                                       |   |                |              |                  |                    |
|                                                                                       |   |                |              |                  |                    |
|                                                                                       |   |                |              |                  |                    |
|                                                                                       |   |                |              |                  |                    |
|                                                                                       |   |                |              |                  |                    |
|                                                                                       |   |                |              |                  |                    |
|                                                                                       |   |                |              |                  |                    |
|                                                                                       |   |                | 1 .          | t                |                    |

| حدد لإخراج صوت الكمبيوتر من جهاز العرض. امسح لإخراج الصوت من الكمبيوتر.                                                                                                    | صوت الإخراج من جهاز العرض |
|----------------------------------------------------------------------------------------------------|---------------------------|
| <ul> <li>لا يمكنك إخراج صوت الكمبيوتر من جهاز العرض إلا</li> <li>عند توصيل جهاز كمبيوتر واحد بجهاز عرض واحد في</li> <li>وضع ملء الشاشة.</li> <li>عندما تحدد 512Kbps أو 512Kbps كـ</li> </ul> |                           |
| استخدام النطاق الترددي من علامة التبويب ضبط<br>الأداء، لن تتمكن من إخراج الصوت من جهاز العرض<br>ولن تتمكن من تحديد هذا الإعداد.                                                              |                           |
| لإعادة تعيين كل قيم ضبط <b>تعيين الخيارات إ</b> لى إعداداتها الافتراضية باستثناء <b>تبديل شبكة</b><br>الاتصال المحلية من علامة التبويب <b>الإعدادات العامة.</b>                              | إعادة الضبط               |

- ➡ ارتباطات ذات صلة
   "إخراج الصوت من جهاز العرض" صـ 40
- "التحكم في النطاق الترددي للاتصال" صـ 47

### تعيين الخيارات - عرض

عند النقر فوق علامة التبويب **عرض** في شاشة تعيين الخيارات ، يتم عرض الشاشة التالية.

| × |       |       |                |            |           |          | 击 تعيين الخيارات    |
|---|-------|-------|----------------|------------|-----------|----------|---------------------|
|   |       | عرض   | إخراج الصوت    | ضبط الأداء | ت العامة  | الإعدادا | إعدادات المستخدمين  |
|   |       |       |                |            |           |          | إعدادات المستلم     |
|   |       |       |                | U          | في العارض | لمستلمة  | 🖌 عرض الصور اا      |
|   | -     |       |                |            |           |          | مجلد موقع الحفظ     |
|   |       | حفظ   | ح مجلد موقع ال | فت         |           |          |                     |
|   |       |       |                |            |           | لمضيف    | 🚺 السماح بمراقبة اا |
|   |       |       |                |            |           |          |                     |
|   |       |       |                |            |           |          |                     |
|   |       |       |                |            |           |          |                     |
|   |       |       |                |            |           |          |                     |
|   |       |       |                |            |           |          |                     |
|   |       |       |                |            |           |          |                     |
|   |       |       |                |            |           |          |                     |
|   |       |       |                |            |           |          |                     |
|   |       |       |                |            |           |          |                     |
|   | إغلاق | تطبيق |                | د ضبط      | أعا       |          |                     |

عرض الصور المستلمة في العارض

حدده لفتح الصورة المستلمة في العارض الملحق ببرنامج Epson iProjection.

| مجلد موقع الحفظ       | لعرض المجلد الذي يتم فيه حفظ ملف الصورة المستلمة.                                                                                         |
|-----------------------|----------------------------------------------------------------------------------------------------|
|                       | يتم تخزين الصور المحفوظة في المجلدات التالية.                                                                                             |
|                       | Windows •                                                                                                    |
|                       | <startup_drive>:\users\<user_name>\Documents\Ep<br/>son iProjection</user_name></startup_drive>                                           |
|                       | Mac •                                                                                                    |
|                       | <startup_drive>:\Users\<user_name>\Pictures\Epso<br/>n iProjection</user_name></startup_drive>                                            |
| فتح مجلد موقع الحفظ   | لفتح المجلد الذي يتم فيه حفظ ملف الصورة المستلمة.                                                                                         |
| السماح بمراقبة المضيف | حدده للسماح للمضيف بعرض شاشة الكمبيوتر كصورة مصغرة.                                                                                       |
| إعادة الضبط           | لإعادة تعيين كل قيم ضبط تعيين الخيارات إلى إعداداتها الافتراضية باستثناء تبديل شبكة<br>الاتصال المحلية من علامة التبويب الإعدادات العامة. |

ارتباطات ذات صلة
 "توزيع الشاشة المعروضة" صـ 43

# شريط الأدوات

يتم عرض شريط الأدوات في شاشة جهاز الكمبيوتر بعد بدء تشغيل برنامج Epson iProjection وإنشاء اتصال بجهاز العرض. ويمكنك استخدام شريط الأدوات هذا للتحكم في الصورة المعروضة وكذلك قطع اتصال الشبكة.

|                |   | Eps     | on iProjection Ver.X.XX |
|----------------|---|---------|-------------------------|
| قطع اتصال الكل | 2 | <b></b> | ► 🕅 II                  |

| تختلف العناصر المعروضة علم |  |
|----------------------------|--|
|----------------------------|--|

تختلف العناصر المعروضة على شريط الأدوات حسب طريقة الاتصال وإصدار البرنامج أو دورك فيه.

| ▲                   | يحرر إ <b>يقاف</b> أو <b>إيقاف مؤقت</b> ويعرض شاشة الكمبيوتر كما هي.                                       |
|---------------------|----------------------------------------------------------------------------------------------------|
| إظهار               |                                                                                                    |
| M                   | يوقف العرض أثناء الاتصال بجهاز العرض. يتم عرض شاشة سوداء أثناء التوقف.                                     |
| إيقاف               |                                                                                                    |
| 11                  | يوقف شاشة الكمبيوتر المعروضة مؤقتًا. ولا تتغير الشاشة المعروضة حتى لو أجريت<br>تغييرات على شاشة الكمبيوتر. |
| إيقاف مؤقت          |                                                                                                    |
|                     | لتوزيع صور الشاشة المعروضة حاليًا على أجهزة المشارك.                                                       |
| عرض الشاشة المعروضة |                                                                                                    |
|                     | لعرض صور مصغرة لشاشات أجهزة المشارك لكي يتحقق منها المضيف.                                                 |
| عرض صور مصغرة       |                                                                                                    |
|                     | لعرض الصور المستلمة في العارض.                                                                             |
| عرض الصورة المستلمة |                                                                                                    |

| () <u>•</u>                 | يعرض شاشة جهاز الكمبيوتر في وضع ملء الشاشة.                                                                                                    |
|-----------------------------|----------------------------------------------------------------------------------------------------|
| عرض شاشتي                   |                                                                                                    |
| مغادرة                      | لقطع الاتصال بين جهاز الكمبيوتر وأجهزة العرض.                                                                                                    |
| قطع اتصال الكل              | لقطع الاتصال بين كل الأجهزة وأجهزة العرض المشاركة في الاجتماع.                                                                                                    |
|                             | للتبديل إلى شاشة التحكم بالعرض.                                                                                                    |
| التغيير إلى شاشة تحكم العرض |                                                                                                    |
| í                           | يعرض معلومات شبكة جهاز العرض. كلمة <b>كلمة جهاز العرض الأساسية</b> هي الكلمة<br>الرئيسية التي أدخلتها عند الاتصال بجهاز العرض.                                                    |
| معلومات جهاز العرض          | لم يتم تعيين كلمة جهاز العرض الأساسية.                                                                                                    |
|                             | <b>غير معروفة:</b> لا يتم الحصول على كلمة جهاز العرض الأساسية بسبب إنشاء الاتصال<br>بدون إدخال كلمة جهاز العرض الأساسية، مثل: قراءة رمز الاستجابة السريعة QR<br>وإدخال مفتاح USB. |
|                             |                                                                                                    |

- ♦ ارتباطات ذات صلة
- "شاشة التحكم بالعرض" صـ 71
- "تشغيل حالة الشاشة المعروضة" 30
  - "عرض الشاشة" صـ 41
  - "قطع الاتصال" صـ 34

# شاشة التحكم بالعرض

تظهر شاشة التحكم بالعرض عند النقر فوق الزر ᠌ في شريط الأدوات.

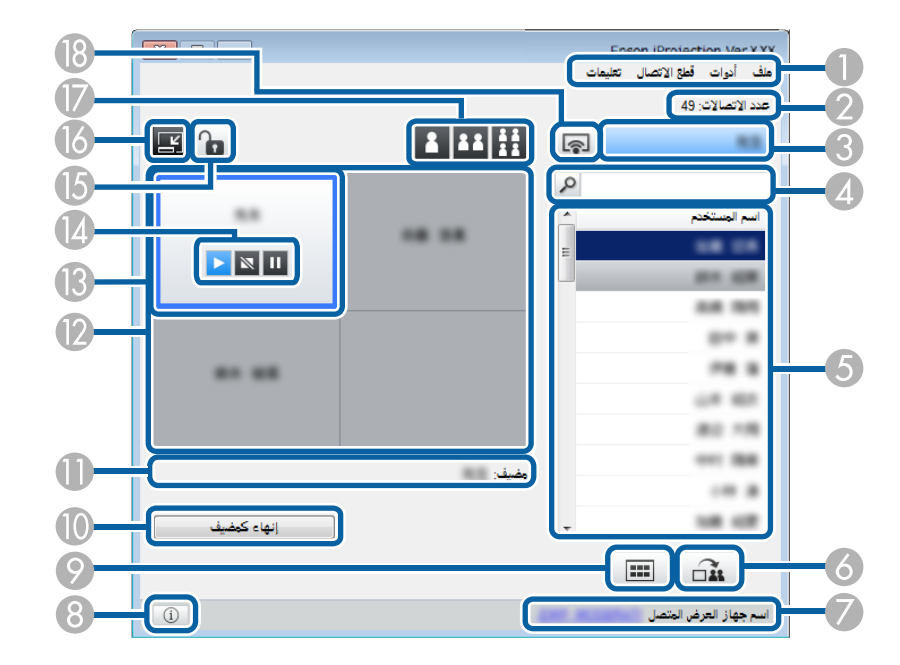

- تتوفر شاشة التحكم في العرض فقط في الإصدار القياسي من البرنامج.
- تختلف العناصر المعروضة على شاشة التحكم في العرض حسب دورك في البرنامج وجهاز العرض المستخدمين.

| 0 | قائمة ملف   | انقر لتحديد <b>خروج</b> لإغلاق البرنامج.                                                                          |
|---|-------------|----------------------------------------------------------------------------------------------------|
|   | قائمة أدوات | انقر لتحديد العناصر التالية.                                                                                      |
|   |             | <ul> <li>رفض عمليات المستخدم: لقفل عمليات ماوس المشاركين. لا يمكنك قفل عمليات في<br/>الشاشة الإضافية.</li> </ul>  |
|   |             | <ul> <li>إتاحة عمليات المستخدم: لإلغاء قفل عمليات ماوس المشاركين.</li> </ul>                                      |
|   |             | <ul> <li>عرض شاشة فارغة: لتوزيع شاشة فارغة على أجهزة المشاركين حتى يتمكن المشاركون<br/>من الرسم بحرية.</li> </ul> |
|   |             | <ul> <li>عرض الصورة المستلمة: لعرض الصور المستلمة في العارض.</li> </ul>                                           |
|   |             | <ul> <li>تعيين الخيارات: لعرض شاشة تعيين الخيارات.</li> </ul>                                                     |

|   | القائمةقطع الاتصال    | انقر لتحديد مغادرة أو قطع اتصال الكل.                                                                                                    |
|---|-----------------------|----------------------------------------------------------------------------------------------------|
|   | قائمة تعليمات         | انقر لتحديد <b>معلومات الإصدار.</b>                                                                                                    |
| 2 | عدد الاتصالات         | يعرض عده المستخدمين المتصلين بجهاز العرض.                                                                                                    |
| 3 | معلومات المستخدم      | يعرض اسمك وحالتك. تظهر باللون الأزرق عندما تكون شاشة الكمبيوتر معروضة. وتظهر<br>باللون الرمادي عندما تكون في منطقة العرض ولكنك لا تعرض.                                                                                                    |
| 4 | مربع البحث عن مستخدم  | أدخل اسم المستخدم الذي تريد البحث عنه، ثم انقر فوق الزر 🔍 . تظهر نتائج البحث<br>في قائمة المستخدمين.<br>انقر فوق الزر 🕱 للعودة إلى قائمة المستخدمين الأصليين.                                                                                                    |
| 5 | قائمة المستخدمين      | تعرض أسماء المستخدمين لأجهزة الكمبيوتر المتصلة بأجهزة العرض. يمكنك توصيل ما يصل<br>إلى 50 جهازًا بجهاز عرض واحد معًا في الوقت نفسه، مثل: أجهزة كمبيوتر وهواتف ذكية<br>وأجهزة لوحية، باستخدام برنامج Epson iProjection.                                                                                                    |
|   |                       | يتم عرض شاشة الكمبيوتر عند سحب اسم مستخدم وإسقاطه في اللوحة البيضاء في<br>منطقة العرض. تظهر الخلفية باللون الأزرق للمستخدمين الذين يعرضون، فيما تظهر<br>الخلفية باللون الرمادي للمستخدمين الموجودين في منطقة العرض لكن لا يعرضون. يبقى<br>اسم المستخدم في قائمة المستخدمين حتى بعد أن يغادر الجلسة ولكن يكون لون الخط<br>رمادياً. |
|   |                       | الإعداد الافتراضي لاسم المستخدم هو اسم المستخدم الذي يتم إدخاله عند تسجيل<br>الدخول. يمكنك تغيير اسم المستخدم من خلال علامة التبويب <b>إعدادات المستخدمين</b> من<br>شاشة تعيين الخيارات أو من شاشة البحث.                                                                                                    |
| 6 |                       | لتوزيع صور الشاشة المعروضة حاليًا على أجهزة المشارك.                                                                                                    |
|   | عرض الشاشة المعروضة   |                                                                                                    |
|   | اسم جهاز العرض المتصل | يعرض اسم جهاز العرض الذي تتصل به حاليًّا.<br>عند النقر فوق اسم جهاز العرض، يتم عرض صفحة ويب التحكم في جهاز العرض. يمكنك<br>التحكم في عمليات جهاز العرض على شاشة الكمبيوتر الخاصة بك بنفس طريقة استخدام<br>جهاز التحكم عن بُعد. راجع دليل المستخدم لجهاز العرض للاطلاع على مزيد من<br>التفاصيل.                                    |

# شاشة التحكم بالعرض

| 8 | (i)                       | يعرض معلومات شبكة جهاز العرض. كلمة <b>كلمة جهاز العرض الأساسية</b> هي الكلمة<br>الرئيسية التي أدخلتها عند الاتصال بجهاز العرض.                                                                                                    |
|---|---------------------------|----------------------------------------------------------------------------------------------------|
|   | معلومات جهاز العرض        | : لم يتم تعيين كلمة جهاز العرض الأساسية.                                                                                                    |
|   |                           | <b>غير معروفة</b> : لا يتم الحصول على كلمة جهاز العرض الأساسية بسبب إنشاء الاتصال بدون<br>إدخال كلمة جهاز العرض الأساسية، مثل: قراءة رمز الاستجابة السريعة QR وإدخال<br>مفتاح USB.                                                                                                    |
| 9 | عرض صور مصغرة             | لعرض صور مصغرة لشاشات أجهزة المشارك لكي يتحقق منها المضيف.                                                                                                    |
| 0 | إنهاء كمضيف/كن مضيفا      | انقر فوق الزر <b>إنهاء كمضيف</b> لإلغاء اشتراكك كوسيط أو فوق الزر <b>كن مضيفا</b> لكي تصبح<br>وسيطًا. يختف الزر المعروض بحسب طريقة الاتصال.                                                                                                    |
| 0 | مضيف                      | يعرض اسم المضيف إذا كان هناك مضيف.                                                                                                    |
| 2 | منطقة العرض               | عندما يكون لون خلفية لوحة أبيض، يتم عرض شاشة الكمبيوتر للمستخدم الموجود في<br>هذه اللوحة. إذا لم يوجد أي مستخدم في اللوحة البيضاء، يتم عرض شاشة سوداء. يمكنك<br>تغيير الشاشة المعروضة والموضع الذي تعرض فيه شاشة الكمبيوتر عن طريق سحب اسم<br>المستخدم وإسقاطه.                                                                                            |
| 3 | اللوحة المستهدفة          | حرك اللوحة المستهدفة المحاطة بإطار أزرق بالنقر فوق إحدى اللوحات في منطقة العرض.<br>يمكنك عرض شاشة الكمبيوتر التي توجد بها اللوحة المستهدفة عند النقر فوق أحد أزرار<br>تغيير العرض.                                                                                                    |
| • | أزرار التحكم بالشاشة      | تشير إلى حالات جهاز العرض التالية:<br><ul> <li>العار: لتحرير إيقاف أو إيقاف مؤقت وعرض شاشة الكمبيوتر كما هي.</li> <li>العارف: لإيقاف العرض أثناء الاتصال بجهاز العرض. يتم عرض شاشة سوداء<br/>أثناء التوقف.</li> <li>العارفة مؤقت: لإيقاف شاشة الكمبيوتر المعروضة مؤقتًا. ولا تتغير الشاشة<br/>المعروضة حتى لو أجريت تغييرات على شاشة الكمبيوتر.</li> </ul> |
| 6 | رفض/إتاحة عمليات المستخدم | لقفل أو إلغاء قفل عمليات ماوس المشاركين. لا يمكنك قفل عمليات في الشاشة الإضافية.                                                                                                    |

| يتحول إلى شريط الأدوات.                                                                                                    | ľ                        | 16 |
|----------------------------------------------------------------------------------------------------|--------------------------|----|
|                                                                                                    | التغيير إلى شريط الأدوات |    |
| يغير عدد اللوحات المتاحة لعرض شاشات الكمبيوتر.                                                                                        | تغيير أزرار العرض.       | 17 |
| <ul> <li>              شاشة واحدة: لعرض الشاشة من جهاز واحد في وضع مل، الشاشة دون             تقسيم الشاشة المعروضة.      </li> </ul> |                          |    |
| • في المتعان: لعرض شاشات ما يصل إلى جهازين في وقت واحد بتقسيم شاشة العرض إلى جزأين.                                                   |                          |    |
| <ul> <li>أربع شاشات: لعرض شاشات ما يصل إلى أربعة أجهزة في وقت واحد</li> <li>بتقسيم شاشة العرض إلى أربعة أجزاء.</li> </ul>             |                          |    |
| يعرض شاشة جهاز الكمبيوتر في وضع ملء الشاشة.                                                                                           |                          | 18 |
|                                                                                                    | عرض شاشتي                |    |

- ➡ ارتباطات ذات صلة
   "شاشة البحث" صـ 62
- "تعيين الخيارات إعدادات المستخدمين" صـ 65
  - "شريط الأدوات" صـ 70
  - "قطع الاتصال" صـ 34
  - "عرض الشاشة" صـ 41
  - "تغيير الوسيط" صـ 42
  - "إخفاء شاشة التحكم بالعرض" صـ 45
    - "توزيع الشاشة المعروضة" <del>صـ 43</del>
    - "حظر عمليات المشاركين" صـ 46
  - "التحكم في الشاشة المعروضة" صـ 30
# شاشة الصور المصغرة

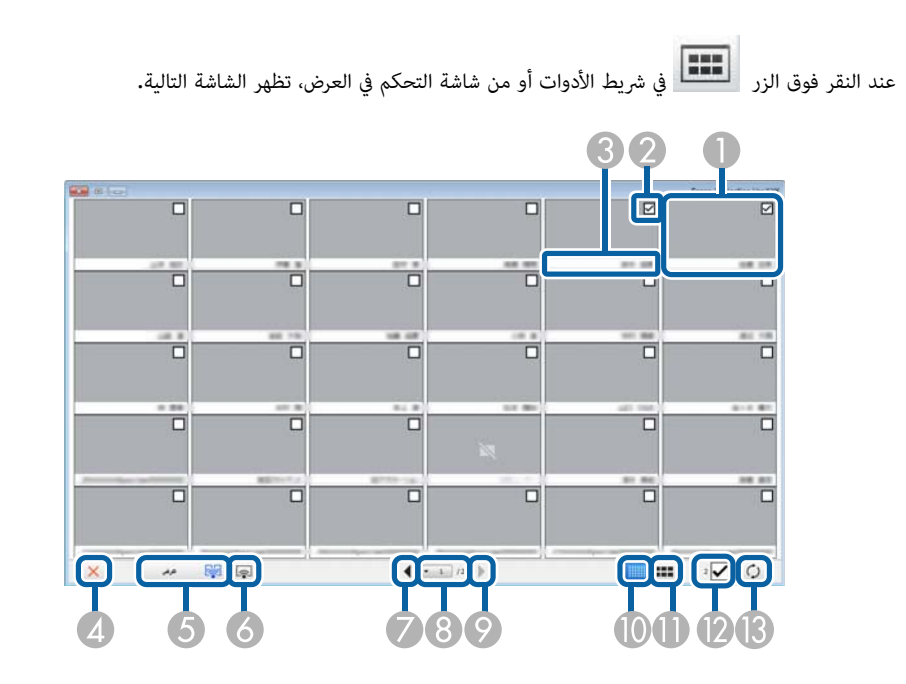

| لعرض شاشة جهاز مشارك. تتم إحاطة الصورة المصغرة الجاري عرضها بإطار أزرق.                                                                                               | صورة مصغرة                 |   |
|----------------------------------------------------------------------------------------------------|----------------------------|---|
| لتحديد الصورة المصغرة التي تريد عرضها. يمكنك تحديد ما يصل إلى 12 صورة مصغرة.                                                                                          | مربع اختيار الصورة المصغرة | 2 |
| لعرض اسم المستخدم لكل صورة مصغرة. يمكنك عرض ما يصل إلى 32 حرفًا.                                                                                                    | اسم المستخدم               | 3 |
| لإغلاق شاشة الصور المصغرة.                                                                                                    | إغلاق                      | 4 |
| لعرض الصورة المصغرة التي قمت بتحديدها. عندما تحدد أكثر من 5 صور مصغرة،<br>تظهر شاشة تحديد الصور المصغرة. بعد تحديد ما يصل إلى 4 صور مصغرة، يجب عليك<br>النقر فوق الزر | عرض                        | 5 |
| يعرض الشاشة من جهاز الكمبيوتر في وضع ملء الشاشة دون عرض أي شاشات<br>مستخدمين آخرين.                                                                                   | ()                         | 6 |
|                                                                                                    | عرض شاشتي                  |   |

| 7 | •                   | لعرض الصفحة التالية.                                                                                                    |
|---|---------------------|----------------------------------------------------------------------------------------------------|
|   | التالية             |                                                                                                    |
| 8 | قائمة الصفحات       | لتبديل الصفحات وصولاً إلى الصفحة التي تريد عرضها.                                                                                                    |
| 9 | -                   | لعرض الصفحة السابقة.                                                                                                    |
|   | السابقة             |                                                                                                    |
| 0 |                     | لتقليل حجم كل صورة مصغرة حتى تتمكن من عرض مزيد من الصور المصغرة على<br>الشاشة.                                                                                                  |
|   | عرض صور مصغرة صغيرة |                                                                                                    |
| 0 |                     | لزيادة حجم كل صورة مصغرة حتى تتمكن من عرض مزيد من التفاصيل لكلٍ منها.                                                                                                    |
|   | عرض صور مصغرة كبيرة |                                                                                                    |
| 2 | مسح الکل            | لعرض عدد الصور المصغرة المحددة. قم بإلغاء تحديد مربع الاختيار لمسح كل<br>التحديدات. وإذا قمت بتحديد مربع الاختيار مرة أخرى، يتم تحديد الصور المصغرة<br>المحددة سابقًا مرة أخرى. |
| 3 | تحديث               | لتحديث الصور المصغرة.                                                                                                    |

# شاشة العارض

تظهر شاشة العارض عندما تُجري إحدى العمليات التالية.

- عندما تتلقى بيانات الصورة الموزعة.
- عندما تحدد عرض الصورة المستلمة من القائمة أدوات على شاشة التحكم في العرض.
  - عند النقر فوق الزر

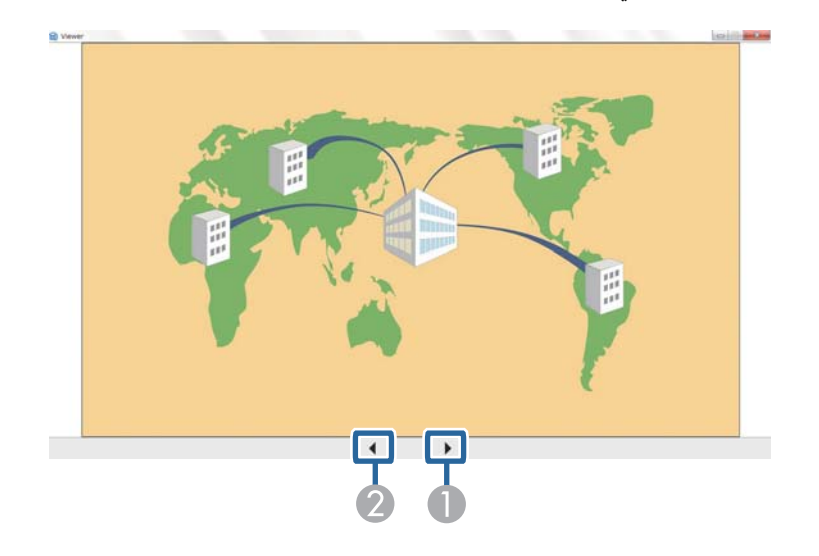

| الي   | البيانات السابقة | لعرض البيانات السابقة. |
|-------|------------------|------------------------|
| يبا 2 | البيانات التالية | لعرض البيانات التالية. |

# الملحق

راجع الأقسام التالية للاطلاع على مزيد من المعلومات عن برنامج Epson iProjection.

#### ارتباطات ذات صلة

- "تحديث البرنامج وإزالة تثبيته" صـ 76
  "مستويات الدقة المدعومة" صـ 77
  - "القيود" <u>مـ</u> 78
  - "الملاحظات" صـ 79

## تحديث البرنامج وإزالة تثبيته

#### ارتباطات ذات صلة

- "الحصول على أحدث إصدار من البرنامج" صـ 76
- "إزالة تثبيت برنامج (Windows) Epson iProjection)" صـ 76
  - "إزالة تثبيت برنامج Mac) Epson iProjection)" ص 76

## الحصول على أحدث إصدار من البرنامج

قد تتوفر تحديثات لهذا البرنامج ودليل استخدامه في موقع Epson على الويب. تفضل بزيارة epson.sn.

## إزالة تثبيت برنامج (Windows) Epson iProjection

اتبع التعليمات أدناه لإزالة تثبيت برنامج Epson iProjection.

يجب أن تكون لديك امتيازات مسؤول لإزالة تثبيت البرنامج.

شغِّل الكمبيوتر.

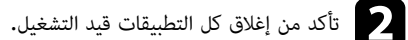

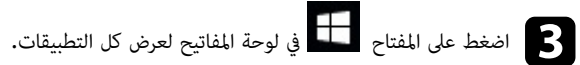

انقر بزر الماوس الأيمن (اضغط مع الاستمرار) فوق Epson iProjection Ver.X.XX ثم حدد إزالة التثبيت.

## **5** اتبع التعليمات التي تظهر على الشاشة.

# إزالة تثبيت برنامج (Mac) Epson iProjection)

بالنسبة إلى أنظمة تشغيل Mac، اتبع التعليمات الواردة أدناه لإزالة تثبيت برنامج Epson iProjection.

- شغِّل الكمبيوتر.
- تأكد من إغلاق كل التطبيقات قيد التشغيل.
  - افتح مجلد التطبيقات.
- Epson iProjection افتح مجلد Epson iProjection أدوات ثم انقر نقرًا مزدوجًا فوق 2. .Uninstaller.app
  - **5** اتبع التعليمات التي تظهر على الشاشة.

76

# مستويات الدقة المدعومة

يمكن عرض مستويات دقة شاشة الكمبيوتر التالية. ولا يمكن الاتصال بجهاز كمبيوتر بدقة أكبر من WUXGA.

- $(600 \times 800)$  SVGA •
- (768 × 1024) XGA •
- (960 × 1280) SXGA •
- $(1024 \times 1280)$  SXGA •
- $(1050 \times 1400)$  SXGA+ •
- (768 × 1280) WXGA •
- (800 × 1280) WXGA •
- (900 × 1440) WXGA+ •
- (1200 × 1600) UXGA •
- (1080 × 1920) Full HD •
- (1200 × 1920) WUXGA •

عند استخدام شاشة كمبيوتر بنسبة عرض إلى ارتفاع مميزة، تزيد الدقة أو تقل حسب دقة الكمبيوتر وجهاز العرض لتجنب إعاقة جودة الصورة.

وقد تُعرض الهوامش الرأسية أو الأفقية باللون الأسود حسب الدقة.

راجع الأقسام التالية للاطلاع على القيود التي يجب مراعاتها عند عرض صور كمبيوتر أثناء استخدام برنامج Epson iProjection.

#### ارتباطات ذات صلة

"قيود الاتصال" <u>مـ 78</u>

#### قيود الاتصال

انتبه إلى القيود التالية عند استخدام برنامج Epson iProjection.

- يمكنك توصيل ما يصل إلى أربعة أجهزة عرض بجهاز كمبيوتر واحد وإجراء العرض بشكل متزامن. (الشاشات المتعددة غير مدعومة.)
- يمكنك توصيل ما يصل إلى 50 جهازًا بجهاز عرض واحد معًا في الوقت نفسه، مثل: أجهزة كمبيوتر وهواتف ذكية وأجهزة لوحية، باستخدام برنامج Epson iProjection.
- لا يمكن نقل الصوت إلا عند الاتصال بجهاز عرض واحد وعرض شاشة كمبيوتر واحدة في وضع ملء الشاشة. ولا يمكن نقل الصوت أثناء العرض في حالة توصيل العديد من أجهزة العرض أو تجزئة الشاشة المعروضة.
  - إذا كانت سرعة النقل بالشبكة اللاسلكية LAN بطيئة، فقد يتم قطع اتصال الشبكة فجأة.
- قد لا يتم عرض التطبيقات التي تستخدم بعضًا من وظائف DirectX بشكل صحيح (أنظمة التشغيل Windows فقط).
  - لا يمكن عرض مطالبات نظام التشغيل MS-DOS بملء الشاشة (أنظمة التشغيل Windows فقط).
- في بعض الأحيان، قد لا تتطابق الصور المعروضة في شاشة الكمبيوتر مع تلك المعروضة بواسطة جهاز العرض بشكل تام.
  - لا يتم تشغيل الأفلام بسلاسة كما هو الحال في الكمبيوتر.
- عند تمكين الإعداد استخدام القلم التفاعلي على علامة التبويب الإعدادات العامة الموجودة ضمن تعيين الخيارات وكنت ترى شُرُطًا سوداء على شاشة الكمبيوتر، فقد يرجع ذلك إلى عدم محاذاة موضع القلم التفاعلى بشكل سليم.

### الملاحظات

راجع هذه الأقسام للاطلاع على ملاحظات مهمة عن البرنامج.

#### ارتباطات ذات صلة

- "إشعار حقوق الطبع والنشر" صـ 79
- "حول التسميات الاصطلاحية" صـ 79
  - "العلامات التجارية" صـ 79
- "عزو حقوق الطبع والنشر" صـ 79

### إشعار حقوق الطبع والنشر

جميع الحقوق محفوظة. لا يجوز نسخ أي جزء من هذا الدليل أو تخزينه في نظام استرجاع أو نقله في أي شكل من الأشكال أو باستخدام أي وسيلة، سواء أكانت إلكترونية أم ميكانيكية أو من خلال النسخ الضوئي أو التسجيل أو غير ذلك، دون الحصول على إذن كتابي مسبق من Seiko Epson Corporation. لا تتحمل الشركة أي مسؤولية عن المطالبة ببراءات الاختراع فيما يتعلق باستخدام المعلومات الواردة في هذا الدليل. كما لا تتحمل الشركة أي مسؤولية عن الأضرار الناجمة عن استخدام المعلومات الواردة في هذا الدليل.

لا تتحمل Seiko Epson Corporation أو الشركات التابعة لها المسؤولية إزاء مشتري هذا المنتج، أو أي أطراف أخرى، عن الأضرار أو الخسائر أو التكاليف التي يتكبدها المشتري، أو الأطراف الأخرى، نتيجة للآتي: وقوع حادث أو سوء استخدام هذا المنتج أو استخدامه بشكل خاطئ أو إجراء تعديلات أو إصلاحات أو تغييرات غير مصرح بها في هذا المنتج، أو (باستثناء الولايات المتحدة) عدم الالتزام الدقيق بتعليمات التشغيل والصيانة الخاصة بشركة Seiko Epson. Corporation.

لن تتحمل Seiko Epson Corporation أي مسؤولية عن أي أضرار أو مشاكل تنشأ عن استخدام أي من الوحدات الاختيارية أو المنتجات الاستهلاكية غير تلك المشار إليها بأنها منتجات Epson الأصلية أو منتجات معتمدة من Epson من قِبل Seiko Epson Corporation.

يجوز تغيير محتويات هذا الدليل أو تحديثها دون أي إشعار آخر.

قد تختلف الرسومات التوضيحية في هذا الدليل عن جهاز العرض الفعلي.

### حول التسميات الاصطلاحية

- Microsoft <sup>®</sup> Windows<sup>®</sup> 10 نظام التشغيل
- نظام التشغيل Microsoft <sup>®</sup> Windows<sup>®</sup> 11

في هذا الدليل، يُشار إلى أنظمة التشغيل الواردة أعلاه كالتالي: ""Windows 10 و""Windows 11. وكذلك يُستخدم المصطلح الجامع "Windows" للإشارة إليها جميعًا.

- macOS Monterey
  - macOS Ventura •
  - macOS Sonoma •
  - macOS Sequoia •
- في هذا الدليل، يُستخدم المصطلح الجامع "Mac" للإشارة إلى جميع أنظمة التشغيل أعلاه.

### العلامات التجارية

XGA علامة تجارية أو علامة تجارية مسجلة لشركة XGA Corporation.

Mac وmacOS علامتان تجاريتان مسجَّلتان لشركة .Apple Inc

Microsoft وWindows علامتان تجاريتان أو علامتان تجاريتان مسجلتان لشركة Microsoft Corporation

أسماء المنتجات الأخرى الواردة في هذا الدليل تُستخدم أيضًا لأغراض التوضيح فحسب، ويجوز أن تكون علامات تجارية لمالكيها المعنيين. تُخلي Epson مسؤوليتها عن جميع الحقوق المرتبطة بهذه العلامات.

حقوق الطبع والنشر للبرنامج: يستخدم هذا المنتج برامج مجانية بالإضافة إلى برامج تمتلك الشركة حقوقها.

## عزو حقوق الطبع والنشر

تخضع هذه المعلومات للتغییر دون إشعار مسبق. © 2010 Seiko Epson Corporation 414394502AR 2025.1